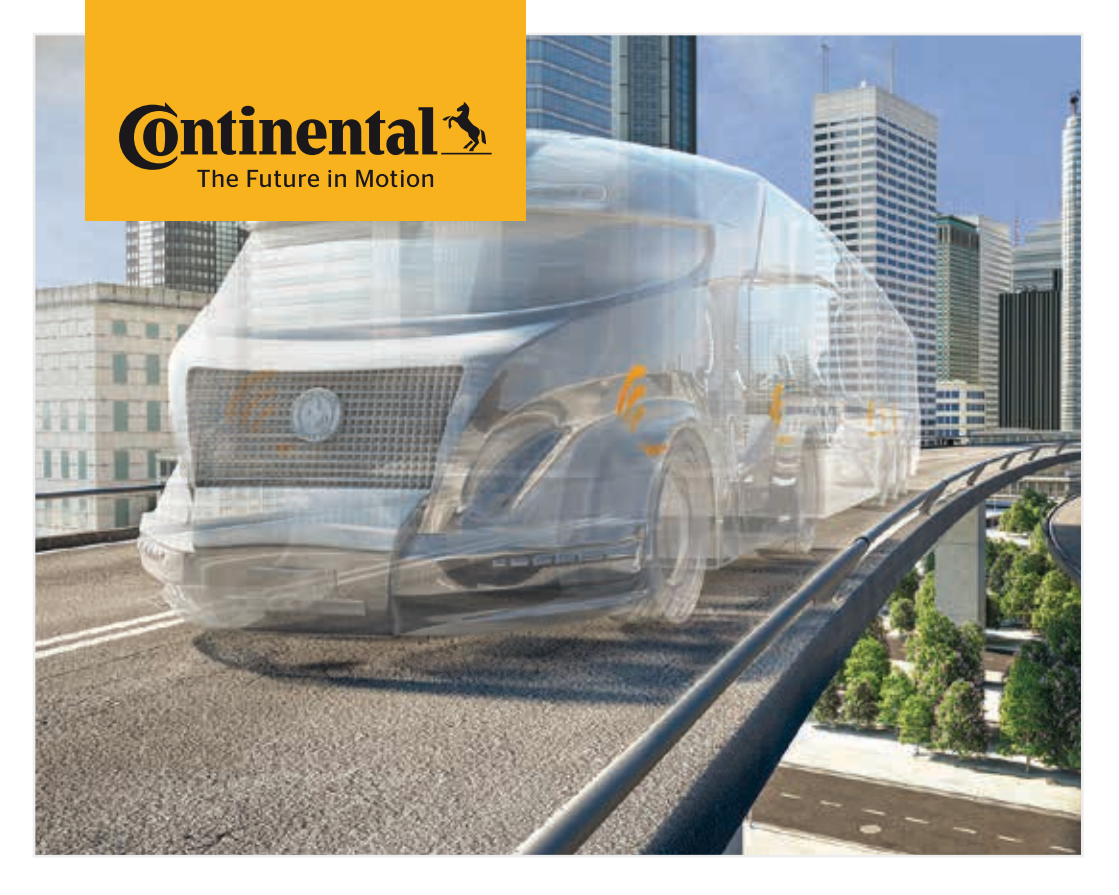

# Håndholdt avleser

Systemkonfigurasjon og kommunikasjon med dekksensoren

Oversetting av original brukerhåndbok
 Håndholdt avleser

# @ntinental 🏂

# Innhold

| 1 | Generelt7                                |                        |                                                  |    |
|---|------------------------------------------|------------------------|--------------------------------------------------|----|
|   | 1.1                                      | Inform                 | nasjon om denne brukerhåndboken                  | 7  |
|   | 1.2                                      | 1.2 Ansvarsbegrensning |                                                  |    |
|   | 1.3                                      | 1.3 Opphavsrett        |                                                  |    |
|   | 1.4                                      | Forko                  | rtelser                                          | 8  |
|   | 1.5                                      | Symbo                  | olforklaring                                     | 9  |
|   | 1.6 Advarsler                            |                        |                                                  | 10 |
|   | 1.7                                      | Produ                  | sentens adresse                                  | 10 |
|   | 1.8                                      | Garan                  | tibestemmelser                                   | 11 |
|   | 1.9                                      | Kunde                  | eservice                                         | 11 |
|   |                                          | 1.9.1                  | Oppretting av feil                               | 11 |
| 2 | Sikk                                     | erhet.                 |                                                  | 12 |
|   | 2.1                                      | Gener                  | elle sikkerhetshenvisninger                      | 12 |
|   | 2.2                                      | Spesie                 | elle farer                                       | 13 |
|   |                                          | 2.2.1                  | Fare på grunn av elektrisk strøm                 | 13 |
|   |                                          | 2.2.2                  | Fare i eksplosjonsfarlige områder                | 13 |
|   |                                          | 2.2.3                  | Fare ved bruk på transportmidler for farlig gods | 14 |
|   | 2.3                                      | Reserv                 | vedeler og tilbehør                              | 15 |
|   | 2.4                                      | Riktig                 | bruk                                             | 15 |
|   | 2.5                                      | Foruts                 | sigbar feil bruk                                 | 16 |
| 3 | Tek                                      | niske d                | lata                                             | 17 |
| Δ | Res                                      | krivels                | ۵                                                | 19 |
| 4 | 4 1                                      | Funkci                 | ionshoskrivelso                                  |    |
|   | 4.1                                      | Appar                  | jolisbeski ivelse                                |    |
|   | 4.Z                                      | Appar                  | Rotioningcolomontor                              | 20 |
|   |                                          | 4.2.1                  |                                                  | 20 |
|   |                                          | 4.2.2<br>1 2 2         | Tilkoblinger                                     |    |
|   |                                          | 4.2.3                  |                                                  |    |
|   | 4.2.4 Innstikksapning for SD-minnekortet |                        |                                                  |    |
|   | 4.3 Menystruktur                         |                        |                                                  |    |

# Innhold

|   | 4.4        | Menys   | tyring                                                      | 25  |
|---|------------|---------|-------------------------------------------------------------|-----|
|   |            | 4.4.1   | Åpning av menypunkt                                         | 25  |
|   |            | 4.4.2   | Endre et valg                                               | 25  |
|   |            | 4.4.3   | Rullesymbol                                                 | 25  |
|   |            | 4.4.4   | Dynamisk hjelp                                              | 26  |
|   | 4.5        | Types   | <ilt< td=""><td>27</td></ilt<>                              | 27  |
| 5 | Орр        | start   |                                                             | .29 |
|   | 5.1        | Leveri  | ngsomfang og transportinspeksjon                            | 29  |
|   | 5.2        | Lade h  | åndholdt avleser                                            | 30  |
|   |            | 5.2.1   | Visning av ladenivå                                         | 31  |
|   | 5.3        | Skift m | 1innekort                                                   | 32  |
|   | 5.4        | Slå håi | ndholdt avleser på/av                                       | 34  |
|   | 5.5        | Konfig  | urer håndholdt avleser                                      | 35  |
| 6 | Drif       | ŀ       |                                                             | 38  |
| 0 | 6.1        | Conor   |                                                             | 20  |
|   | 0.1<br>6.2 | Uåndt   | elle Herivisiiinger                                         | 0C  |
|   | 0.2        | 621     | Aulocing av tilgiongolig concor                             | 0C  |
|   |            | 0.2.1   | 6.2.1.1 Broblem ved avlocing - kommunikacion miclykket      | 20  |
|   |            |         | 6.2.1.2 Problem ved avlesing - kommunikasjon misjykket      |     |
|   |            |         | rekkevidde                                                  | 40  |
|   |            | 6.2.2   | Programmering av en sensor som er montert i dekket          | 40  |
|   |            |         | 6.2.2.1 Problem ved programmering - 2 forskjellige sensorer | .42 |
|   |            | 6.2.3   | Dekkføler-generasjoner                                      | 43  |
|   | 6.3        | Skjerm  | ıvisninger                                                  | 44  |
|   | 6.4        | Menye   | en Dekksensor                                               | 47  |
|   |            | 6.4.1   | Kontroller alle dekk                                        | 47  |
|   |            |         | 6.4.1.1 Oppgi kjøretøynavn                                  | 48  |
|   |            |         | 6.4.1.2 Velg kjøretøykonfigurasjon                          | 49  |
|   |            |         | 6.4.1.3 Les inn / programmer dekksensorer                   | 50  |
|   |            |         | 6.4.1.4 Visninger av dekksensordata                         | 52  |
|   |            | 6.4.2   | Sensor innvendig hjul                                       | 52  |
|   |            |         | 6.4.2.1 Velg akselkonfigurasjon                             | 53  |
|   |            |         | 6.4.2.2 Programmer dekksensorer                             | 53  |
|   |            |         | 6.4.2.3 Kommunikasjon med sensorene                         | 55  |

# **O**ntinental 🔧

|     | 6.4.3    | Sensor i sikt                                                     |     |  |
|-----|----------|-------------------------------------------------------------------|-----|--|
|     |          | 6.4.3.1 Kontroller sensor                                         | 57  |  |
|     |          | 6.4.3.2 Aktiver sensoren                                          | 60  |  |
|     |          | 6.4.3.3 Deaktiver sensoren                                        | 61  |  |
|     | 6.4.4    | Gen2 auto-aktivering                                              | 62  |  |
|     | 6.4.5    | Signalsamler                                                      | 63  |  |
|     | 6.4.6    | Utløserverktøy                                                    | 64  |  |
| 6.5 | Installa | asjon                                                             | 65  |  |
|     | 6.5.1    | ContiConnect opplas.                                              | 65  |  |
|     | 6.5.2    | Ny installasjon                                                   | 65  |  |
|     |          | 6.5.2.1 Oppgi kjøretøynavn                                        | 66  |  |
|     |          | 6.5.2.2 Velg kjøretøykonfigurasjon                                | 67  |  |
|     |          | 6.5.2.3 Definer akselspesifikke egenskaper                        | 77  |  |
|     |          | 6.5.2.4 Programmer dekksensorer                                   | 80  |  |
|     |          | 6.5.2.5 Overføring av konfigurasjon til systemet                  | 82  |  |
|     |          | 6.5.2.6 Protokollfil                                              | 84  |  |
|     |          | 6.5.2.7 Mulige problemer                                          | 86  |  |
|     | 6.5.3    | Fortsett installasjon                                             | 93  |  |
|     |          | 6.5.3.1 Identifikasjonsnavnet hører til kjøretøyet                | 93  |  |
|     |          | 6.5.3.2 Identifikasjonsnavnet hører ikke til kjøretøyet:          | 93  |  |
|     | 6.5.4    | Testkjøring                                                       | 94  |  |
|     |          | 6.5.4.1 Testkjøring lastebil/buss, FORBUNDET eller<br>Mine / havn |     |  |
|     |          | 6.5.4.2 Testkjøring tilhenger                                     | 101 |  |
|     |          | 6.5.4.3 Mulige feilmeldinger ved testkjøring                      | 104 |  |
| 6.6 | Endre    | installasjon                                                      | 110 |  |
|     | 6.6.1    | Endre eksisterende installasjon                                   | 111 |  |
|     |          | 6.6.1.1 Kontroll av installasjonen                                | 112 |  |
|     |          | 6.6.1.2 Endre parametere                                          | 113 |  |
|     |          | 6.6.1.3 Endre sensor-ID-er                                        | 115 |  |
| 6.7 | Deakti   | iver/aktiver systemet                                             | 116 |  |
|     | 6.7.1    | Deaktiver CPC                                                     | 116 |  |
|     | 6.7.2    | Aktiver CPC                                                       | 117 |  |

# Innhold

|   | 6.8                   | 8 Diagnose |            |                                                      | 118 |
|---|-----------------------|------------|------------|------------------------------------------------------|-----|
|   | 6.8.1 DTC (feilkoder) |            | DTC (fei   | lkoder)                                              | 118 |
|   |                       |            | 6.8.1.1    | Les av generelle feilkoder (DTC)                     | 121 |
|   |                       |            | 6.8.1.2    | Les av dekkrelaterte feilkoder (DTC)                 | 128 |
|   |                       |            | 6.8.1.3    | Slett alle feilkoder (DTC)                           | 133 |
|   |                       |            | 6.8.1.4    | Lagre feilkoder (DTC)                                | 134 |
|   |                       | 6.8.2      | Progran    | Programvareoppdateringer                             |     |
|   |                       |            | 6.8.2.1    | Tilgjengelig programvare på den håndholdte avleseren | 136 |
|   |                       |            | 6.8.2.2    | Lastebil/buss, forbundet eller Mine / havn           | 137 |
|   |                       |            | 6.8.2.3    | Tilhenger                                            | 139 |
|   |                       |            | 6.8.2.4    | Feil under programvareoppdateringen                  | 141 |
|   |                       | 6.8.3      | CAN-sje    | kk                                                   | 142 |
|   |                       |            | 6.8.3.1    | Basismodus                                           | 142 |
|   |                       |            | 6.8.3.2    | Ekspertmodus                                         | 143 |
| 7 | SD-r                  | ninnek     | ort        |                                                      | 144 |
|   | 7.1                   | Genere     | elle henv  | sninger for SD-minnekortet                           | 144 |
|   | 7.2                   | Håndte     | ering av f | iler på SD-minnekortet                               | 145 |
|   | 7.3                   | Katalo     | gstruktu   | ſ                                                    | 146 |
|   | 7.4                   | Protok     | ollfiler   |                                                      | 146 |
| 8 | Ved                   | likehol    | d          |                                                      | 148 |
|   | 8.1                   | Oppda      | iter progi | amvaren for den håndholdte avleseren                 | 148 |
|   | 8.2                   | Tilkobl    | ing til PC |                                                      | 149 |
|   | 8.3                   | Skift si   | kringen i  | diagnosekabelen                                      | 151 |
|   | 8.4                   | Rengjø     | øring      |                                                      | 152 |
|   | 8.5                   | Lagrin     | g          |                                                      | 152 |

# **O**ntinental 🔧

| 9  | Utbedring av feil |                                 |    |
|----|-------------------|---------------------------------|----|
|    | 9.1               | Gjennomfør nullstilling1        | 52 |
| 10 | Kas               | sering1                         | 53 |
|    | 10.1              | Elektro-/elektronikkomponenter1 | 53 |
| 11 | EUs               | amsvarserklæring1               | 53 |
| 12 | Тур               | egodkjenning1                   | 54 |
|    | 12.1              | Oversikt1                       | 54 |
|    | 12.2              | 2 Canada1                       | 54 |
| 13 | Inde              | eks1                            | 55 |

# 1 Generelt

## 1.1 Informasjon om denne brukerhåndboken

Denne brukerhåndboken hører til den håndholdte avleseren TPM-02 og gir viktig informasjon om riktig bruk, sikkerhet, oppstart samt betjening av den håndholdte avleseren.

Brukerhåndboken skal leses og brukes av alle som bruker den håndholdte avleseren eller gjennomfører utbedring av feil på den håndholdte avleseren.

Påfølgende eiere av den håndholdte avleseren, skal gjøres oppmerksom på denne håndboken.

## 1.2 Ansvarsbegrensning

Produsenten overtar ikke ansvar for skader og driftsfeil som oppstår på grunn av:

- Ignorering av denne brukerhåndboken (ved tvil gjelder den engelske versjonen)
- feil bruk,
- ufagmessige reparasjoner,
- ikke godkjente endringer eller
- bruk av reservedeler som ikke er godkjent.

## 1.3 Opphavsrett

Denne brukerhåndboken er beskyttet av loven om opphavsrett.

Uten godkjenning fra Continental Reifen Deutschland GmbH er det ikke tillatt å mangfoldiggjøre denne brukerhåndboken for andre formål, verken helt eller delvis.

## 1.4 Forkortelser

I denne brukerhåndboken benyttes følgende forkortelser:

| Forkortelse: | Betydning                                                                                                    |
|--------------|----------------------------------------------------------------------------------------------------|
| ADR          | Europeisk overenskomst om internasjonal transport<br>av farlig gods på vei (Accord européen relatif au trans-<br>port international des marchandises Dangereuses par<br>Route) |
| ATL          | Automatisk tilhengerregistrering<br>(Automatic Trailer Learning)                                                                                                    |
| CCU          | Sentral kontroll enhet (Central Control Unit)                                                                                                    |
| CSW          | CAN-Switch - Koblingsmodul (integrert i CCU-trailer)                                                                                                    |
| DSP          | Display                                                                                                    |
| DTC          | Diagnosefeilkode ( <b>D</b> iagnostic <b>T</b> rouble <b>C</b> ode)                                                                                                    |
| ННТ          | Håndholdt avleser (Hand-Held Tool)                                                                                                    |
| RX           | Till.mottaker                                                                                                    |
| SO           | Overvåking av omgivelsene (Surrounding Observer)                                                                                                    |

# 1.5 Symbolforklaring

Advarslene i denne brukerhåndboken er i tillegg merket med varselsymboler. I denne brukerhåndboken benyttes følgende varselsymboler:

| Symbol | Betydning                                                                                            |
|--------|----------------------------------------------------------------------------------------------------|
|        | Generell varselhenvisning                                                                            |
| 4      | Advarsel om elektrisk strøm                                                                          |
| i      | Generelle henvisninger og nyttige råd om bruk                                                        |
| A.A.   | Henvisning for overholdelse av miljøforskrifter ved kassering                                        |
|        | Elektro-/elektronikkomponenter med dette sym-<br>bolet skal ikke kastes i vanlig husholdningsavfall. |

## 1.6 Advarsler

I den foreliggende brukerhåndboken brukes følgende advarsler:

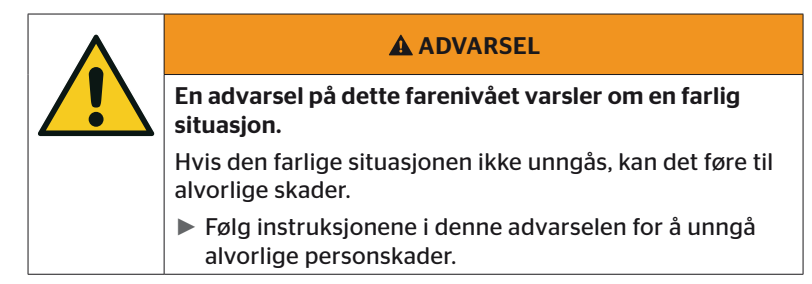

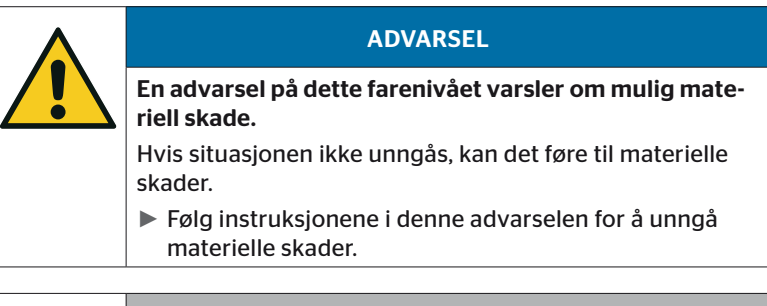

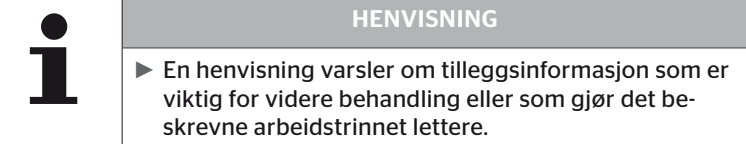

## 1.7 Produsentens adresse

Continental Reifen Deutschland GmbH

Continental-Plaza 1

D-30175 Hannover

Tyskland

www.continental-tires.com

## 1.8 Garantibestemmelser

Lovfestede garantibestemmelser gjelder, med unntak av mulige avtalefestede overenskomster.

Mer informasjon finner du i de generelle forretningsbetingelsene.

## 1.9 Kundeservice

### 1.9.1 Oppretting av feil

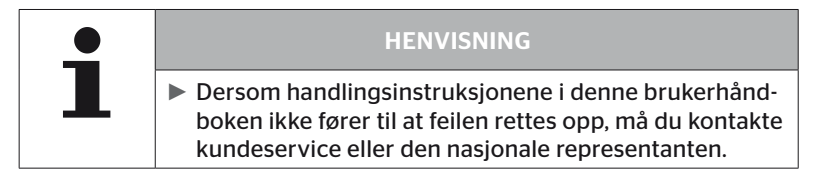

# 2 Sikkerhet

## 2.1 Generelle sikkerhetshenvisninger

Overhold følgende generelle sikkerhetshenvisninger for sikker omgang med den håndholdte avleseren:

- Kontroller alle deler av den håndholdte avleseren med tanke på synlige ytre skader. Ikke ta i bruk en skadet avleser.
- Ikke mist den håndholdte avleseren eller utsett den for harde støt.
- Den håndholdte avleseren skal ikke åpnes, med unntak av innstikksplassen for SD-minnekortet. Inne i avleseren finnes det ingen komponenter som trenger vedlikehold.
- Det oppladbare batteriet i den håndholdte avleseren kan ikke skiftes ut.
- Reparasjoner på avleseren skal kun utføres hos produsenten. Ufagmessige reparasjoner eller åpning av apparatet sletter alle garantikrav.
- Beskytt den håndholdte avleseren mot fuktighet og inntrengning av væske eller gjenstander. Ved kontakt med væske må avleseren kobles fra strømforsyningen umiddelbart.

## 2.2 Spesielle farer

### 2.2.1 Fare på grunn av elektrisk strøm

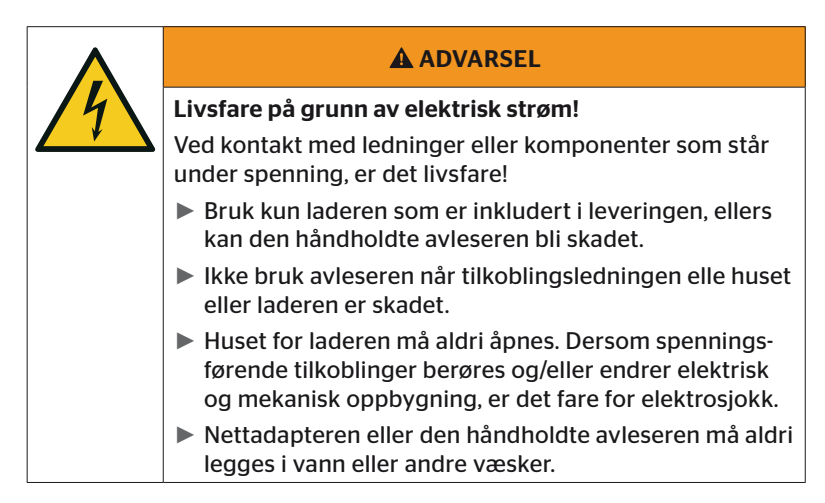

## 2.2.2 Fare i eksplosjonsfarlige områder

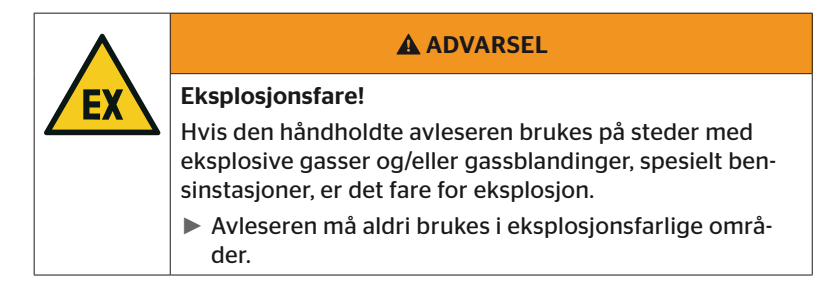

## 2.2.3 Fare ved bruk på transportmidler for farlig gods

| ADVARSEL                                                                                                    |
|----------------------------------------------------------------------------------------------------|
| Fare på grunn av farlig gods!                                                                                                    |
| <br>Hvis den håndholdte avleseren brukes i nærheten av<br>farlig gods / transportmidler for farlig gods, foreligger det<br>diverse farer (f.eks. eksplosjonsfare). |
| Den håndholdte avleseren kan brukes på kjøretøyer<br>for transport av farlig gods (ADR) under følgende be-<br>tingelser:                                           |
| Inne i førerhytten                                                                                                    |
| <ul> <li>Utenfor førerkabinen hvis         <ul> <li>kjøretøyet står i ro             og</li> </ul> </li> </ul>                                                     |
| - det ikke lastes eller losses farlig gods.                                                                                                    |
| Videre må følgende instruksjoner tas hensyn til:                                                                                                    |
| Den håndholdte avleseren må aldri komme i kontakt<br>med farlig gods.                                                                                              |
| <ul> <li>Sikkerhetshenvisningene for transport av farlig gods,<br/>må følges.</li> </ul>                                                                           |

## 2.3 Reservedeler og tilbehør

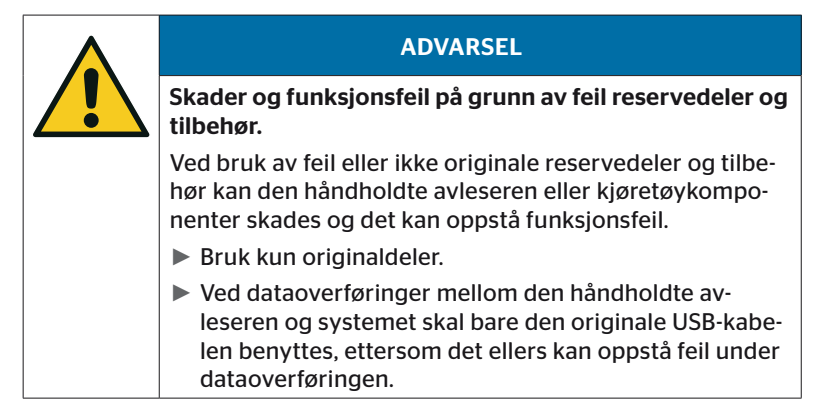

## 2.4 Riktig bruk

Den håndholdte avleseren skal kun brukes

- til kommunikasjon og innstilling av dekksensorer,
- til avlesing av trykk og temperaturverdier,
- for innretting/tilpasning av systemet til kjøretøyet,
- til kontroll av systemets ytelse,
- til feildiagnose,
- til overføring av data mellom PC og håndholdt avleser,
- for oppdatering av programvaren
- for kontroll av CAN-forbindelsen for systemet med kjøretøyets CAN-bus.

All annen bruk er feil.

Alle typer krav på grunn av skader som har oppstått som følge av feil bruk, vil bli avvist.

Brukeren er selv ansvarlig i slike tilfeller.

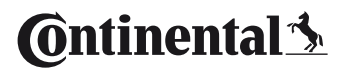

## 2.5 Forutsigbar feil bruk

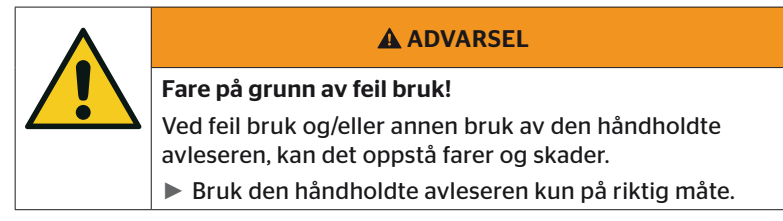

All annen bruk enn det som er beskrevet i kapitlet **"2.4 Riktig bruk" på** side 15, gjelder som feil og er derfor ikke tillatt.

Feil bruk foreligger for eksempel når

- opplysningene i denne håndboken ikke følges,
- grensene som er oppgitt i de tekniske dataene, ikke overholdes,
- den håndholdte avleseren brukes i endret eller feil tilstand,
- den håndholdte avleseren brukes i en eksplosjonsfarlig sone,
- sikkerhetshenvisningene som er oppført i kapitlet "2.2 Spesielle farer" på side 13, ikke følges.

# 3 Tekniske data

| Håndholdt avleser                       |                                                      |                                   |
|-----------------------------------------|------------------------------------------------------|-----------------------------------|
| Mål (L x B x H)                         | 160 x 84 x 33<br>6.3 x 3.31 x 1.30                   | mm<br>tommer                      |
| Vekt                                    | 325<br>11.46                                         | g<br>oz                           |
| Vekten av elektroniske komponen-<br>ter | 292<br>10.3                                          | g<br>oz                           |
| Display                                 | 3 timmer 128 x 6<br>monokromt graf<br>med bakgrunnsb | 4 piksler<br>fikk-LCD<br>elysning |
| Beskyttelsesgrad                        | IP 54                                                |                                   |
| Batteripakke                            | Litium-ion-ba<br>800 mAh / 11                        | itteri<br>1,1 V                   |
| Driftstemperatur                        | -5 til 50<br>23 til 122                              | °C<br>°F                          |
| Oppbevaringstemperatur                  | -20 til 25<br>-4 til 77                              | °C<br>°F                          |
| Tilkoblinger                            |                                                      |                                   |
| USB 2.0 (PC)                            | Type A                                               |                                   |
| USB-kabel                               | Hirose 24-pe                                         | olet                              |
|                                         | Koaksialkontakt 1,3/3,5 m                            |                                   |
| Tilkobling lader                        |                                                      |                                   |
| Minnekort                               |                                                      |                                   |
| Korttype                                | SD-minnek                                            | ort                               |
| maks. kapasitet                         | 32 GB<br>(leveringsomfan                             | ig 8 GB)                          |

# Ontinental 🏂

| Høyfrekvens       |                       |                |  |
|-------------------|-----------------------|----------------|--|
| Frekvensområde    | 315 MHz - 868 MHz     |                |  |
| Benyttet frekvens | 433,92 Mł             | łz             |  |
| Sendeeffekt       | Kun motta             | ık             |  |
| Lavfrekvens       |                       |                |  |
| Frekvens          | 125 kHz               |                |  |
| Sendeeffekt       | 24,52 dBuA/m @        | <u>9</u> 180 % |  |
| Pluggsykluser     |                       |                |  |
| USB-plugg         | minst 1.000           |                |  |
| Diagnosekontakt   | minst 100             | Sykluser       |  |
| Laderplugg        | minst 10 000          |                |  |
| Lader             |                       |                |  |
| Туре              | ICP20-150-12          | 250D           |  |
| Inngang           | 90 264 VAC / 47       | 7 63 Hz        |  |
| Utgang            | 14,25 V - 15,75 V / n | naks. 1,25 A   |  |

#### Bemerkning

Dekkfølerne i generasjon 2 virker på en slik måte at det ikke er mulig å arbeide med den håndholdte avleseren (Hand-Held Tool) hvis dekkfølerne er koblet til det mobile apparatet via Bluetooth.

For dekkfølere i generasjon 1 gjelder ikke dette, da de ikke støtter Bluetooth.

# 4 Beskrivelse

## 4.1 Funksjonsbeskrivelse

Den håndholdte avleseren TPM-02 er et konfigurasjons- og diagnoseapparat med følgende funksjoner:

- Kontroll av dekksensorene,
- Trykk- og temperaturmåling på dekket,
- Aktivering/deaktivering av dekksensorer,
- Koble inn funksjonen "Gen2 auto-aktiv." ved dekkfølere i generasjon 2,
- Nyinstallasjon på kjøretøyet/tilhengeren,
- Kontroll og endring av eksisterende konfigurasjon,
- Til kontroll av systemets ytelse (testkjøring)
- Avlesing av feilkoder (DTC),
- Firmware-oppdateringer for displayet (DSP), CCU og koblingsmodul (CSW),
- Protokollføring av kjøretøy- og innstillingsdata,
- Kommunikasjon mellom PC og håndholdt avleser,
- Kontroll av CAN-forbindelsen til systemet med kjøretøyets CAN-bus.

4.2 Apparatoversikt

## 4.2.1 Betjeningselementer

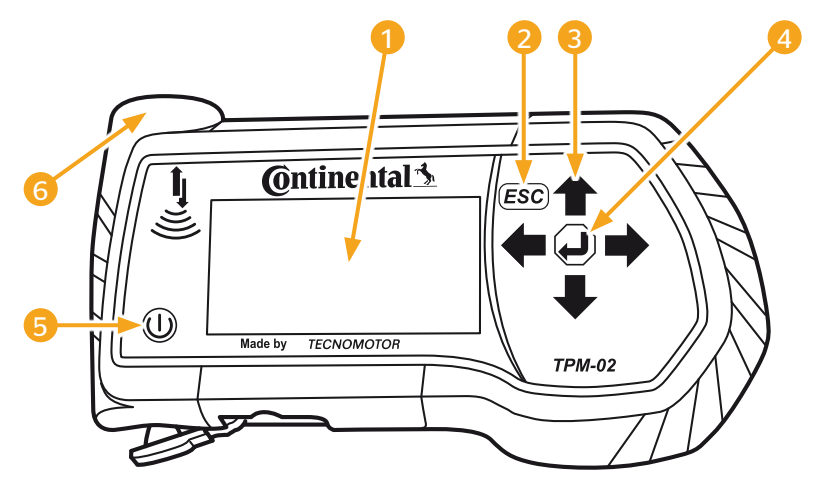

| Pos. | Betegnelse                | Funksjon                                                                        |
|------|---------------------------|---------------------------------------------------------------------------------|
| 1    | Skjerm                    | Visning av menyene.                                                             |
| 2    | ESC-tasten ( <b>ESC</b> ) | Gå ut av en undermeny.<br>Bla tilbake i noen menyer.                            |
|      |                           | Trykk in ESC-tasten i 3 sekunder.<br>= Avbryte en prosess.<br>Avslutt menyen.   |
| 3    | Piltaster ←               | Navigering i menyen.<br>Innstilling av verdier.                                 |
| 4    | ENTER-tasten 🥥            | Bekreftelse av valg.<br>Kvittering av melding.<br>Avslutning av dynamisk hjelp. |
| 5    | PÅ/AV-tast 🕕              | Inn-/utkobling av den håndholdte<br>avleseren.                                  |
| 6    | Antenne                   | Antenne for kommunikasjon med dekkfølerne.                                      |

## 4.2.2 Underside

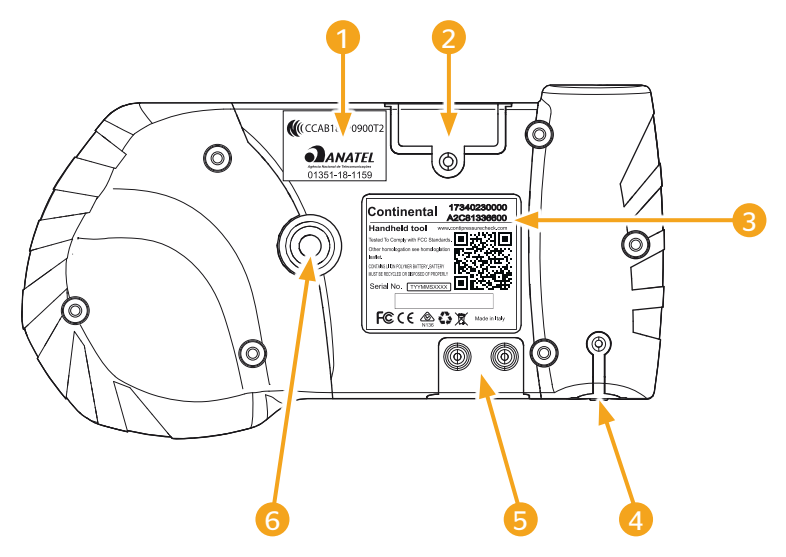

| Pos. | Betegnelse                                                |  |
|------|-----------------------------------------------------------|--|
| 1    | Ekstra typegodkjenningsmerke                              |  |
| 2    | Innstikksåpning for SD-minnekortet                        |  |
| 3    | Typeskilt                                                 |  |
| 4    | Deksel for tilkoblingskontakt lader                       |  |
| 5    | Deksel for tilkoblingskontakter for USB- og diagnosekabel |  |
| 6    | Festing for bærestropp*                                   |  |
|      | (*lkke inkludert i leveringen.)                           |  |

# 🔞 ntinental 🏂

## 4.2.3 Tilkoblinger

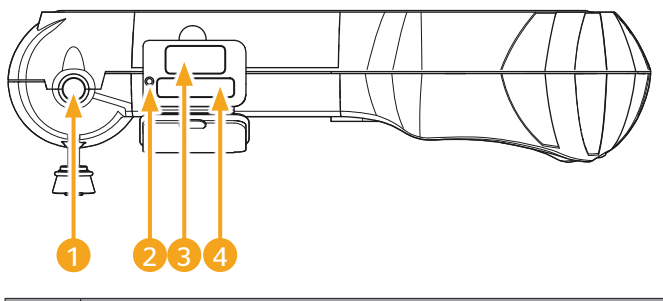

| Pos. | Betegnelse                   |  |
|------|------------------------------|--|
| 1    | Tilkobling for lader         |  |
| 2    | Innvendig nullstillingstast  |  |
| 3    | Tilkobling for USB-kabel     |  |
| 4    | Tilkobling for diagnosekabel |  |

## 4.2.4 Innstikksåpning for SD-minnekortet

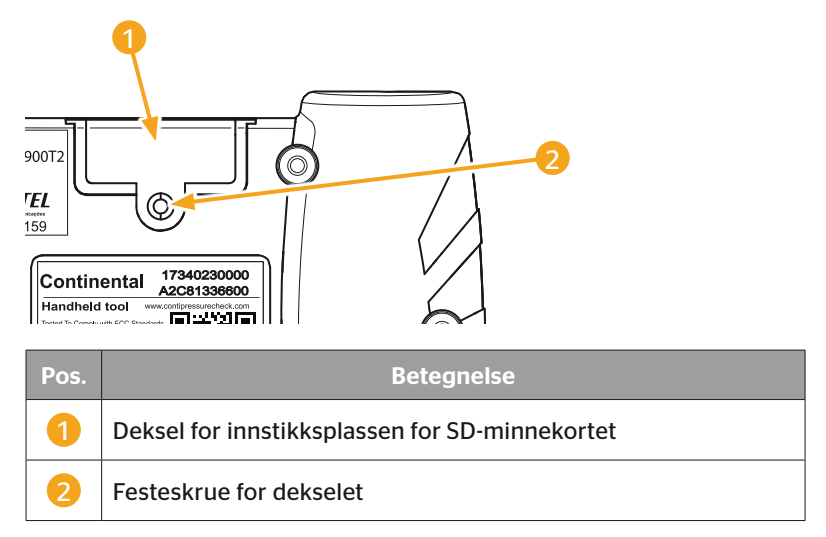

## 4.3 Menystruktur

#### Dekksensor

|              | Kontr. alle dekk     |                      |
|--------------|----------------------|----------------------|
|              | Sens. innvendig hiul |                      |
|              |                      | Vis                  |
|              |                      | Test                 |
|              |                      | Aktiver              |
|              |                      | Deaktiver            |
|              | Sensor i sikt        |                      |
|              |                      | Kontroller sensor    |
|              |                      | Aktiver sensoren     |
|              |                      | Deaktiver sensoren   |
|              | Gen2 auto-aktiv      | Deaktiver sensoren   |
|              |                      | Test                 |
|              |                      | Aktiver              |
|              |                      | Deaktiver            |
|              | Signalsamler         | Deaktiver            |
|              | Ittaserverktøv       |                      |
| Installasion | otioserverktøy       |                      |
| mstandsjon   |                      |                      |
|              | Ny installasion      |                      |
|              | Fortsett install     |                      |
|              | Testkiøring          |                      |
| Modifisering | Testkjøring          |                      |
| wounsering   | Endre installasion   |                      |
|              |                      | Kontroller install   |
|              |                      | Endre parametere     |
|              |                      | Endre sensor-ID-er   |
|              | Aktiver CPC          | Lidie Sensor-ID-er   |
|              |                      |                      |
| Diagnoso     | Deaktiver CFC        |                      |
| Diagnose     |                      |                      |
|              | Die (leikode)        | Conorollo DTC or     |
|              |                      | Generelle DTC-er     |
|              |                      | Dekkrelaterte DTC-er |
|              |                      | Slett alle DTC-er    |
|              |                      | Lagre feilkoder      |
|              | Programvareoppdat.   |                      |
|              |                      |                      |
|              |                      |                      |
|              |                      |                      |
|              | Tilkobling til PC    |                      |
|              | CAN-sjekk            |                      |

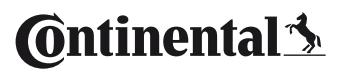

| Innstillinger |                    |                          |
|---------------|--------------------|--------------------------|
|               | Språk              | _                        |
|               |                    | Česky / tsjekkisk        |
|               |                    | Dansk / dansk            |
|               |                    | Deutsch / tysk           |
|               |                    | English / engelsk        |
|               |                    | Español / spansk         |
|               |                    | Français / fransk        |
|               |                    | Italiano / italiensk     |
|               |                    | Magyar / ungarsk         |
|               |                    | Nederlands / nederlandsk |
|               |                    | Norske / norsk           |
|               |                    | Polski / polsk           |
|               |                    | Português / portugisisk  |
|               |                    | Româna / rumensk         |
|               |                    | Русский / russisk        |
|               |                    | Slovenský / slovakisk    |
|               |                    | Soumi / finsk            |
|               |                    | Svenskt / svensk         |
|               |                    | Türkçe / tyrkisk         |
|               | Enhet              |                          |
|               |                    | Trykk                    |
|               |                    | Temperatur               |
|               | Lydinnst.          |                          |
|               |                    | Lyd                      |
|               |                    | Vibrasjon                |
|               | Apparatinnstilling | _                        |
|               |                    | Autom. utkobl.           |
|               |                    | Dato/tid                 |
|               |                    | Bruk dato                |
|               | Konfigurasjon      | _                        |
|               |                    | Startinnstilling         |
|               |                    | Nominelt trykk           |
|               |                    | Merknader                |
|               |                    | REDI-sensor              |
|               | Versjon            | _                        |

## 4.4 Menystyring

Betjening av den håndholdte avleseren skjer menystyrt via tastene på apparatet. Nedenfor finner du en liste over mulige betjeningstrinn:

## 4.4.1 Åpning av menypunkt

- Velg ønsket menypunkt med piltastene 1.
- Bekreft valget med ENTER-tasten og åpne det valgte menypunktet.
- Hvis menyen har undermenyer, må du velge ønsket undermeny med piltastene og bekrefte valget med ENTER-tasten .
- Trykk på ESC-tasten *ESC* for å gå tilbake til forrige menytrinn.
- Trykk 3 ganger på ESC-tasten *ESC* for å avbryte en prosess.

#### 4.4.2 Endre et valg

- Velg innstillinger/muligheter med piltastene + .
- Bekreft valget med ENTER-tasten (J).

## 4.4.3 Rullesymbol

Hvis skjermen ikke er stor nok til å vise alle oppføringene på én side, vises det et rullesymbol  $\mathcal{P}$  eller  $\hat{\mathcal{T}}$  på den høyre kanten. Med piltastene  $\hat{\mathbf{T}}$  kan du åpne alle oppføringene.

### 4.4.4 Dynamisk hjelp

I noen undermenyer vises hjelpeteksten automatisk etter at det har gått en fastsatt tid. Disse gir nyttig informasjon om parametere eller innstillinger i den aktuelle menyen.

- Med ESC-tasten, ENTER-tasten eller piltastene kan du gå ut av den dynamiske hjelpefunksjonen.
- Via menybanen "Innstillinger/Konfigurasjon/Merknader" kan denne funksjonen kobles ut eller inn og det kan stilles inn en ønsket tid.

# 4.5 Typeskilt

Typeskiltet befinner seg på undersiden av apparatet.

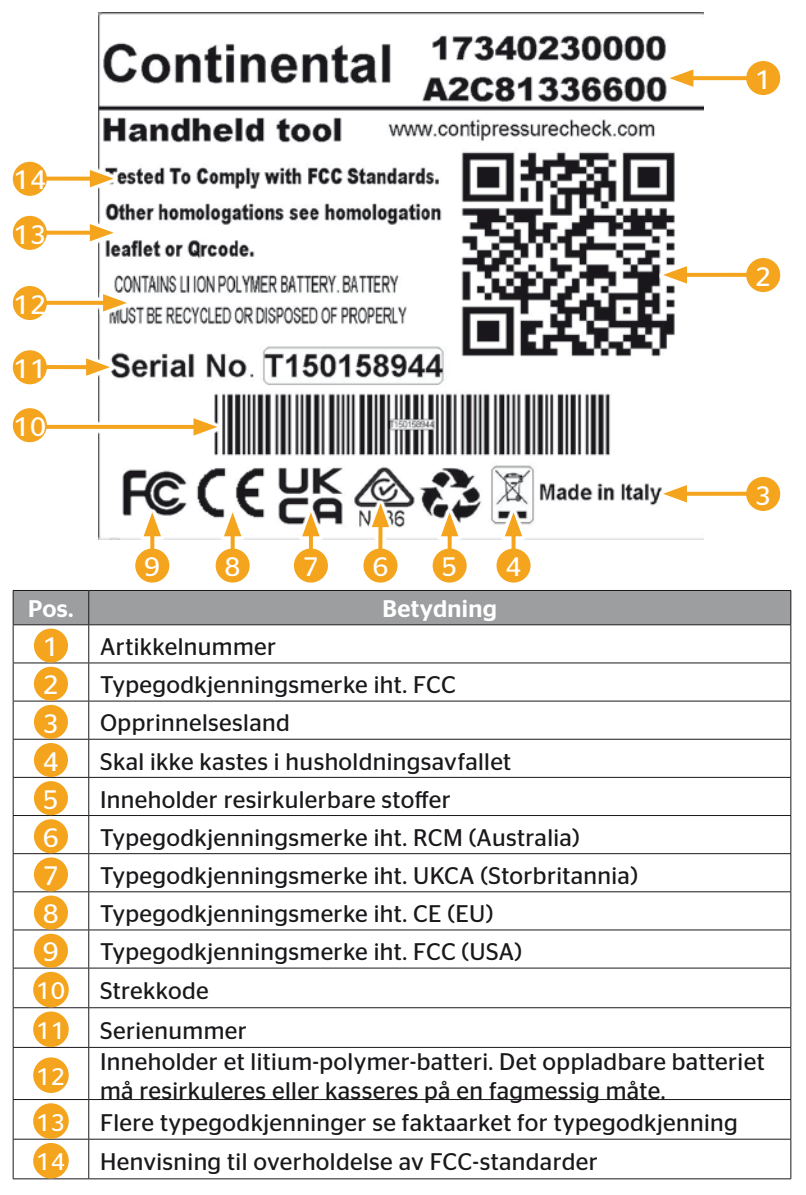

@ntinental <u>≯</u>

Typeskiltet befinner seg på undersiden av apparatet.

Anatel = Brasil

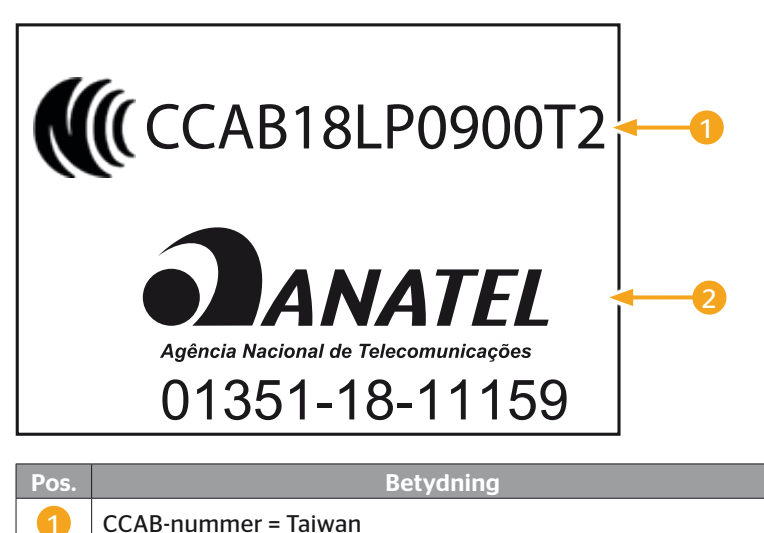

# 5 Oppstart

## 5.1 Leveringsomfang og transportinspeksjon

Den håndholdte avleseren leveres med følgende komponenter:

- Håndholdt avleser (inkl. SD-minnekort 8 GB)
- Diagnosekabel
- USB-kabel
- Lader
- 4 pluggadaptere EU, UL (USA), UK (England), AU (Australia)
- 2 reservesikringer for diagnosekabelen
- Transportkoffert
- Kort veiledning
- Typegodkjenningsvedlegg (art. nr. 17340480000)
- Testrapporter
- Samsvarserklæring

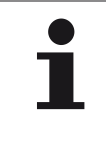

#### HENVISNING

Kontroller at leveringen er fullstendig og skadefri. En ufullstendig eller skadet levering må meldes til leverandøren/forhandleren omgående.

# 5.2 Lade håndholdt avleser

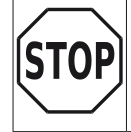

 Før første bruk må apparatet lades i minst 3 timer iht. anvisningene.

- Lad apparatet i minst 3 timer hver 3. måned iht. ladeinstruksjonen.
- Slå på den håndholdte avleseren.
- Fjern gummidekselet på den håndholdte avleseren for tilkoblingskontakten for nettadapteren og koble nettadapteren til en stikkontakt.
- Etter ca. 10 sekunder slår apparatet seg av automatisk og det vises et

ladesymbol 💌 på skjermen.

Hvis batteriet er fulladet, vises "100%" i stedet for ladesymbolet

 Image: State of the state of the state of t

|   | HENVISNING                                                                                    |
|---|-----------------------------------------------------------------------------------------------|
|   | Bruk kun laderen som følger med leveringen.                                                   |
| _ | Hvis det ikke vises et ladesymbol nuder ladin-<br>gen, er ikke apparatet tilstrekkelig ladet. |
|   | Ladingen tar ca. 3 timer.                                                                     |
|   | Av godkjenningsgrunner skal ikke den håndholdte<br>avleseren brukes med tilkoblet lader.      |

## 5.2.1 Visning av ladenivå

Dersom den håndholdte avleseren er i batteridrift, vises ladenivået av et batterisymbol i øverst i høyre hjørne av skjermen. Hvor fullt batterisymbolet er indikerer batteriets ladetilstand

|   | HENVISNING                                                                                                    |
|---|----------------------------------------------------------------------------------------------------|
| 1 | Advarselen "Low clock battery" vises når den hånd-<br>holdte avleseren slås på hvis den ikke har vært ladet<br>over et lengre tidsrom. Dato og klokkeslett må derfor<br>stilles inn på nytt. |

- Ladesymbolet vises i displayet når den håndholdte avleseren er koblet til laderen.
- Hvis batteriet er fulladet, vises "100%" i stedet for ladesymbolet .

## 5.3 Skift minnekort

På SD-minnekoret, som er integrert i den håndholdte avleseren, finner du filene du trenger for å oppdatere fastvaren for displayet, CCU og koblingsmodulen (CSW).

SD-minnekortet inneholder dessuten filene for systemspråk, og fungerer som lagringssted for protokollfilene som genereres av den håndholdte avleseren.

|   | HENVISNING                                                                                                    |
|---|----------------------------------------------------------------------------------------------------|
| 1 | Et SD-minnekort er allerede satt inn ved levering av<br>den håndholdte avleseren.                                                                                                    |
|   | For å kommunisere med SD-minnekortet kobles den<br>håndholdte avleseren til den stasjonære/bærbare PC-<br>en med USB-kabelen, se kapitlet " <i>8.2 Tilkobling til PC"</i><br><i>på side 149</i> . SD-minnekortet blir i den håndholdte<br>avleseren. |
|   | Dataene på minnekortet må ikke slettes eller endres,<br>da dette vil føre til feil på den håndholdte avleseren, og<br>kan gjøre at avleseren ikke virker.                                                                                            |
|   | <ul> <li>Protokollfilene er et unntak!</li> <li>Disse filene kan slettes uten at det påvirker systemet.</li> </ul>                                                                                                    |

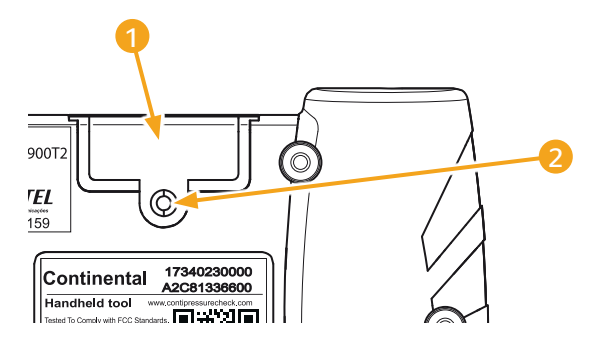

Hvis SD-minnekortet er defekt, må du gå fram på følgendemåte for å skifte minnekortet:

- Løsne festeskruen 2 for dekselet 1 og ta av dekselet.
- Løsne låsingen av minnekortet ved å trykke korte litt inn.
- Skift minnekortet. Når du setter det inn i innstikksåpningen, må du passe på at kontaktene er i riktig posisjon.
- Trykk inn minnekortet til det går i inngrep.
- Sett på dekselet 1 og stram festeskruen 2.

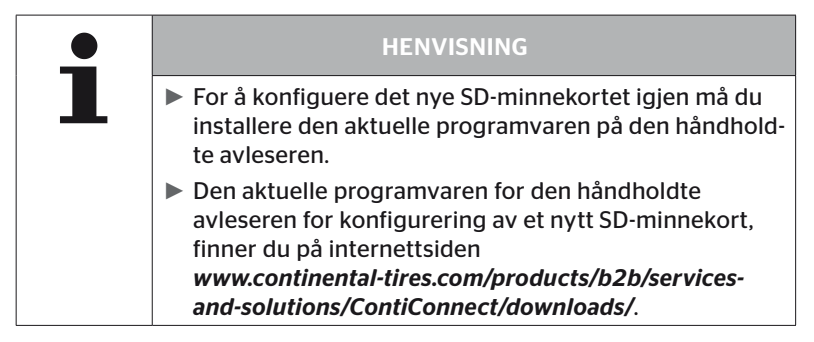

# 5.4 Slå håndholdt avleser på/av

Den håndholdte avleseren slås på ved å trykke på PÅ/AV-tasten

Med et nytt trykk på tasten 0 i ca. 3 sekunder, slås den håndholdte avleseren av.

| 1 | HENVISNING                                                                                                    |
|---|----------------------------------------------------------------------------------------------------|
|   | Etter første innkobling og etter at ønsket språk er valgt<br>(menybanen "SETUP/LANGUAGE"), må avleseren<br>konfigureres fullstendig (se kapittel "5.5 Konfigurer<br>håndholdt avleser" på side 35). |
|   | Visning av dato og klokkeslett i hovedmenyen, kan<br>aktiveres under "Innstillinger - Apparatinnstilling -<br>Bruk dato".                                                                           |

## 5.5 Konfigurer håndholdt avleser

l menyen **"Innstillinger"** foretar du grunnleggende apparatinnstillinger slik somspråk, enheter osv.

| Menypunkt          | Betydning                                               | Valg                                                                                                    |                                 |
|--------------------|---------------------------------------------------------|----------------------------------------------------------------------------------------------------|---------------------------------|
| Språk              | Betjeningsspråk for<br>skjermen                         | Dansk. Tysk, engelsk, finsk,<br>fransk, italiensk, hollandsk,<br>norsk, polsk, portugisisk,<br>rumensk, russisk, svensk,<br>slovakisk, spansk, tsjekkisk,<br>tyrkisk, ungarsk |                                 |
| Enhot              | Enhet for trykk og<br>temperatur                        | Trykk                                                                                                    | bar/psi                         |
| Linet              |                                                         | Temperatur                                                                                                    | °C/°F                           |
|                    | Signal gis som lyd<br>og/eller vibrasjon                | Lyd                                                                                                    | På/Av                           |
| Lydinnst.          |                                                         | Vibrasjon                                                                                                    | På/Av                           |
|                    | Tiden til den hånd-<br>holdte avleseren<br>slår seg av. | Autom.<br>utkobl.                                                                                                    | Av<br>5 min<br>10 min<br>15 min |
| Apparatinnstilling | Systemdato<br>og -klokkeslett                           | Innstilling av dato og klokke-<br>slett. Visningsformat kan<br>velges.                                                                                                    |                                 |
|                    | Bruk dato                                               | Bruk av dato og klokkeslett<br>(ja/nei).<br>– Visning i hovedmenyen<br>– Bruk ved protokollfiler                                                                              |                                 |

| Menypunkt     | Betydning                  | Valg                                                                                                    |                 |
|---------------|----------------------------|----------------------------------------------------------------------------------------------------|-----------------|
|               | Startinnstilling           | Fastsetting<br>av om innstil-<br>lingene skal<br>vises etter<br>hver innkob-<br>ling.                      | På/Av           |
| Konfigurasjon | Merknader                  | Sidene for<br>dynamisk<br>hjelp vises<br>etter at den<br>innstilte tiden<br>er over, eller<br>er utkoblet. | Av / 5 s / 10 s |
|               | REDI-sensor                | Behandling<br>av REDI-sen-<br>sorer.                                                                       | På/Av           |
| Versjon       | Informasjon om<br>fastvare | Visning av fastvareversjon og serienummer.                                                                 |                 |
- Velg ønsket menypunkt med piltastene <sup>1</sup>/<sub>4</sub>, og bekreft valget med ENTER-tasten <sup>1</sup>/<sub>4</sub>.
- I undermenyene navigerer du mellom menypunktene med piltastene 1 og endrer verdiene/innstillingene med piltastene + +.
- Bekreft valget med ENTER-tasten eller gå ut av menyen med ESC-tasten <a href="mailto:ESC">ESC</a>).

Valget overtas automatisk og menyen fortsetter eventuelt ett nivå høyere.

 Når du forlater menyen "Innstillinger" med ESC-tasten *ESC*, lagres alle endringer som er foretatt, automatisk.

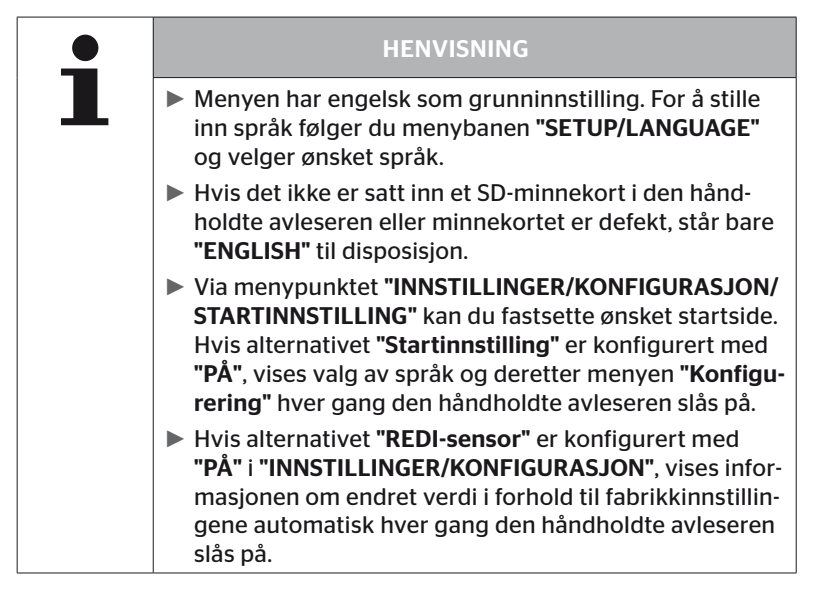

# 🛈 ntinental 🏂

Drift

# 6 Drift

# 6.1 Generelle henvisninger

Se følgende henvisninger for feilfri drift:

- Den håndholdte avleseren skal alltid brukes med fulladet batteri slik at du har full sendeeffekt.
- Dekslet på den håndholdte avleseren skal holdes lukket, slik at det ikke kan trenge inn smusspartikler eller væske.

# 6.2 Håndtering av håndholdt avleser

For å kunne kommunisere med dekksensorene er den håndholdte avleseren utstyrt med en antenne. Nedenfor beskrives fremgangsmåten for kommunikasjon slik den brukes i alle menyer.

| HENVISNING                                                                                                    |
|----------------------------------------------------------------------------------------------------|
| <ul> <li>Hold alltid antennen mot sensoren for å oppnå best<br/>mulig kommunikasjon.</li> </ul>                                                        |
| <ul> <li>Dersom lyd og/eller vibrasjon ble slått på under<br/>konfigurering av apparatet, avgis det et signal ved<br/>vellykket avlesing.</li> </ul>   |
| <ul> <li>Avlesingen skjer i 3 trinn med stigende sendeytelse.<br/>Hvis det til da ikke er mulig med kommunikasjon,<br/>avbrytes prosedyren.</li> </ul> |

### 6.2.1 Avlesing av tilgjengelig sensor

Hvis sensoren er fritt tilgjengelig, går du fram på følgende måte for å lese av:

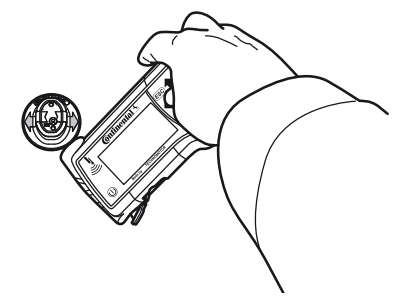

6.2.1.1 Problem ved avlesing - kommunikasjon mislykket

Hvis kommunikasjon med sensoren ikke er mulig, vises følgende melding:

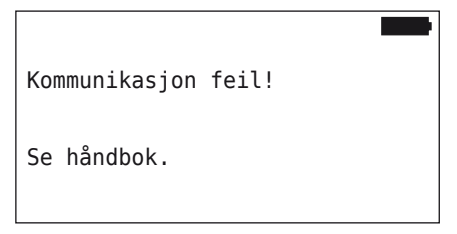

Utbedring:

- 1. Kontroller ladenivået for den håndholdte avleseren og lad ved behov.
- 2. Gjenta prosedyren på en annen dekkføler.
  - Hvis kommunikasjon er mulig, er den 1. dekkføleren defekt.
  - Hvis kommunikasjon ikke er mulig, må du kontakte kundeservice.

6.2.1.2 Problem ved avlesing - annen sensor innenfor rekkevidde

Dersom det befinner seg en annen føler innenfor radiorekkevidde, kan føleren som skal testes, ikke leses av på en sikker måte.

Følgende visning vises:

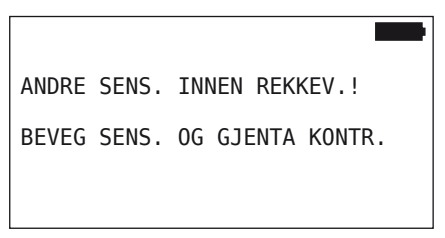

Utbedring:

 Ta sensoren ut av rekkevidden til andre sensorer eller andre kilder til forstyrrelse.

### 6.2.2 Programmering av en sensor som er montert i dekket

For programmering av dekksensorene åpnes følgende visning:

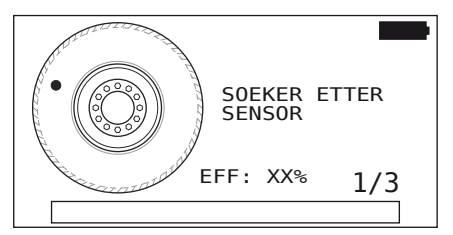

l animasjonen beveger punktmarkeringen seg med en definert hastighet og i en angitt retning langs sideveggen.

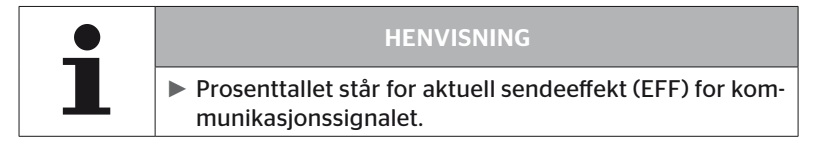

l **"Sens. innvendig hjul"**, **"Kontr. alle dekk"**, **"Ny installasjon"**, **"Fortsett install."** eller **"Endre sensor-ID-er"** kan det vises videre statusmeldinger. Under dekkprogrammeringen kan følgende statusmeldinger vises:

- SOEKER ETTER SENSOR
- AKTIVERER SENSOR
- SKRIV DEKKPOSISSJON

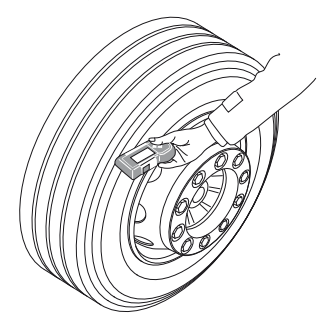

 Før den håndholdte avleseren langs dekkets sidevegg i samme hastighet som vist i animasjonen. 🔞 ntinental 🔧

For hver programmering sender avleseren kommunikasjonssignalene i 3 sendeeffekttrinn. Trinnene vises på skjermen.

 Før avleseren langs sideveggen på dekket hele veien rundt én gang per effekttrinn.

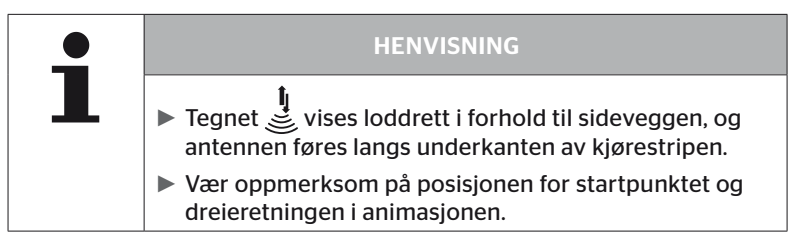

6.2.2.1 Problem ved programmering - 2 forskjellige sensorer

Hvis den håndholdte avleseren har nådd 2 forskjellige sensorer, vises følgende melding:

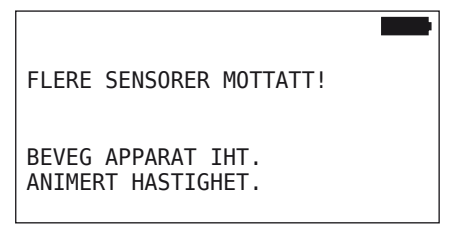

• Gjenta programmeringen for dette dekket.

## 6.2.3 Dekkføler-generasjoner

Det finnes to generasjoner av dekkfølere

- Generasjon 1: sort tildekking
- Generasjon 2: oransje tildekking

Den håndholdte avleseren kan arbeide med begge dekkfølergenerasjonene, også i blandingsdrift (dvs. når det er installert dekkfølere av begge generasjoner på et kjøretøy).

I tillegg til funksjonene i generasjon 1, er visning av batteristatus i % en av de nye funksjonene i generasjon 2.

Den håndholdte avleseren registrerer automatisk hvilken dekkfølergenerasjon som er installert i et dekk. Spesielle brukerhandlinger er ikke nødvendig.

# 6.3 Skjermvisninger

### Visning av kjøretøyet

| H CO 123 |  |
|----------|--|
|          |  |
|          |  |
|          |  |
|          |  |
|          |  |

Viser kjøretøykonfigurasjonen i oversiktstegningen.

|   | HENVISNING                                                                                                    |
|---|----------------------------------------------------------------------------------------------------|
| ∎ | Hvis alternativet velges for mer enn 6 aksler, vises den<br>7. og 8. akselen på den andre siden. Den andre siden<br>kan åpnes ved å trykke på den høyre piltasten på den<br>6. akselen. Den vises av et pilsymbol 	på den høyre<br>skjermkanten. |

### Akselvisning:

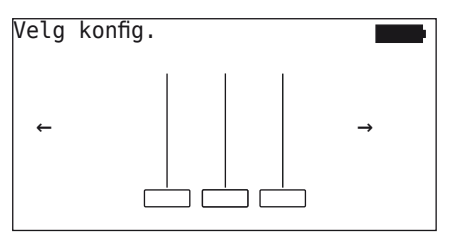

Akslene/dekkonfigurasjonen utgjør en del av kjøretøyet.

### Dekkvisning:

For visualisering av dekksensordataene endres fargen og innholdet i dekksymbolene.

| Bilde | Betydning                                                                                                    |  |
|-------|----------------------------------------------------------------------------------------------------|--|
|       | Tilgjengelige dekk.                                                                                                    |  |
|       | Programmert sensor med data:                                                                                                    |  |
| X.X   | 1. Trykk i dekket.<br>eller                                                                                                    |  |
|       | <ol> <li>Antall telegrammer eller RSSI (se "6.5.4 Testkjøring"<br/>på side 94).</li> </ol>                                                                   |  |
|       | Defekt sensorl.                                                                                                    |  |
|       | Detaljer for feilvisninger:                                                                                                    |  |
| !     | <ul> <li>Velg dekk med aktuelle piltaster.</li> <li>(Dekk merket med "[]").</li> </ul>                                                                       |  |
|       | <ul> <li>Bekreft valget med ENTER-tasten .</li> </ul>                                                                                                    |  |
|       | (Mulige feil, se tabell i kapittel <b>"6.4.3.1 Kontroller sensor"</b><br><b>på side 57)</b>                                                                  |  |
| X.X   | Programmert, deaktivert sensor (fraktmodus)                                                                                                    |  |
|       | Kunne ikke finne sensoren.                                                                                                    |  |
|       | Dekkene vises på denne måten når                                                                                                    |  |
|       | fokuset ligger på akselen.                                                                                                    |  |
|       | <ul> <li>et dekk allerede er programmert (dette kan være<br/>tilfelle ved brudd på programmeringen eller ved mo-<br/>difisering av sensor-ID-er).</li> </ul> |  |

Et dekksymbol som er merket med "[]", ligger i fokus for menyen.

For visualisering av tilleggsinformasjon ved feilkoder (DTC) kan dekksymbolet vises invertert eller blinkende.

| Bilde | Betydning                                                       |                                  |  |  |
|-------|-----------------------------------------------------------------|----------------------------------|--|--|
| X.X   | Følgende gjelder for visning av feilmeldinger:                  |                                  |  |  |
|       | Symbolet blinker:                                               | Det foreligger aktive feilkoder. |  |  |
|       | Symbolet blinker ikke: Det foreligger passive feilko-<br>der.   |                                  |  |  |
|       | (Se "6.8.1.2 Les av dekkrelaterte feilkoder (DTC)" på side 128) |                                  |  |  |

# 6.4 Menyen Dekksensor

### 6.4.1 Kontroller alle dekk

Dette menypunktet brukes til å opprette og endre en kjøretøykonfigurasjon i internettportalen ContiConnect. Det kan også brukes til generell avlesing av sensordata ved kjøretøyer uten egen CCU og displayvisning. Den komplette kjøretøykonfigurasjonen må programmeres.

Hvis enkelte følere ikke blir funnet eller ikke er montert, kan du hoppe over programmeringen for disse følerne ved å trykke på ESC-tasten. I slike tilfeller fortsetter den håndholdte avleseren med programmeringen av det neste dekket.

### Dekksensor - Kontr. alle dekk

Utspørringen av dekket skjer i 5 trinn:

- 1. Benevnelse på kjøretøyet
- 2. Velg kjøretøykonfigurasjon
- 3. Innlesing/programmering av dekksensorene
- 4. Oppretting av protokollfil
- 5. Ved behov: Visning av detaljerte sensordata

### 6.4.1.1 Oppgi kjøretøynavn

Kjøretøynavnet brukes til å identifisere kjøretøyet og den tilhørende konfigurasjonen. Kjøretøynavnet lagres i protokolfilen. Se også *"7.4 Protokollfiler" på side 146*.

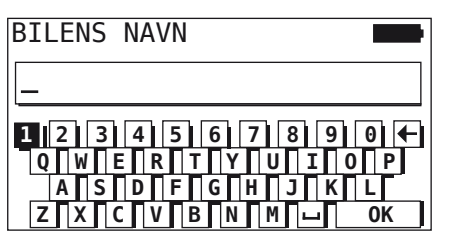

- Velg tall og bokstaver med piltastene + +.
- Bekreft valget med ENTER-tasten .
- Velg "OK" med piltastene og bekreft valget med ENTER-tasten når kjøretøynavnet er komplett.

|   | HENVISNING                                                                                                    |
|---|----------------------------------------------------------------------------------------------------|
| 1 | <ul> <li>Maksimalt tillatt lengde på kjøretøynavnet er 19 tegn.<br/>F.eks.: H CO 123</li> </ul>                     |
|   | Dersom det ikke oppgis et navn for kjøretøyet, får<br>oppføringen navnet "IKKE NAVN PAA BILEN" som<br>kjøretøynavn. |

### 6.4.1.2 Velg kjøretøykonfigurasjon

| Karakteristikk                                                                                                    | Betydning                                                                                                    | Valg          |
|----------------------------------------------------------------------------------------------------|----------------------------------------------------------------------------------------------------|---------------|
|                                                                                                    |                                                                                                    | Lastebil/buss |
| Kjøretøytype                                                                                                    | Kjøretøytype                                                                                                    | Tilhenger     |
|                                                                                                    |                                                                                                    | Mine / havn   |
| Aksler totalt > 6 Valgmulighetene avhen-<br>ger av kjøretøytypen. Kun<br>tilgjengelig for kjøretøyty-<br>pen lastebil/buss. |                                                                                                    | Ja/nei        |
| Data via Bluet.                                                                                                    | Aktiverer eller deaktiverer<br>dekkføleren av generasjon<br>2 for å sende data via Blu-<br>etooth uten kobling. | Ja/nei        |

Hvis valget er avsluttet, vises en mulig kjøretøykonfigurasjon i fugleperspektiv:

- Velg akselen som skal endres, med piltastene + +.
- Endre dekkonfigurasjonen for den aktuelle akselen med piltastene

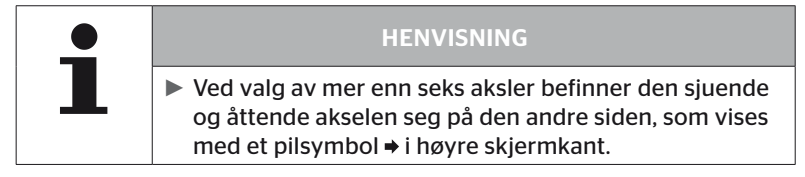

### 6.4.1.3 Les inn / programmer dekksensorer

Nå starter innlesingen/programmeringen av de enkelte sensorene. På skjermen merkes dekket som skal programmeres, med "[]".

| H CO 123   |  |
|------------|--|
|            |  |
| ↔ FORTSETT |  |
|            |  |

- Gå til de markerte dekkene på kjøretøyet med den håndholdte avleseren.
- Start programmeringsprosessen med ENTER-tasten (1).

På skjermen vises det en animasjon av programmeringsprosessen.

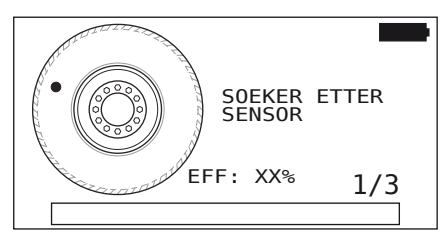

Med den håndholdte avleseren leser du av føleren som beskrevet i kapitlet "6.2.2 Programmering av en sensor som er montert i dekket" på side 40.

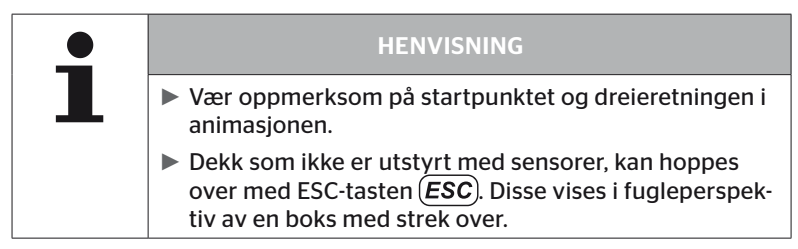

Innleste dekk avbildes som i kapittel **"6.3 Skjermvisninger" på** side 44.

|   | • | HENVISNING                                                                                                    |
|---|---|----------------------------------------------------------------------------------------------------|
| ₽ |   | Fjern feil ved programmering av dekksensorene som<br>beskrevet i kapitlene "Finner ikke sensoren etter 2<br>forsøk", "2 forskjellige sensorer registreres samtidig",<br>"Sensorer er ikke aktivert" og "Flere kriterier for av-<br>brudd ved programmeringsprosessen". |
|   |   | Hvis en føler ikke registreres, vil dette avbryte pro-<br>grammeringen. Programmeringen fortsettes med<br>neste dekk.                                                                                                    |

Etter at innlesingen/programmeringen er avsluttet, genereres det automatisk en protokollfil som lagres på SD-minnekortet. Se også kapitlet *"7.4 Protokollfiler" på side 146*.

Følgende vises på skjermen:

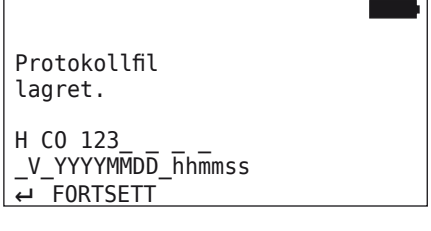

• Med ENTER-tasten 🜙 avslutter du visningen til protokollfilen.

Totalvisningen av kjøretøyet vises på skjermen.

6.4.1.4 Visninger av dekksensordata

Nå kan du velg den dekksensoren du ønsker.

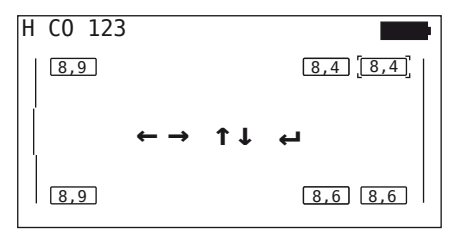

- Velg ønsket dekksensor med piltastene + +.
- Bekreft valget av dekksensor med ENTER-tasten (1).

Dataene for den valgte dekksensoren vises. Se kapitlet "6.4.3.1 Kontrol-Ier sensor" på side 57.

For å gå tilbake til totalvisningen av kjøretøyet:

- Trykk på ENTER-tasten eller ESC-tasten ESC.
- Retur til totalvisningen skjer automatisk etter 15 sekunder.

For å forlate menypunktet:

- ◆ Trykk inn ESC-tasten *ESC*) i minst 3 sekunder.
- Bekreft forespørselen om å avslutte menypunktet via piltastene + + og ENTER-tasten med "Ja".

### 6.4.2 Sensor innvendig hjul

For dekkrelatert forespørsel/betjening av monterte sensorer på et kjøretøy må de ønskede dekkene først programmeres med sensorene.

Dekkføler - Sens. innvendig hjul

Utspørringen av dekket skjer i 4 trinn:

- 1. Spørsmål om det ved kjøretøytypen handler om "Mine / havn".
- 2. Valg av akselkonfigurasjon.
- 3. Programmer dekksensorene.
- 4. Målrettet kommunikasjon med dekksensorene.

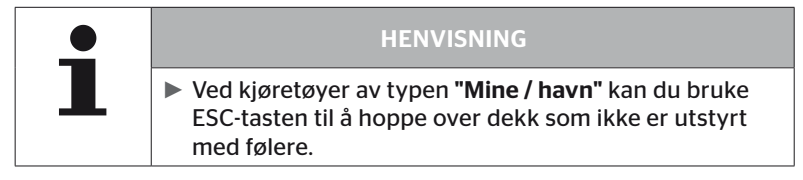

6.4.2.1 Velg akselkonfigurasjon

Følgende vises på skjermen:

| Velg | konfig. |  |   |
|------|---------|--|---|
| ÷    |         |  | → |

- ◆ Bla med piltastene ← → mellom akselkonfigurasjonene.
- Bekreft valget med ENTER-tasten .

#### 6.4.2.2 Programmer dekksensorer

Nå starter programmeringen av de enkelte sensorene. På skjermen merkes dekket som skal programmeres, med "[]".

Følgende vises på skjermen:

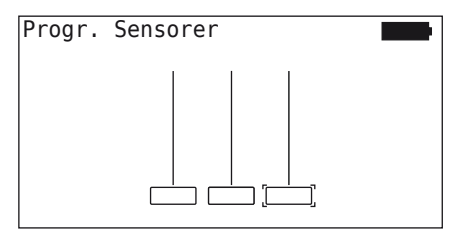

# 🙆 ntinental 🔧

Med den håndholdte avleseren leser du av sensoren som beskrevet i kapitlet "6.2.2 Programmering av en sensor som er montert i dekket" på side 40.

Hvis føleren ble funnet i det merkede dekket, vises det aktuelle dekktrykket under programmeringen i dekksymbolet, og det neste dekket som skal programmeres, vises.

Programmer alle dekk som vist på skjermen. For dekket som skal programmeres sist, ser du følgende visning:

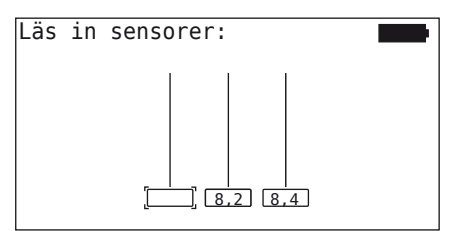

Hvis programmeringen er avsluttet for alle dekkene, også det siste, kan de enkelte sensorene i dekkene aktiveres målrettet.

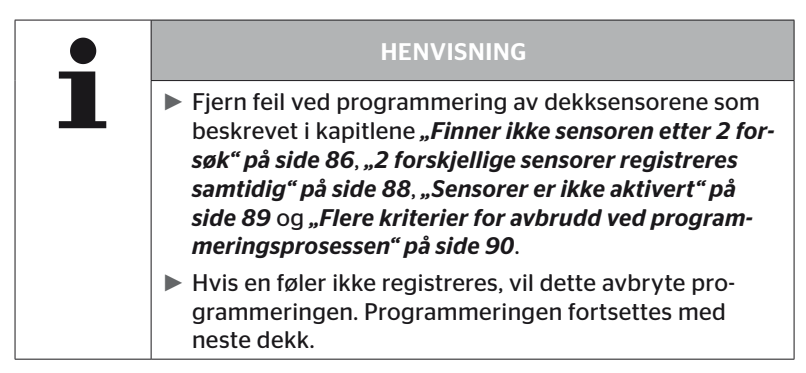

### 6.4.2.3 Kommunikasjon med sensorene

For målrettet kommunikasjon med dekksensorene:

- ◆ Naviger med piltastene ← → mellom dekkene.
- Naviger med piltastene mellom de 4 menypunktene.

Følgende vises på skjermen:

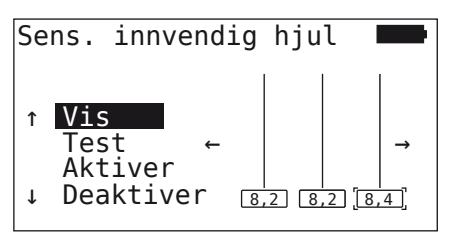

| Menypunkt | Betydning                                                                                                    |
|-----------|----------------------------------------------------------------------------------------------------|
| VIS       | Viser de sist innleste sensordataene i<br>15 sekunder. Dataoutput som i kapittel<br><b>"6.4.3.1 Kontroller sensor" på side 57</b> .                           |
| TEST      | Les av dekksensoren igjen og vis aktuelle<br>sensordata i 15 sekunder. Dataoutput som<br>i kapittel <b>"6.4.3.1 Kontroller sensor" på</b><br><b>side 57</b> . |
| AKTIVER   | Aktiverer den valgte sensoren. Tilsvarer funk-<br>sjonen i kapittel <b>"6.4.3.2 Aktiver sensoren" på</b><br><b>side 60</b> .                                  |
| DEAKTIVER | Deaktiverer den valgte sensoren. Tilsvarer funksjonen i kapittel <b>"6.4.3.3 Deaktiver senso-</b><br>ren" på side 61.                                         |

For å avslutte menyen "Sens. innvendig hjul" trykker du inn ESC-tasten (ESC) i 3 sekunder.

Følgende skjermbilde vises.

| Exit meny | • |
|-----------|---|
| ←→ Nei    |   |

 Velg "Ja" med piltastene ← → og bekreft valget med ENTER-tasten .

## 6.4.3 Sensor i sikt

6.4.3.1 Kontroller sensor

#### Dekkføler - Sensor i sikt - Kontroller sensor

Les av sensoren som beskrevet i kapitlet "6.2.1 Avlesing av tilgjengelig sensor" på side 39.

Følgende vises på skjermen:

| Kontroll                                                     | er sensor                                                  |                        |
|--------------------------------------------------------------|------------------------------------------------------------|------------------------|
| ID (GEN)<br>TRYKK:<br>TEMP.:<br>STATUS:<br>POS.:<br>BATTERI: | 400289C5<br>8,6 bar<br>23 °C<br>Aktivert<br>1Li (a)<br>60% | (G2) <mark>↓=</mark> ᢕ |

Eksemplet over gjelder for dekkfølergenerasjon 2. For dekkfølergenerasjon 1 er batterinivåvisning i prosent ikke tilgjengelig.

| Drift |
|-------|
|-------|

| Felt     | Betydning                                                                                             |                                                                                                    |
|----------|----------------------------------------------------------------------------------------------------|----------------------------------------------------------------------------------------------------|
| ID (hex) | Sensorens identifikasjonsnummer.                                                                      |                                                                                                    |
| TRYKK    | Påfyllingstrykk for<br>(i demontert tilstar                                                           | dekket<br>nd 0 bar / 0 psi).                                                                                                    |
| TEMP     | Temperatur i dekke                                                                                    | et.                                                                                                    |
|          | Aktivert<br>= parkeringsmo-<br>dus                                                                    | Sensoren er i hvilemodus. Det sendes<br>et telegram hvert 2. minutt.                                                                     |
|          | <b>Deaktivert</b><br>= fraktmodus                                                                     | Sensoren sender telegrammer kun på<br>målrettet forespørsel.                                                                             |
| STATUS   | STARTmodus                                                                                            | Fra en hastighet på ca. 30 km/t<br>(18 mph) vil det bli sendt et telegram<br>40 ganger hvert 16 sekund. Deretter<br>følger KJØREmodusen. |
|          | KJØREmodus                                                                                            | Sensoren er i bevegelse. Det sendes et telegram hvert 2. minutt.                                                                         |
| POS      | Dekkposisjon på<br>tilhengeren                                                                        | Dekkposisjon for funksjonen<br>ATL + Posisjon<br>(F.eks.: 1Li - 1. aksel venstre side<br>innvendig)                                      |
| BATTERI  | Vises bare ved dekkfølere i generasjon 2: Batterinivå for<br>føleren i prosent. Vises i trinn på 1 %. |                                                                                                    |

# Drift

Følgende feilmeldinger er mulige:

| Feil                       | Betydning                                                                                                    |
|----------------------------|----------------------------------------------------------------------------------------------------|
| Sensoren er DEFEKT         | Dekksensoren er ikke lenger driftsklar. Skift<br>den ut med en ny sensor.                                                                                                    |
|                            | Kapasiteten til batteriet i dekkføleren er svak.<br>Skift ut dekkføleren med en ny.                                                                                                    |
|                            | lkke bruk den svake dekkføleren i et annet<br>dekk!                                                                                                    |
| Sensoren er LØS            | Dekkmodulen kan ha løsnet i dekket eller ble<br>montert opp-ned. Dersom denne feilmeldin-<br>gen genereres for en dekksensor, er sensoren<br>ikke lenger driftsklar og må skiftes ut med en<br>ny sensor. |
| AKSELER<br>> 5 g<br>< -5 g | Dersom denne feilmeldingen genereres for<br>en dekksensor som ikke beveger seg, er<br>sensoren ikke lenger driftsklar og må skiftes<br>ut med en ny sensor.                                               |

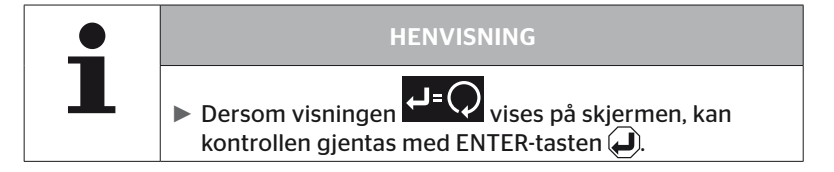

### 6.4.3.2 Aktiver sensoren

Ved levering er sensoren fremdeles deaktivert og sender ingen tellegramer automatisk. Det er ikke nødvendig med en aktivering for å kunne bruke sensoren i kjøretøyet.

#### Dekkføler - Sensor i sikt - Aktiver føler

Les av sensoren som beskrevet i kapitlet "6.2.1 Avlesing av tilgjengelig sensor" på side 39.

Etter at føleren ble aktivert, vises følgende skjermbilde:

| Aktiver                                                      | sensoren                                                   |     |
|--------------------------------------------------------------|------------------------------------------------------------|-----|
| ID(HEX):<br>TRYKK:<br>TEMP.:<br>STATUS:<br>POS.:<br>BATTERI: | 1C28F787<br>8,6 bar<br>23 °C<br>Aktivert<br>1Li (a)<br>60% | ₽=ᢕ |

Eksemplet over gjelder for dekkfølergenerasjon 2. For dekkfølergenerasjon 1 er batterinivåvisning i prosent ikke tilgjengelig.

## 6.4.3.3 Deaktiver sensoren

For langvarig lagring eller transport må sensoren deaktiveres.

### Dekkføler - Sensor i sikt - Deaktiver føler

Les av sensoren som beskrevet i kapitlet "6.2.1 Avlesing av tilgjengelig sensor" på side 39.

Etter at føleren ble deaktivert, vises følgende skjermbilde:

| Deaktive                                                     | er sensoren                                                  |     |
|--------------------------------------------------------------|--------------------------------------------------------------|-----|
| ID(HEX):<br>TRYKK:<br>TEMP.:<br>STATUS:<br>POS.:<br>BATTERI: | 1C28F787<br>8,6 bar<br>23 °C<br>Deaktivert<br>1Li (a)<br>60% | ₽=₽ |

Eksemplet over gjelder for dekkfølergenerasjon 2. For dekkfølergenerasjon 1 er batterinivåvisning i prosent ikke tilgjengelig.

| • | HENVISNING                                                                                                    |
|---|----------------------------------------------------------------------------------------------------|
|   | Hvis sensoren har statusen "Deaktivert", er den i<br>"fraktmodus" og sender ingen telegrammer auto-<br>matisk lenger. |
|   | For flytransport må dekksensoren være deaktivert.                                                                     |

# 6.4.4 Gen2 auto-aktivering

Dekkføleren i generasjon 2 kan aktivere seg selv automatisk vis den er montert i dekk som står under trykk.

I denne menyen kan statusen for denne funksjonen kontrolleres, aktiveres eller deaktiveres.

Denne funksjonen støttes ikke av dekkfølere i generasjon 1.

| • | HENVISNING                                                                                                    |
|---|----------------------------------------------------------------------------------------------------|
| L | Hvis følerne er montert i det indre dekket og må trans-<br>porteres med fly, må funksjonen "Gen2 auto-aktiv."<br>deaktiveres. |

Hvis "Ny installasjon / Kontr. alle dekk / ContiConnect opplas". utføres, aktiveres funksjonen automatisk.

### 6.4.5 Signalsamler

For å registrere alle følere i sende-/mottaksområdet for den håndholdte avleseren kan data samles inn via menyen **"Signalsamler"**.

Overfør sensorene:

- Sensorens identifikasjonsnummer (hex)
- Funksjonskode i heksadesimal (for intern bruk)
- Trykk (bar eller psi)
- Temperatur (°C eller °F)

Toppteksten på skjermen viser mer informasjon:

Antall mottatte telegrammer

Dette menypunktet kan brukes til å identifisere sensorer som tilfeldigvis befinner seg i arbeidsområdet.

#### **Dekksensor - Signalsamler**

Følgende vises på skjermen:

|          |     | 7   |    |
|----------|-----|-----|----|
| 1C4517F8 | H8h | 8.1 | 23 |
| 4EDDEDB7 | H8h | 0.0 | 21 |
| 4002878A | Fh  | 0.0 | 22 |
| 1C45068E | H8h | 0.0 | 22 |
| 6D645A71 | H8h | 0.0 | 23 |
| 1C47D37C | H8h | 0.0 | 22 |
| AD8E9606 | H8h | 0.0 | 23 |

• Med ESC-tasten *ESC* stopper du signalmottaket.

Følgende vises på skjermen:

| STOPP    |     | 7   |    |
|----------|-----|-----|----|
| 1C4517F8 | H8h | 8.1 | 23 |
| 4EDDEDB7 | H8h | 0.0 | 21 |
| 4002878A | Fh  | 0.0 | 22 |
| 1C45068E | H8h | 0.0 | 22 |
| 6D645A71 | H8h | 0.0 | 23 |
| 1C47D37C | H8h | 0.0 | 22 |
| AD8E9606 | H8h | 0.0 | 23 |

 Med det andre trykket på ESC-tasten *ESC* avsluttes funksjonen "Signalsamler".

### 6.4.6 Utløserverktøy

For en utspørring av alle sensorer i omkretsen til den håndholdte avleseren, kan det sendes et signal med definert sendeeffekt. Sensorene i signalets virkeområde svarer med følgende data:

- Sensorens identifikasjonsnummer (hex)
- Status for sensorene (hex)
- Informasjon om varighet mellom to mottatte svartelegrammer (i ms).

Toppteksten på skjermen viser mer informasjon:

- Sendeeffekt i prosent av kommunikasjonssignalet (%)
- Antall mottatte telegrammer

Med utløseranalysen kan det registreres hvilken sensor som svarer fra hvilken prosentuell sendeeffekt.

#### Dekksensor - Utløserverktøy

Følgende vises på skjermen:

| 8%       | 27 |     |     |
|----------|----|-----|-----|
| 1C45186F |    | H9h | 230 |
| 0165D7BA |    | H9h | 30  |
| 4E960DB1 |    | H9h | 160 |
| 1C45186F |    | H9h | 210 |
| 1C4517F8 |    | H9h | 50  |
| 1C45186F |    | H9h | 350 |
|          |    |     |     |

 Med piltastene kan den prosentuelle sendeeffekten for kommunikasjonssignalet økes eller reduseres.

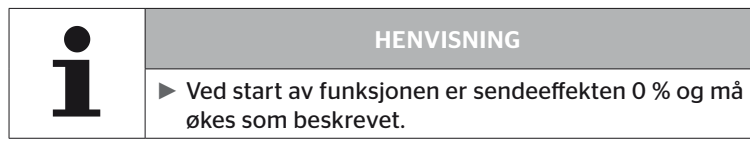

# Med ESC-tasten ESC kan kommunikasjonen stoppes og menyen

avsluttes.

# 6.5 Installasjon

### 6.5.1 ContiConnect opplas.

**"Kontr. alle dekk"** og **"ContiConnect opplas."** er menyene med samme funksjon. Funksjonen ble duplisert under et annet navn slik at de nye brukerne kan finne dem i sammenheng med menyen Installasjon.

### 6.5.2 Ny installasjon

Initialiseringen av systemet skjer i 6 trinn:

- 1. Benevnelse på kjøretøyet
- 2. Velg kjøretøykonfigurasjon
- 3. Definisjon på akselspesifikke egenskaper
- 4. Programmering av dekksensorene
- 5. Overføring av konfigurasjon til systemet
- 6. Oppretting av protokollfil

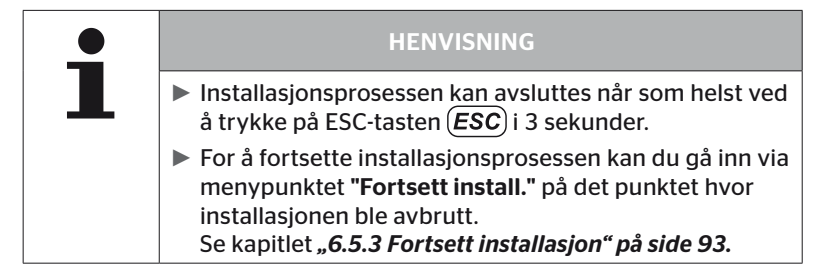

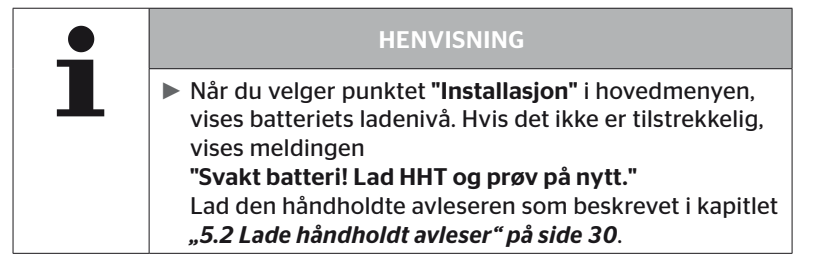

6.5.2.1 Oppgi kjøretøynavn

Kjøretøynavnet brukes til å identifisere kjøretøyet og den tilhørende konfigurasjonen. Kjøretøynavnet lagres i CCU og i protokollfilen. Se også **"7.4 Protokollfiler" på side 146**.

| BILENS | NAVN                                            |
|--------|-------------------------------------------------|
| _      |                                                 |
| 1 2 3  | 4 5 6 7 8 9 0 🗲                                 |
| Q W I  | E  R  T  Y  U  I  0  P <br> D  F  G  H  J  K  L |
| ZX     |                                                 |

- Velg tall og bokstaver med piltastene + +.
- Bekreft valget med ENTER-tasten .
- Velg "OK" med piltastene og bekreft valget med ENTER-tasten når kjøretøynavnet er komplett.

| HENVISNING                                                                                                    |
|----------------------------------------------------------------------------------------------------|
| <ul> <li>Maksimalt tillatt lengde på kjøretøynavnet er 19 tegn.<br/>F.eks.: H CO 123</li> </ul>                   |
| Dersom det ikke oppgis et navn for kjøretøyet, brukes<br>oppføringen "IKKE NAVN PAA BILEN" som kjøretøy-<br>navn. |

### 6.5.2.2 Velg kjøretøykonfigurasjon

Etter at du har lagt inn kjøretøynavnet, konfigureres de kjøretøyspesifikke parameterne. I tabellen under finner du alle parametere som skal konfigureres.

Antall parametere kan inneholde flere eller færre oppføringer avhengig av valg av parametere. Via pilene til høyre på skjermen tan du se når det ikke lenger finnes flere parametere under eller over oppføringene som er avbildet.

- Med piltastene kan du velge den aktuelle parameteren.

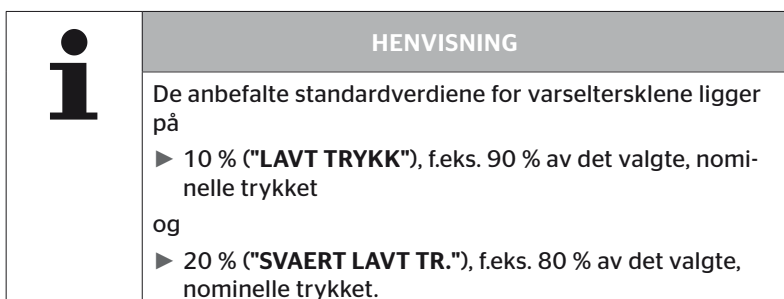

|  | ADVARSEL                                                                                                    |
|--|----------------------------------------------------------------------------------------------------|
|  | Materielle skader!                                                                                                    |
|  | Tilpasning av varseltersklene iht. brukesområdet for dek-<br>kene, skjer på eget ansvar. Fabrikkinnstillingene er bare<br>en orientering. |
|  | <ul> <li>Vi overtar ikke ansvaret for at varseltersklene er kor-<br/>rekte.</li> </ul>                                                    |

# @ntinental 🏂

| Karakteristikk  | Betydning                                                                                                    | Va                        | lg   |
|-----------------|----------------------------------------------------------------------------------------------------|---------------------------|------|
|                 |                                                                                                    | Lastebil/buss             |      |
| Kigrotautuno    | Kigrotautupo                                                                                                    | Tilhenger                 |      |
| кјијецијујуре   | ĸjøretøytype                                                                                                    | Forbundet                 |      |
|                 |                                                                                                    | Mine /                    | havn |
|                 | Velg basert på CCU-artikkel-<br>nummer.                                                                                                    |                           |      |
| сси             | 17342650000: OE (R141)<br>17341880000: Ettermarked<br>17340140000: Ettermarked                                                                                                    | OE (R141),<br>ettermarked |      |
|                 | Hvis OE (R141) er valgt, vil<br>bare relevante parametere<br>bli vist.                                                                                                    |                           |      |
|                 | Blinkekode for varsellampen<br>på tilhengeren. (Kan bare                                                                                                    | E                         | U    |
| впикекоде       | velges når kjøretøytypen<br>" <b>Tilhenger</b> " er valgt.)                                                                                                    | USA                       |      |
| Data via Bluet. | Aktiverer eller deaktiverer<br>dekkføleren av generasjon 2<br>for å sende data via Bluetooth<br>uten kobling.                                                                                             | Ja                        | Nei  |
| Akselantall >6? | Konfigurer om kjøretøyet<br>har mer enn 6 aksler. Det kan<br>konfigureres maksimalt opp<br>til 8 aksler per kjøretøytype.<br>(Kan bare velges når kjøre-<br>tøytypen <b>"Lastebil/buss"</b> er<br>valgt.) | Ja                        | Nei  |

| Karakteristikk                                 | Betydning                                                                                                    | Valg          |                   |
|------------------------------------------------|----------------------------------------------------------------------------------------------------|---------------|-------------------|
| ATL<br>( <b>A</b> uto <b>T</b> railerLearning) | Automatisk registrering av<br>en nettopp tilkoblet tilhenger<br>med valgfri overvåking av<br>omgivelsene (SO).<br>(Kan bare velges når kjøre-<br>tøytypen <b>"Lastebil/buss"</b><br>er valgt.) Mer informasjon i<br>kapitlet <b>"Automatisk tilhen-<br/>gerregistrering med over-</b><br>våking av omgivelsene" på<br>side 74. | Ja            | Nei               |
| ATL + posisjon                                 | Aktiverer ATL inkl. tilordning<br>av dekkposisjon på tilhen-<br>geren. Bare mulig ved tilhen-<br>gere med maks. 3 aksler.<br>(Kan bare velges når kjøre-<br>tøytypen <b>"Lastebil/buss"</b><br>er valgt.) Mer informasjon i<br>kapittel 6.5.2.3)                                                                               | Ja            | Nei               |
| ATL nominelt trykk                             | Nominelt trykk for dekkene<br>på tilhengeren som over-<br>våkes med ATL.                                                                                                    | 1,8 1<br>26 1 | 1,9 bar<br>70 psi |
|                                                | Ved bruk av display eller<br>tilhengerlampe må formatet                                                                                                    | CPC+.         | J1939             |
| CAN-bus-format                                 | " <b>CPC + J1939"</b> konfigureres.<br>I andre tilfeller anbefales det<br>å bare bruke <b>"J1939"</b> .                                                                                                    | J1939         |                   |
| Till.mottaker                                  | Konfigurer om det er mon-<br>tert en tilleggsmottaker på<br>kjøretøyet.<br>(Konfigurasjonen fastsettes<br>automatisk ved aktivering<br>av <b>"ATL"</b> eller kjøretøytypen<br><b>"Forbundet"</b> )                                                                                                    | Ja            | Nei               |

# @ntinental <u>\*</u>

| Karakteristikk            | Betydning                                                                                                    | Va                               | lg              |
|---------------------------|----------------------------------------------------------------------------------------------------|----------------------------------|-----------------|
| Undertrykk                | Varselterskel for minimum-<br>strykk.<br>%-verdien gjelder for konfigu-<br>rert nominelt trykk.                                                                                                    |                                  |                 |
| SVAERT LAVT TR.           | Varselterskel for kraftig mini-<br>mumstrykk.<br>%-verdien gjelder for konfigu-<br>rert nominelt trykk.                                                                                                    | -13%25%                          |                 |
| Temperatur                | Fastsetter dekktemperatur-<br>terskelen hvor systemet viser<br>en henvisning.                                                                                                    | 50 - 1<br>122 - 2                | 15 °C<br>239 °F |
| Trykkdifferanse           | Konfigurering om det skal<br>genereres en advarsel når<br>trykkforskjellen overstiger en<br>fastsatt verdi ved tvillingdekk.<br>(Funksjonen er bare mulig<br>når CAN-bus-formatet <b>"CPC +</b><br><b>J1939"</b> er valgt)      | Ja                               | Nei             |
| Varsellamper              | Kun for kjøretøyer med<br>J1939 CAN-bus. Muliggjør<br>aktivering av varsellamper<br>i instrumentpanelet (RSL,<br>AWL).<br>(Kan bare velges når kjøre-<br>tøytypen <b>"Lastebil/buss"</b> eller<br><b>"Forbundet"</b> er valgt.) | Ja                               | Nei             |
| Omgivelsestempe-<br>ratur | Velg utetemperaturen som<br>passer best til applikasjonen.<br>Dette alternativet er bare til-<br>gjengelig for CCU OE (R141).                                                                                                   | 5,15,2<br>°C<br>41, 59,<br>95 °F | 5,35<br>77,     |

| HENVISNING                                             |
|--------------------------------------------------------|
| Til karakteristikken "ATL (AutoTrailerLearning)"       |
| Dersom bare ett dekk med dekkføler ble skiftet ut, vil |
| systemet registrere dette automatisk.                  |
|                                                        |

Se ContiConnect Pressure Check -Installasjonshåndbok -Kapitlet "Automatisk registrering av hjulskift".

Når ATL er valgt, er funksjonen for "Automatisk registrering av hjulskift" deaktivert!

| • | HENVISNING                                                                                                    |
|---|----------------------------------------------------------------------------------------------------|
|   | Til karakteristikken "ATL nom. trykk"                                                                                  |
|   | Det defineres bare et nominelt trykk for alle aksler på<br>tilhengeren!                                                |
|   | Det nominelle trykket gjelder for alle nytilkoblede<br>tilhengere!                                                     |
|   | Det nominelle trykket kan stilles inn mellom 1,8 bar<br>(26 psi) og 11,9 bar (173 psi).                                |
|   | Ved et nominelt trykk under 4,5 bar (65 psi), vil det<br>genereres en advarsel/alarm allerede ved små trykka-<br>vvik. |
|   | Når du fastsetter det nominelle trykket, må du ta hen-<br>syn til henvisningene fra dekkprodusenten.                   |

1

### HENVISNING

Det kan hende at ikke alle funksjoner og innstillinger kan brukes hvis systemet er integrert i en løsning fra en tredje leverandør. Ta hensyn til henvisningene fra denne leverandøren under installasjonen. Spesielt ATL med posisjon støttes ikke av alle tredjepartsleverandører, og dette kn føre til svikt i funksjonen. Avhengig av kjøretøytype og konfigurasjon av parametere er det mulig med forskjellige aksel-dekk-konfigurasjoner.

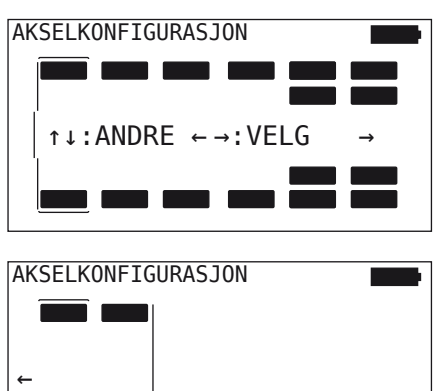

- Endre dekkonfigurasjonen for den aktuelle akselen med piltastene
- Velg akselen som skal endres, med piltastene + +.

| • | HENVISNING                                                                                                    |
|---|----------------------------------------------------------------------------------------------------|
| 1 | Ved valg av mer enn seks aksler befinner den sjuende<br>og åttende akselen seg på den andre siden, som vises<br>med et pilsymbol 	i høyre skjermkant. For å komme til<br>den andre siden kan du trykke på den høyre piltasten<br>på den sjette akselen. |
|   | <ul> <li>Avhengig av kjøretøytype støttes ikke alle kjøretøy-<br/>konfigurasjoner.</li> </ul>                                                                                                    |
#### Spesialtilfelle "Forbundet"

Velg denne kjøretøytypen når tilhengerens dekkfølere mottas gjennom lastebilens system og skal vises i displayet.

Sensorene på tilhengeren programmeres fast i lastebilens CCU med dette formålet.

For denne kjøretøytypen er tilleggsmottakeren nødvendig, og den blir derfor automatisk integrert i systemkonfigurasjonen ved hjelp av den håndholdte avleseren.

Tilhengeren skal være permanent forbundet med lastebilen, ellers vil varselmeldingen **"IKKE SIGNAL"** bli vist i displayet for tilhengersensorene (se brukerhåndboken for displayet)

For kjøretøytypen **"Forbundet"** velges antall aksler for lastebilen og tilhengeren separat.

Til sammen kan det ikke velges mer enn 8 aksler.

I spesialtilfellet **"Forbundet"** velges akselkonfigurasjonene for lastebilen og tilhengeren etter hverandre. Først konfigureres akslene på lastebilen, og deretter konfigurasjonen av tilhengeren etter at ENTER-tasten etter trykket.

Etter akselkonfigurasjon for lastebil og tilhenger, defineres de akselspesifikke egenskapene iht. samme prinsipp først for lastebilen, og deretter for tilhengeren.

- ♦ Endre valget med piltastene + +.
- Bekreft valget med ENTER-tasten (1).

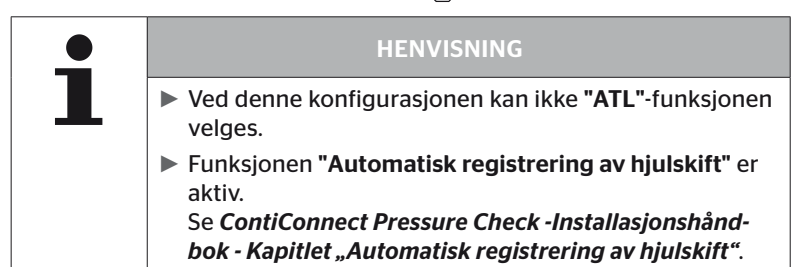

# Automatisk tilhengerregistrering med overvåking av omgivelsene

Overvåking av omgivelsene (Surrounding Observer kort SO) er et tilleggsalternativ til automatisk tilhengerregistrering (ATL).

| HENVISNING                                                                                                    |
|----------------------------------------------------------------------------------------------------|
| Tilhengerovervåking ved hjelp av ATL virker først når<br>kjøretøyet har blitt kjørt i en hastighet over 30 km/t<br>(19 mph) i minst 10 minutter. |
| <ul> <li>Først etter at programmeringen er avsluttet, kan det<br/>vises advarsler.</li> </ul>                                                    |

For å registrere et dekk med svært lavt trykk allerede når kjøringen starter kan funksjonen for overvåking av omgivelsene aktiveres på systemet med den håndholdte avleseren. Overvåkingen av omgivelsene evaluerer alle mottatte dekkfølersignaler når ATL + SO er koblet inn fra det tidspunktet systemet kobles inn, og kontrollerer om de har et svært lavt trykk.

Med den håndholdte avleseren kan ATL-funksjonen konfigureres i tre forskjellige utpregninger.

| " <b>NEI"</b> [ATL av] > |   | Funksjonene ATL og omgivelsesovervåking er koblet ut.                                   |  |
|--------------------------|---|-----------------------------------------------------------------------------------------|--|
| " <b>ATL</b> " [ATL på]  | > | Kun funksjonen ATL er koblet inn.                                                       |  |
| "ATL + SO(D)" >          |   | Funksjonen ATL og omgivelsesovervåking<br>under kjøring, er koblet inn.                 |  |
| "ATL + SO(ST+D)" >       |   | Funksjonen ATL og omgivelsesovervåking i<br>stillstand og under kjøring, er koblet inn. |  |

# Drift

| SO-alter-<br>nativ | Betydning                                                   | Funksjon                                                                                                    |
|--------------------|-------------------------------------------------------------|----------------------------------------------------------------------------------------------------|
| SO (D)             | D = kjører<br>(Driving)                                     | Ved SO (D) vises alle " <b>SVÆRT LAVT</b><br><b>TRYKK</b> "-advarsler som mottas av kjøretøy<br>i bevegelse, ikke av kjøretøy som står<br>stille. |
| SO (ST+D)          | ST = stående<br>(Stopped)<br>+<br>D = kjørende<br>(Driving) | Ved SO (D) vises alle <b>"SVÆRT LAVT</b><br><b>TRYKK</b> "-advarsler som mottas av kjøretøy<br>som står i ro og kjøretøy i bevegelse.             |

| HENVISNING                                                                                                    |
|----------------------------------------------------------------------------------------------------|
| <ul> <li>Overvåkingen av omgivelsene viser bare advarselen</li> <li>"SVÆRT LAVT TRYKK" Alle andre advarsler vises først<br/>når ATL er avsluttet.</li> </ul>           |
| Advarselen "SVÆRT LAVT TRYKK" fra overvåkingen<br>av omgivelsene må ikke nødvendigvis vises på egen<br>tilhenger, men kan også foreligge i kjøretøyer i nærhe-<br>ten. |

Mer informasjon finner du i brukerhåndboken.

# 🙆 ntinental 🔧

# Automatisk tilhengerregistrering + posisjon

Funksjonen *"Autom. tilhengerreg."* kan konfigureres med posisjonsregistrering ved ønske.

Posisjonsregistreringen muliggjør grafisk visning av tilhenger med de aktuelle dekkposisjonene etter at den automatiske tilhengerregistreringen er avsluttet.

Ved aktiv funksjon "ATL + Posisjon" må innrettingen av følerne for tilhengeren/tilhengerne konfigureres etter at CCU er konfigurert på "Lastebil/buss".

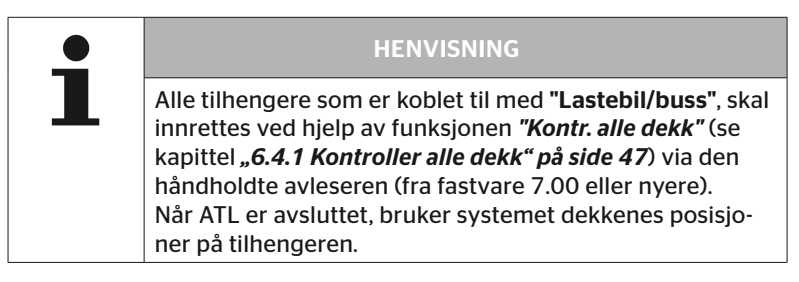

6.5.2.3 Definer akselspesifikke egenskaper

# Nominelt trykk

| H CO 123 |         |
|----------|---------|
|          |         |
| 8,0      | 8,2 8,0 |
|          |         |

- ◆ Naviger med piltastene ← → mellom akslene.
- Still inn nødvendig nominelt trykk med piltastene 1.
- Bekreft de innstilte nominelle trykkene med ENTER-tasten .

| • | HENVISNING                                                                                                    |
|---|----------------------------------------------------------------------------------------------------|
|   | Det nominelle trykket kan stilles inn mellom 1,8 bar<br>(26 psi) og 11,9 bar (173 psi).                                |
|   | Ved et nominelt trykk under 4,5 bar (65 psi), vil det<br>genereres en advarsel/alarm allerede ved små trykka-<br>vvik. |
|   | Når du fastsetter det nominelle trykket, må du ta hen-<br>syn til henvisningene fra dekkprodusenten.                   |

# Løfteaksel

Avhengig av kjøretøytypen kan en aksel defineres som løfteaksel.

| H CO 123 |     |
|----------|-----|
|          |     |
| -        | ✓ - |
|          |     |

- ◆ Naviger med piltastene + → mellom akslene.
- Endre status med piltastene :
  - "√" = Løfteaksel
  - "-" = Ingen løfteaksel
- Bekreft valget med ENTER-tasten (1).

Rammebetingelser:

- Hvis den valgte konfigurasjonen bare har 2 aksler (ved lastebil eller tilhenger med trekkstang) eller 1 aksel (ved semitrailer), vises ikke siden for fastsetting av løfteaksel.
- Ved lastebiler eller tilhengere med trengstang skal minst 2 aksler ikke være løfteaksler, og ved semitraileren skal minst 1 aksel ikke være løfteaksel.
- Ved lastebil eller tilhenger med trekkstang kan den 1. akselen ikke settes som løfteaksel.
- Oppsummert kan det fastsettes maks. 2 aksler som løfteaksel per installasjon (hvis kjøretøytypen "forbundet" ble valgt, gjelder dette som én installasjon).

| HENVISNING                                                                                                    |
|----------------------------------------------------------------------------------------------------|
| <ul> <li>Fastsetting av løfteaksel skal gjøres med stor forsiktig-<br/>het.</li> </ul>                                                                                                    |
| Hvis løfteakslene fastsettes feil, kan det ikke garante-<br>res at systemet virker korrekt.                                                                                                    |
| Hvis det finnes mer enn 2 løfteaksler på kjøretøyet,<br>skal de to akslene som ligger lengst unna mottakeren<br>defineres som løfteaksler i den håndholdte avleseren.<br>Videre løfteaksler skal konfigureres som "normale"<br>aksler uten løftefunksjon. Ved denne konfigurasjonen<br>kan det oppstå feilaktige feilvarsler "Fant ikke senso-<br>ren" på løfteaksler som ikke er konfigurert |

## 6.5.2.4 Programmer dekksensorer

Nå starter programmeringen av de enkelte sensorene. På skjermen merkes dekket som skal programmeres, med "[]".

| H CO 123   |  |
|------------|--|
|            |  |
| ↔ FORTSETT |  |
|            |  |

- Gå til de markerte dekkene på kjøretøyet med den håndholdte avleseren.
- Start programmeringsprosessen med ENTER-tasten (1).

På skjermen vises det en animasjon av programmeringsprosessen.

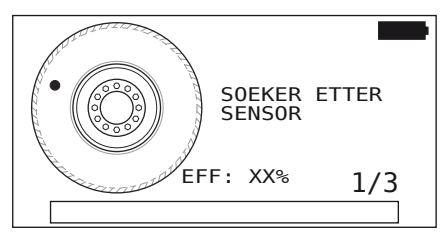

- Med den håndholdte avleseren leser du av føleren som beskrevet i kapitlet "6.2.2 Programmering av en sensor som er montert i dekket" på side 40.
- Når føleren er avlest, skrives den aktuelle dekkposisjonen på føleren. Denne informasjonen trengs for bruk av funksjonen
   "ATL+POSISJON" (se kapittel "6.5.2.2 Velg kjøretøykonfigurasjon" på side 67).

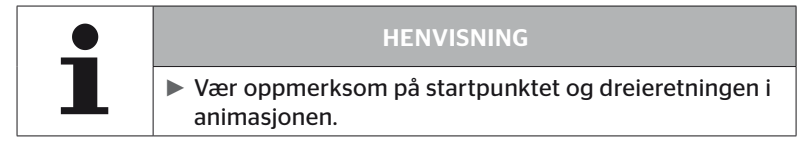

Hvis sensoren ble funnet i det merked dekket, endres dekksymbolet og mottar en oppføring med dekktrykket som er registrert.

Det neste dekket som skal programmeres, vises.

Programmer alle dekk som vist på skjermen. For dekket som skal programmeres sist, ser du følgende visning:

| H CO 123   |  |
|------------|--|
|            |  |
| ₽ FORTSETT |  |
|            |  |

Hvis programmeringen er ferdig for alle dekk, også det siste, fortsettes det med overføring av konfigurasjonen til systemet.

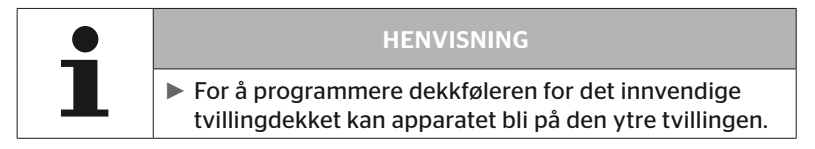

# 🙆 ntinental 🔧

# 6.5.2.5 Overføring av konfigurasjon til systemet

For at data skal kunne overføres til systemet, må den håndholdte avleseren være forbundet med systemet via diagnosekabelen.

På skjermen til den håndholdte avleseren vises følgende melding:

| H CO 123                                                                      |
|-------------------------------------------------------------------------------|
| KONFIGURERING FULLFOERT.                                                      |
| KOBLE TIL APPARATET MED CPC.<br>SLAA PAA TENNINGEN.<br>START DATAOVERFOERING. |
|                                                                               |

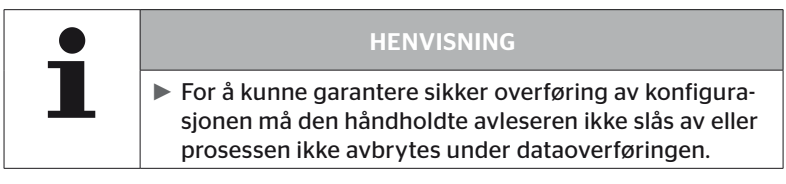

Gå fram på følgende måte for å overføre konfigurasjonen ved lastebil/ buss:

- Koble til den håndholdte avleseren via diagnosekabelen med den ledige stikkontakten for displayet eller via diagnosekoblingen for kabel K eller L.
- Slå på tenningen.
- Start overføringen med ENTER-tasten (1).

Gå fram på følgende måte for å overføre konfigurasjonen ved tilhenger:

- Løsne pluggforbindelsene mellom trykkindikator og kabel på tilhengeren.
- Den håndholdt verktøy kobles til kabel på tilhengeren gjennom diagnose kabelen.
- Slå på tenningen.
- Start overføringen med ENTER-tasten (4).

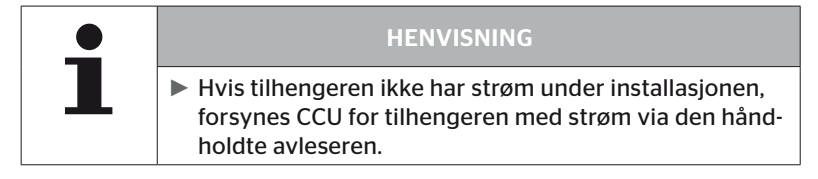

Etter dataoverføringen vises følgende melding:

H CO 123

Data overføres.

Vennligst vent...

 Etter at dataene er overført til den håndholdte avleseren, kobler du fra avleseren og gjenoppretter pluggforbindelsen til trykkontrollvisningen.

# 6.5.2.6 Protokollfil

Når dataoverføringen av konfigurasjonen til systemet er ferdig, opprettes det automatisk en protokollfil som lagres på SD-minnekortet. Siehe auch Kapitel **"7.4 Protokollfiler" på side 146**.

Følgende vises på skjermen:

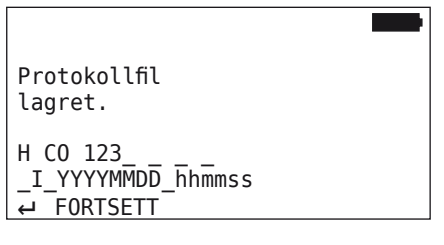

Ved vellykket dataoverføring vises følgende:

| H CO 123           |  |
|--------------------|--|
| DATAOV. AVSLUTTET! |  |
|                    |  |

# Drift

| 1 | HENVISNING                                                                                                    |
|---|----------------------------------------------------------------------------------------------------|
|   | Det er alltid den siste konfigurasjonen som lagres på<br>den håndholdte avleseren. Dette har den fordelen at<br>initialiseringen forenkles ved flere kjøretøyer med<br>samme konfigurasjon. |
|   |                                                                                                    |
| • | HENVISNING                                                                                                    |
| ┛ | Ved hver programvareoppdatering eller hver parame-<br>terendring på CCU ("Ny installasjon", "Endre para-<br>metere", "Endre sensor-ID-er") slettes alle lagrede<br>feilkoder (DTC)!         |
|   | Før hver programvareoppdatering lagres de eksis-                                                                                                    |
|   | terende felikodene automatisk i en DTC-rapport!<br>Se også kapitlet <b>"6.8 Diagnose" på side 118</b> .                                                                                     |

### 6.5.2.7 Mulige problemer

#### Finner ikke sensoren etter 2 forsøk

Etter første programmeringsforsøk ble det ikke funnet en sensor. På skjermen vises følgende melding:

| H CO 123                                            | Þ |
|-----------------------------------------------------|---|
| INGEN SENSOR FUNNET!                                |   |
| BEVEG VERKTOEY IHT.<br>HASTIGHET VIST I ANIMASJONEN |   |

• Gjenta programmeringen av dekket.

Hvis den håndholdte avleseren ikke finner en sensor i det andre programmeringsforsøket, stoppes programmeringen og følgende melding vises:

H CO 123

```
INGEN SENSOR FUNNET!
PROGRAMMERING STOPPET.
```

```
KONTR. OM SENSOREN BEFINNER
SEG I DEKKET.
```

Kvitter meldingen med ENTER-tasten (1).

# Utbedring:

- 1. Kontroller ladenivået for den håndholdte avleseren.
  - Ladenivået må være minst 40 %.
  - Hvis ladenivået er tilstrekkelig, finnes det ingen sensor i dekket, sensoren virker ikke eller den er defekt.
- 2. Demonter dekket for en grundigere kontroll.
- 3. For noen dekk og spesialkjøretøyer kan ev. styrken på kommunikasjonssignalet ikke være tilstrekkelig. Kontakt kundeservce for tilpasning. For å initialisere systemet fortsetter du som beskrevet i kapitlet **"6.5.3 Fortsett installasjon" på side 93**.

|   | HENVISNING                                                                                                    |
|---|----------------------------------------------------------------------------------------------------|
| - | <ul> <li>Det skal aldri pågå mer enn én programmering i umid-<br/>delbare omgivelser.</li> <li>Ellers kan programmeringen mislykkes, og dette fører<br/>til at systemet har begrenset eller ingen funksjon etter<br/>at programmeringen er ferdig.</li> </ul> |

Drift

#### 2 forskjellige sensorer registreres samtidig

På skjermen vises følgende melding:

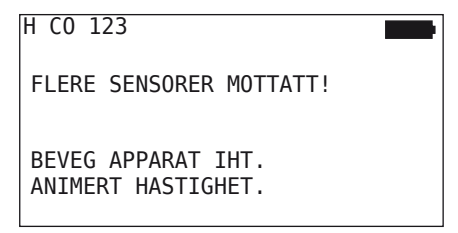

• Gjenta programmeringen av dekket.

Hvis den håndholdte avleseren finner 2 sensorer samtidig, stoppes programmeringen og følgende melding vises:

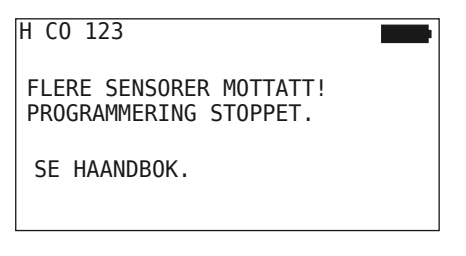

Kvitter meldingen med ENTER-tasten (J).

Utbedring:

Kontroller om det finnes andre sensorer utenfor dekket i en omkrets på 2 meter.

- Hvis ja, må snesorene fjernes fra kommunikasjonsrekkevidden og programmeringen må gjentas.
- Hvis nei må kjøretøyet beveges ca. 1 m frem før programmeringen gjentas.

# Sensorer er ikke aktivert

På skjermen vises følgende melding:

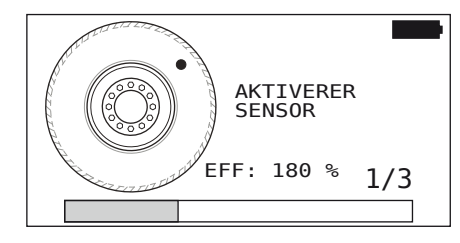

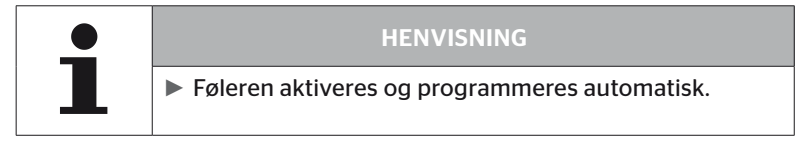

| H CO 123 |              |
|----------|--------------|
|          |              |
|          | [],<br>[8,8] |

• Programmer de neste sensoren.

# Flere kriterier for avbrudd ved programmeringsprosessen

Følgende feil utgjør et kriterium for avbrudd i programmeringen:

- Sensoren er DEFEKT
- Batteri LAV
- Sensoren er LØS

Dersom den nevnte feilen foreliggerer i en dekksensor, må dekket demonteres og sensoren må skiftes.

Hvis ikke sensoren skiftes ut, kan ikke programmeringen avsluttes.

Unntak:

1. Når kjøretøytypen "**Mine / havn**" er valgt og meldingen "**SENSO-REN ER LØS!**" vises, kan brukeren fortsette programmeringen ved å trykke på ENTER-tasten.

## Kan ikke overføre konfigurasjonen

Dersom det ikke foreligger en CAN-bus-forbindelse, er det ikke mulig å overføre konfigurasjonen, og følgende melding vises:

| H CO 123                              |  |
|---------------------------------------|--|
| Kontroller CAN-<br>buss-forbindelsen. |  |
|                                       |  |

Utbedring:

- 1. Kontroller forbindelsen mellom den håndholdte avleseren, diagnosekabelen og systemkomponentene.
  - Kontroll av CAN-forbindelsene mellom den håndholdte avleseren og komponentene i menyen "DTC (feilkode)" (se kapitlet "6.8.1 DTC (feilkoder)" på side 118).
  - Kontroller CAN-forbindelsen til kjøretøyets egen CAN i menyen "CAN-sjekk" (se kapitlet "6.8.3 CAN-sjekk" på side 142).
- 2. Ved lastebilinstallasjon må du kontrollere om tenningen er på.
- 3. Gjenta overføringen av konfigurasjonen.
- 4. Dersom det nok en gang ikke foreligger en CAN-bus-forbindelse, går du ut av menyen og kontrollerer kablingen for systemet.

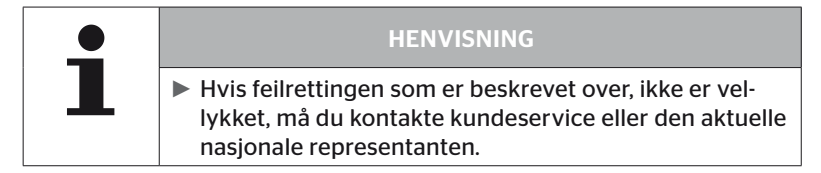

# Overført konfigurasjon ikke akseptert

Hvis konfigureringen av systemet ikke var vellykket, vises følgende melding:

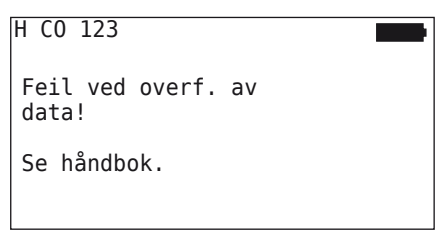

Utbedring:

I slike tilfeller foreligger det en kommunikasjonsfeil med CCU.

• Gjenta overføringen av konfigurasjonen.

Hvis feilmeldingen vises på nytt:

 Kontroller om CPC-systemet er koblet til elektrisk på en sikker måte, og gjenta overføringen av konfigurasjonen.

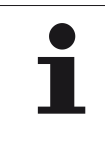

# HENVISNING

Hvis feilrettingen som er beskrevet over, ikke er vellykket, må du kontakte kundeservice eller den aktuelle nasjonale representanten.

# 6.5.3 Fortsett installasjon

Menypunktet "Fortsett install." er nå aktivt hvis prosessen "Ny installasjon" ble avbrutt.

## Installasjon - Fortsett install.

På skjermen vises følgende melding:

| Η | C0          | 123                                      |   |
|---|-------------|------------------------------------------|---|
| ŀ | HOER<br>FIL | RER IDENTIFIKASJONSNAVNE<br>DENNE BILEN? | Т |
| ŧ | -→ N        | Nei                                      |   |

- 6.5.3.1 Identifikasjonsnavnet hører til kjøretøyet
  - Velg "Ja" med piltastene ← → og bekreft kjøretøynavnet med ENTER-tasten ().

Deretter fortsettes initialiseringsprosessen på det stedet hvor "Ny installasjon" ble abrutt.

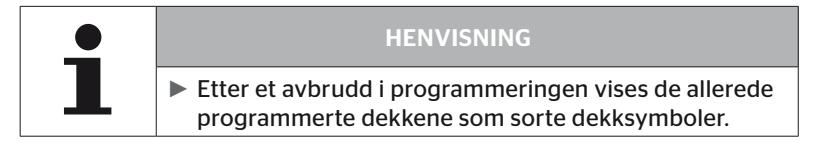

- 6.5.3.2 Identifikasjonsnavnet hører ikke til kjøretøyet:
  - ◆ Velg "Nei" med piltastene ← → og bekreft valget med ENTERtasten → for å forlate menypunktet, da det ellers vil bli installert en feil konfigurasjon på dette kjøretøyet.
  - For dette kjøretøyet må det gjennomføres en ny innstallasjon, se kapitlet "6.5.2 Ny installasjon" på side 65.

# 6.5.4 Testkjøring

Menypunktet **"Testkjøring"** brukes til å kontrollere mottakskvaliteten til systemet som er montert i kjøretøyet.

Her registreres følgende data:

- 1. Antall mottatte telegrammer for de enkelte sensorene.
- 2. Signalstyrken som er registrert på mottakeren for hver enkelt sensor.

Dataene som er mottatt, evalueres av den håndholdte avleseren, og resultatet avgis i 3 trinn:

- Godt mottak
- Tilstrekkelig
- Grenseverdi

| • | HENVISNING                                                                                                    |
|---|----------------------------------------------------------------------------------------------------|
| L | <ul> <li>For å kunne kontrollere mottakskvalitetten for alle<br/>dekksensorer som er montert må alle løfteaksler være<br/>senket.</li> </ul> |
|   | <ul> <li>Sensorer på løftede løfteaksler tas ikke hensyn til<br/>under testkjøring.</li> </ul>                                               |
|   | Når ATL-funksjonen er aktivert, tas ikke dekkene på<br>tilhengeren hensyn til under testkjøringen.                                           |

| • | HENVISNING                                                                                                    |
|---|----------------------------------------------------------------------------------------------------|
|   | <ul> <li>Til testkjøringen skal det velges en strekning hvor det<br/>er mulig å kjøre minst 30 km/t (18 mph).</li> </ul> |

|   | HENVISNING                                                                                  |
|---|---------------------------------------------------------------------------------------------|
| 1 | "Testkjøring" kan avsluttes når som helst ved å trykke<br>på ESC-tasten (ESC) i 3 sekunder. |

Følgende gjelder for alle testkjørnger:

Hvis testkjøringen ikke avsluttes med resultatet **"Godt mottak"**, er følgende utkoblingstiltak mulige:

| Variant                                    | Utkoblingstiltak                            |                                                                                                    |  |
|--------------------------------------------|---------------------------------------------|----------------------------------------------------------------------------------------------------|--|
| Det benyttes kun                           | Opti<br>CCU                                 | mer posisjoneringen og innrettingen av                                                                                 |  |
| CC0.                                       | <ul> <li>Opp</li> </ul>                     | gradering av ekstra mottaker                                                                                           |  |
| Det benyttes<br>CCU og ekstra<br>mottaker. | Opti<br>begg                                | mer posisjoneringen og innrettingen av<br>ge komponenter.                                                              |  |
| Brukstilfellet<br>"Forbundet"<br>brukes.   | <ul> <li>Hvis<br/>ikke<br/>tilhe</li> </ul> | mottaket fra dekkfølerne på tilhengeren<br>kan forbedres med tiltakene over, må<br>ngeren utstyres med et eget system. |  |

# 6.5.4.1 Testkjøring lastebil/buss, FORBUNDET eller Mine / havn

For at dataene skal kunne overføres fra systemet til den håndholdte avleseren må det opprettes en forbindelse via diagnosekabelen.

- Koble til den håndholdte avleseren via diagnosekabelen med den ledige stikkontakten for displayet eller via diagnosekoblingen for kabel K eller L.
- Slå på tenningen.

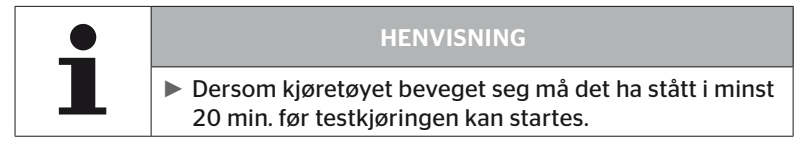

# Installasjon - Testkjøring

På skjermen vises følgende forespørsel.

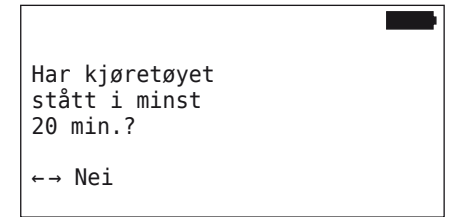

Standtid kortere enn 20 minutter:

- Velg "Nei" med piltastene ← → og bekreft valget med ENTERtasten ( ) for å forlate menyen.
- Avvent nødvendig standtid og start menyen "Testkjøring" på nytt.

Standtid minst 20 minutter:

- Les ansvarsfraskrivelsen og bekreft med ENTER-tasten (1).

| #Telegram        |  |
|------------------|--|
|                  |  |
| Start kjøringen. |  |
|                  |  |

 Start testkjøringen med kjøretøyet og fortsett til det vises at testkjøringen er ferdig med henvisninger på skjermen.

# Ontinental 🏂

Følgende visning vises på skjermen mens testkjøringen pågår:

| #Telegram |  |
|-----------|--|
|           |  |
| Pågår     |  |
|           |  |

Testkjøringen er avsluttet og den håndholdte avleseren genererer en protokollfil:

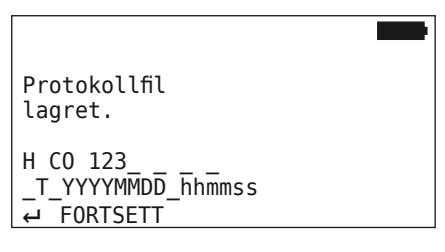

Etter meldingen for oppretting av protokollfilen:

◆ Trykk på ENTER-tasten →

Følgende informasjon an vises:

| #Telegram   | ↑↓ <b>I</b>       |
|-------------|-------------------|
| 15          | 17 12             |
| Godt mottak |                   |
|             | 16 12             |
|             |                   |
|             |                   |
| RSSI        | ↑↓                |
| RSSI        | ↑↓ <b>180</b>     |
| RSSI        | ↑↓ <b>180</b> 121 |

# Drift

| Område          | Betydning                                                                                                    |
|-----------------|----------------------------------------------------------------------------------------------------|
| Торр-           | <b>Telegram</b> : I dekkene vises antall mottatte telegrammer per sensor.                                                                                  |
| tekst           | <b>RSSI</b> : I dekkene vises signalstyrken som er fastslått for hver sensor.                                                                              |
|                 | Endre dekksymbolene ved <b>RSSI-visningen</b> iht. mottakskva-<br>liteten for visningen.                                                                   |
| Dekk-           | Godt mottak - dekk "hvitt" (se bilde)                                                                                                    |
| Symbole         | Tilstrekkelig mottak - Dekk "sort" (invertert)                                                                                                    |
|                 | Grenseverdi mottak - dekk "blinker"                                                                                                    |
|                 | Her vises resultatet av testkjøringen.<br>Godt, tilstrekkelig eller <b>"grenseverdi"</b> mottak vises.                                                     |
| Midtre<br>linje | <ul> <li>Godt mottak</li> <li>Det forventes ingen forstyrrelser.</li> </ul>                                                                                |
|                 | <ul> <li>Tilstrekkelig         I sjeldne tilfeller kan det oppstå forstyrrelser ved det viste dekket (radiosignaler, ekstreme værforhold).     </li> </ul> |
|                 | <ul> <li>Grenseverdi         Det kan oppstå hyppige forstyrrelser for de viste             dekkene.         </li> </ul>                                    |

| • | HENVISNING                                                            |  |
|---|-----------------------------------------------------------------------|--|
|   | Generelt der det slik at jo høyere RSSI-verdi, desto<br>bedre mottak. |  |

| - | HENVISNING                                                                                                    |
|---|----------------------------------------------------------------------------------------------------|
|   | Dersom en løfteaksel var løftet under testkjøringen,<br>står det ingen tall i dekksymbolene for løfteakselen. |

# @ntinental 🏂

- Med piltastene veksler du mellom visningene "Telegram" og "RSSI".
- Ved kjøretøytypen "FORBUNDET" kan du bruke piltastene ← → til å veksle mellom lastebil og tilhenger.
- Bekreft resultatet av testkjøringen med ENTER-tasten (1).

Hvis testkjøringen **ikke** avsluttes med resultatet **"Godt mottak"**, er følgende utkoblingstiltak mulige. Se kapitlet **"6.5.4 Testkjøring" på** *side 94*.

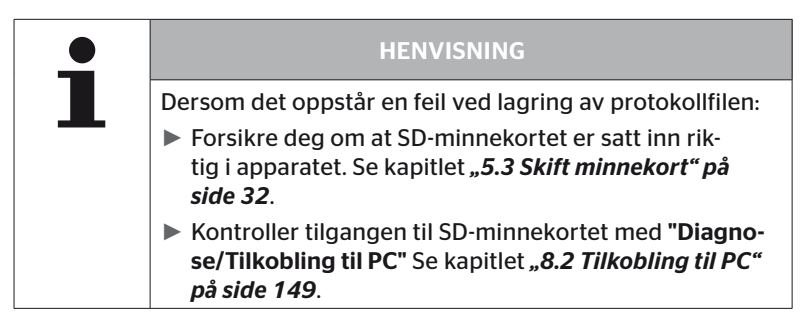

### 6.5.4.2 Testkjøring tilhenger

For å gjennomføre en testkjøring for et system som er installert på tilhengeren, må CCU for tilhengeren settes i **"Testkjøringsmodus"**.

For testkjøring på tilhengeren skal følgende trinn utføres (forskjellig fra lastebilen):

- 1. Aktiver tilhengersystemet for testkjøring (med den håndholdte avleseren).
- 2. Gjennomfør testkjøring (UTEN den håndholdte avleseren).
- 3. Analyser resultatene av testkjøringen (med den håndholdte avleseren).

Ta hensyn til følgende for trinn 1 og 3:

- Løsne pluggforbindelsene mellom trykkindikator og kabel på tilhengeren.
- Den håndholdt verktøy kobles til kabel på tilhengeren gjennom diagnose kabelen.
- Slå på tenningen.
   (Dersom det ikke finnes en tilgjengelig kjøretøyforsyning, forsynes CCU på tilhengeren av den håndholdte avleseren.)
- Koble deretter fra avleseren og gjenopprett pluggforbindelsen til trykkontrollvisningen.

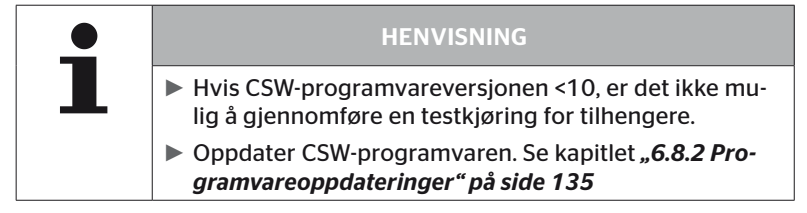

# Installasjon - Testkjøring

Behandle kommunikasjonen med kjøretøyets identifikasjonsnavn som i kapittel "6.5.4.1 Testkjøring lastebil/buss, FORBUNDET eller Mine / havn" på side 96.

På skjermen vises følgende forespørsel.

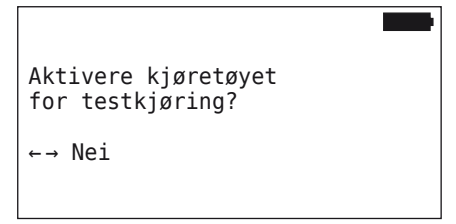

 Velg "Ja" med piltastene ← → og bekreft valget med ENTERtasten ). Den håndholdte avleseren bekrefter med en melding at tilhengersystemet er aktivert for testkjøringen.

- Koble fra avleseren og gjenopprett pluggforbindelsen til trykkontrollvisningen.
- Start testkjøringen med kjøretøyet og fortsett til trykkontrollvisningen sender ut et optisk signal (60 sekunder konstant lys).
- Koble den håndholdte avleseren til kjøretøyet som beskrevet og start menyen "Testkjøring" på nytt, analyser dataene.
   Analysen skjer automatisk og evalueringen finner sted iht.
   kap. "6.5.4.1 Testkjøring lastebil/buss, FORBUNDET eller Mine / havn" på side 96.

|   | HENVISNING                                                                                                    |
|---|----------------------------------------------------------------------------------------------------|
| 1 | Dersom kjøretøyet beveget seg må det ha stått i minst<br>20 min. før testkjøringen kan startes.                                                               |
|   | Så lenge avslutningskriteriene for testkjøringen ikke er<br>nådd, blinker trykkontrollvisningen i en spesiell kode<br>(dobbelt kort blink annenhvert sekund). |

# 6.5.4.3 Mulige feilmeldinger ved testkjøring

Dersom det oppstår en feil under en testkjøring, avbrytes testen. Dersom ikke annet oppgis, gjelder feilmeldingen i dette kapitlet for alle kjøretøytyper. Etter at feilen er korrigert må testkjøringen startes fra begynnelsen av.

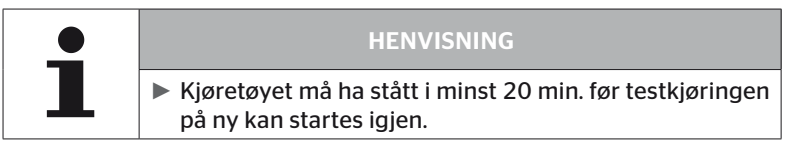

#### Advarsler

Dersom en advarsel oppstår under testkjøringen (som f.eks. **LAVT TRYKK**), så vil testkjøringen bli avbrutt og følgende melding vises på bildeskjermen:

| #Telegram | ↑↓   |
|-----------|------|
| 8         | 7 12 |
| Advarsler |      |
| 6         | 16 8 |

En protokollfil genereres automatisk og lagres på SD-minnekortet.

- Stopp testkjøringen.
- Kvitter meldingen med ENTER-tasten (1).
- Les av feilkodene via menyen som er beskrevet i kapitlet "6.8.1 DTC (feilkoder)" på side 118 og fjern feilene.
- La kjøretøyet stå i minst 20 minutter.
- Menyen "Testkjøring" utføres på ny.

# Ingen CAN-data

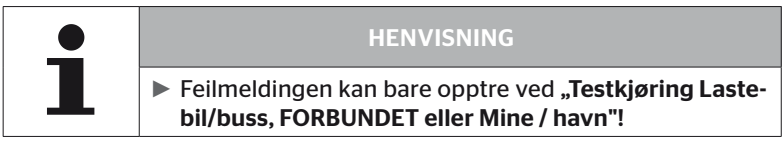

Dersom CAN-kommunikasjonen ble avbrutt under testkjøringen fører dette til at testkjøringen avbrytes, og følgende melding vises på bildeskjermen:

| #Telegram      | ↑↓ ■ |
|----------------|------|
| 8              | 7 12 |
| Ingen CAN-data |      |
| 6              | 16 8 |

En protokollfil genereres automatisk og lagres på SD-minnekortet.

- Stopp testkjøringen.
- Kvitter meldingen med ENTER-tasten .
- Feilretting iht. instruksjonene i kap. "Kan ikke overføre konfigurasjonen" på side 91 og "Overført konfigurasjon ikke akseptert" på side 92 ff.
- La kjøretøyet stå i minst 20 minutter.
- Menyen "Testkjøring" utføres på ny.

# Tidsavbrudd

For analysering av testkjøringen brukes det kun dekksensortelegrammer i "STARTmodus" (se kap. "6.4.3.1 Kontroller sensor" på side 57) Hvis det ikke er mottatt telegrammer per hjul i "STARTmodus" 20 minutter etter at menypunktet "Testkjøring" ble utført, vises meldingen "Tidsavbrudd" på skjermen.

| #Telegram         | ↑↓   |  |
|-------------------|------|--|
| 9                 | 13 6 |  |
| <br>  Tidsavbrudd |      |  |
| 8                 | 12 7 |  |

En protokollfil genereres automatisk og lagres på SD-minnekortet.

- Stopp testkjøringen.
- Kvitter meldingen med ENTER-tasten .

| Mulige årsaker:                                                        | Utbedring                               |
|------------------------------------------------------------------------|-----------------------------------------|
| Kjøretøyet ble kjørt for lenge<br>i én hastighet < 30 km/t<br>(18 mph) | Kjør kjøretøyet fortere ved ny kjøring. |

- Parker kjøretøyet
- La kjøretøyet stå i minst 20 minutter.
- Menyen "Testkjøring" utføres på ny.

## Mislykket

For analysering av testkjøringen brukes det kun dekksensortelegrammer i "STARTmodus" (se kap. "6.4.3.1 Kontroller sensor" på side 57). Hvis det ble mottatt et telegram for et hjul i "KJØREmodus" før det ikke ble mottatt tilstrekkelige telegrammer per hjul i "STARTmodus", vises meldingen "Mislykket" på skjermen.

| #Telegram | ↑↓ ■  |
|-----------|-------|
| 15        | 17 12 |
| Mislykket |       |
|           | 16 9  |

En protokollfil genereres automatisk og lagres på SD-minnekortet.

- Stopp testkjøringen.
- Kvitter meldingen med ENTER-tasten .

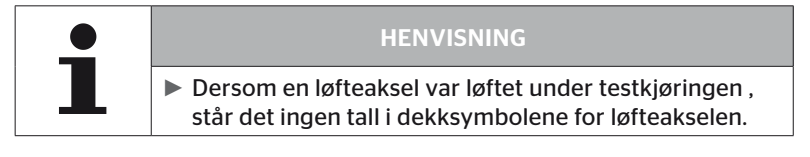

| • | HENVISNING                                                                                                    |
|---|----------------------------------------------------------------------------------------------------|
|   | Med piltastene <sup>1</sup> / <sub>4</sub> kan du veksle mellom visningene<br>"Telegram" og "RSSI" (se også kapitlet "6.5.4.1 Test-<br>kjøring lastebil/buss, FORBUNDET eller Mine / havn"<br>på side 96). |

| Mulige årsaker:                                                                                                    | Utbedring                                                                                           |
|----------------------------------------------------------------------------------------------------|----------------------------------------------------------------------------------------------------|
| Testkjøring med kjøretøyet<br>ble startet, selv om kjøretøy-<br>et ble beveget for mindre<br>enn 20 minutter siden.                                                                                                    | La kjøretøyet stå i <b>minst 20 minutter</b><br>før testkjøringen.                                  |
| CCU og/eller tilleggsmottake-<br>ren ble montert på et uegnet<br>sted eller rettet inn på en<br>måte som ikke er egnet, slik<br>at det ikke ble mottatt til-<br>strekkelig med telegrammer<br>i <b>"STARTmodus"</b> fra noen<br>hjulposisjoner.<br>Disse hjulposisjonene<br>vises invertert på <b>"TELE-<br/>GRAM"</b> -skjermen. | Kontroller posisjoneringen og innret-<br>tingen av CCU og tilleggsmottakere,<br>og endre ved behov. |

- Parker kjøretøyet
- Kontroller feilkilden iht. tabellen og rett opp ev. feil.
- La kjøretøyet stå i minst 20 minutter.
- Menyen "Testkjøring" utføres på ny.

Drift
#### Trykkontrollvisning

Dersom trykkontrollvisningen ikke viser den definerte blinkekoden etter aktiveringen (kort dobbelt blink annenhvert sekund), må ikke testkjøring med tilhenger startes.

| Mulige årsaker:                                                     | Utbedring                                                                                                    |
|---------------------------------------------------------------------|----------------------------------------------------------------------------------------------------|
| Aktivering mislykket.                                               | Gjenta aktiveringen.                                                                                                    |
| Trykkontrollvisning defekt                                          | Komponenter og håndholdt verktøy<br>forbindes via diagnosekabelen.<br>Slå på den håndholdte avleseren.<br>Kontroller om trykkontrollvisningen<br>lyser. |
| Ingen energiforsyning til<br>tilhengersystemet via kjøre-<br>tøyet. | Opprett energiforsyning.                                                                                                    |

# 6.6 Endre installasjon

| • | HENVISNING                                                                                                    |
|---|----------------------------------------------------------------------------------------------------|
| ∎ | <ul> <li>Når du velger punktet "Modifisering" i hovedmenyen,<br/>vises batteriets ladenivå. Hvis det ikke er tilstrekkelig,<br/>vises meldingen</li> <li>"Svakt batteri! Lad HHT og prøv på nytt."</li> <li>Lad den håndholdte avleseren som beskrevet i kapitlet<br/>"5.2 Lade håndholdt avleser" på side 30.</li> </ul> |

|   | HENVISNING                                                                                                    |
|---|----------------------------------------------------------------------------------------------------|
| 1 | Det kan hende at ikke alle funksjoner og innstillinger kan<br>brukes hvis systemet er integrert i en løsning fra en tredje<br>leverandør. Ta hensyn til henvisningene fra denne leve-<br>randøren under installasjonen. Spesielt ATL med posisjon<br>støttes ikke av alle tredjepartsleverandører, og dette kn<br>føre til svikt i funksjonen. |

| • | HENVISNING                                                                 |
|---|----------------------------------------------------------------------------|
|   | De anbefalte standardverdiene for varseltersklene ligger<br>på             |
|   | 10 % ("LAVT TRYKK"), f.eks. 90 % av det valgte, nomi-<br>nelle trykket     |
|   | og                                                                         |
|   | 20 % ("SVAERT LAVT TR."), f.eks. 80 % av det valgte,<br>nominelle trykket. |

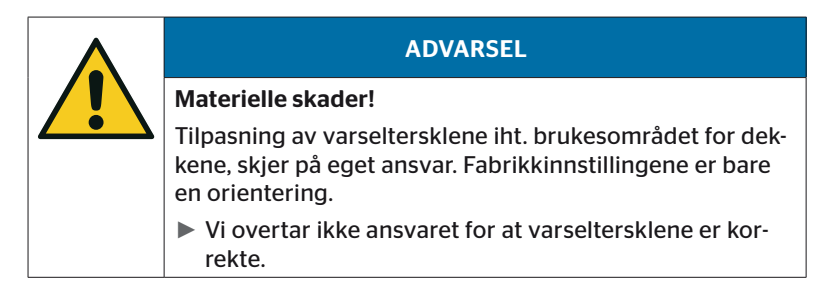

# 6.6.1 Endre eksisterende installasjon

#### Modifisering - Endre installasjon

Dette menypunktet inneholder følgende undermenypunkter:

- Kontroller install.
- Endre parametere
- Endre sensor-ID-er

Forutsetning for bruk av undermenypunktene:

 For kommunikasjon med CCU må den håndholdte avleseren være forbundet med systemet.

| • | HENVISNING                                                                                                    |
|---|----------------------------------------------------------------------------------------------------|
|   | Hvis kommunikasjon mellom den håndholdte av-<br>leseren og CCU ikke er mulig, avbrytes prosessen og<br>det vises en melding. For utbedring: |
|   | » Se kapittel "Kan ikke overføre konfigurasjonen"<br>på side 91 og "Overført konfigurasjon ikke<br>akseptert" på side 92.                   |

| 1 | HENVISNING                                                                                                    |
|---|----------------------------------------------------------------------------------------------------|
|   | <ul> <li>Ved hver parameterendring på CCU ("Ny installasjon",<br/>"Endre parametere", "Endre sensor-ID-er") slettes alle<br/>lagrede feilkoder (DTC)!</li> <li>Se også kapitlet "6.8 Diagnose" på side 118.</li> </ul> |

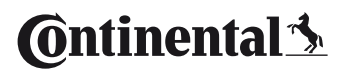

#### 6.6.1.1 Kontroll av installasjonen

#### Modifisering - Endre installasjon - Kontroller install.

Under menypunktet **"Kontroller install."** vises parameterne for den eksisterende installasjonen. Det kan gjøres endringer.

Listen over parametere varierer iht. kjøretøytype og konfigurasjon.

Med ENTER-tasten følger kjente fugleperspektiver for innstilte nominelle trykk og løfteaksler, etter oversikten over parameterne.

Etter oversikten over serienumrene for tilgjengelige komponenter (ECU, DSP, RX) vises undermenyen for **"Endre installasjon"** igjen.

#### 6.6.1.2 Endre parametere

#### Modifisering - Endre installasjon - Endre parametere

Under menypunktet "Endre parametere" kan du endre parametere.

Følgende parametere er unntatt fra alle endringer:

- Kjøretøytype
- Antall aksler og dekk

| <b>_</b> | HENVISNING                                                                                                    |
|----------|----------------------------------------------------------------------------------------------------|
| L        | Dersom bare ett dekk med dekkføler ble skiftet<br>ut, vil systemet registrere dette automatisk.<br>Se ContiConnect Pressure Check -Installasjons-<br>håndbok - Kapitlet "Automatisk registrering av<br>hjulskift". |
|          | Når ATL er valgt, er funksjonen for "Automa-<br>tisk registrering av hjulskift" deaktivert!                                                                                                    |

Når menypunktet er valgt, følger først forespørselen om kjøretøyets navn.

| BILENS NAVN |
|-------------|
| H CO 123    |
| 1234567890  |
|             |
|             |

Her kan kjøretøynavnet legges inn eller endres med det virtuelle tastaturet som beskrevet i kapitlet **"6.5.2.1 Oppgi kjøretøynavn" på side 66**, eller det eksisterende navnet kan bekreftes med ENTER-tasten *(*.).

Når parameterne ble endret, kan de også overføres til CCU.

Følgende meldinger vises:

H CO 123

KONFIGURERING FULLFOERT.

```
KOBLE TIL APPARATET MED CPC.
SLAA PAA TENNINGEN.
START DATAOVERFOERING.
```

Start oppdateringen med ENTER-tasten .

```
H CO 123
```

Data overføres.

Vennligst vent...

Dersom dataoverføringen ikke var vellykket, går man frem slik det i kap. "Kan ikke overføre konfigurasjonen" på side 91 eller i kap. "Overført konfigurasjon ikke akseptert" på side 92 er beskrevet. Ellers vises undermenyen for "Endre installasjon" igjen.

For hver parameterendring genereres det en protokollfil som lagres på SD-minnekortet.

#### 6.6.1.3 Endre sensor-ID-er

#### Modifisering - Endre installasjon - Endre sensor-ID-er

I denne menyen kan brukeren endre sensor-ID-er mens resten av konfigurasjonen for CCU forblir ufrandret (f.eks. etter flere hjulskift eller ved veksling av dekkposisjonene).

Etter valg av undermenyen **"Endre sensor-ID-er"**, lastes konfigurasjonen inn fra CCU i kjøretøyet.

Etter vellykket innlasting av konfigurasjonen, vises et spørsmål om dekket som skal endres. Med valget **"Noen"** kan du endre enkeltdekk i stedet for alle dekkene. Dekkene som skal endres, velges i det påfølgende fugleperspektivet.

Til slutt er den håndholdte avlseren klar for programmeringen.

For å programmere dekksensorer må du løsne diagnosekabelen fra den håndholdte avleseren og gå frem som beskrevet i kapitlet **"6.5.2.4 Programmer dekksensorer" på side 80**.

Dersom dekkfølerne ble programmert på vellykket vis, skal den håndholdte avleseren forbindes med systemet via diagnosekabelen for å overføre den nye konfigurasjonen til systemet.

For hver sensor-ID-en genereres det en protokollfil som lagres på SD-minnekortet.

# 6.7 Deaktiver/aktiver systemet

### 6.7.1 Deaktiver CPC

Hvis systemet har en feil som kan forstyrre føreren og som ikke kan fjernes raskt, kan systemet deaktiveres midlertidig.

• Koble den håndholdte avleseren til systemet via diagnosekabelen.

#### **Modifisering - Deaktiver CPC**

Menypunktet brukes til å deaktivere hele systemet.

Følgende melding vises:

| Vellykket<br>deaktivering<br>av CPC. | Vellykket<br>deaktivering<br>av CPC. |  |  |
|--------------------------------------|--------------------------------------|--|--|
|--------------------------------------|--------------------------------------|--|--|

Hvis CPC-systet er vellykket deaktivert, vises dette på følgende måte på systemnivå:

- Lastebil: Displaymelding "SYSTEM IKKE AKTIVT"
- Tilhenger: Trykkontrollvisning uten funksjon.

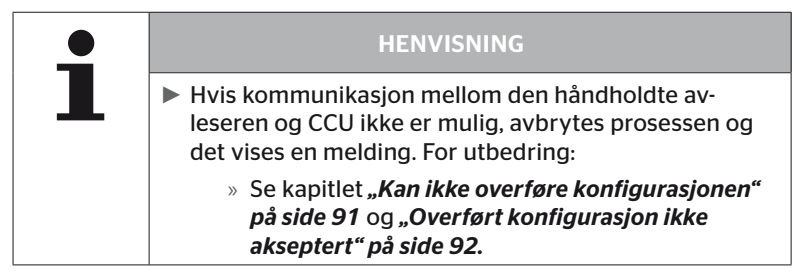

# 6.7.2 Aktiver CPC

For å aktivere systemet på kjøretøyet:

• Koble den håndholdte avleseren til systemet via diagnosekabelen.

#### **Modifisering - Aktiver CPC**

Menypunktet brukes til aktivering av hele systemet på kjøretøyet.

Følgende melding vises:

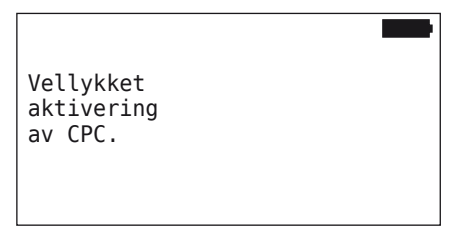

Etter vellykket aktivering er CPC-systemet fullt funksjonsdyktig igjen.

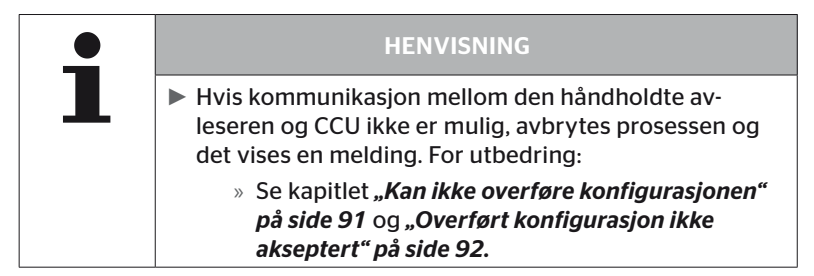

# 6.8 Diagnose

## 6.8.1 DTC (feilkoder)

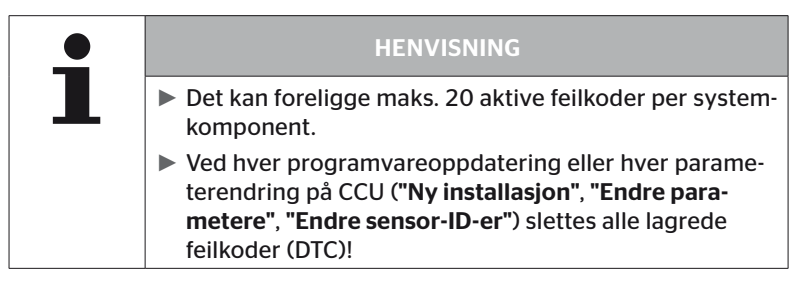

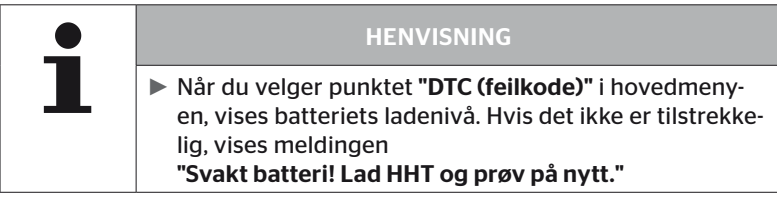

Diagnose - DTC (feilkode)

Ved feilmeldingene skilles det mellom globale og dekkrelaterte feilmeldinger.

Først kontrolleres forbindelsen til CAN-bussen.

Dersom det ikke foreligger en forbindelse, vises meldingen:

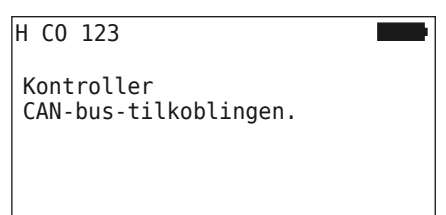

 CAN-Bus kommunikasjonen til komponentene (CCU, displayet og CAN-bryter) kontrolleres.

Hvis det eksisterer en forbindelse, vises en melding med statusinformasjon for alle komponenter:

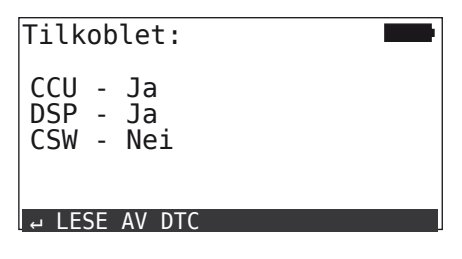

◆ Trykk på ENTER-tasten → for å lese av feilkodene (DTC) i systemet.

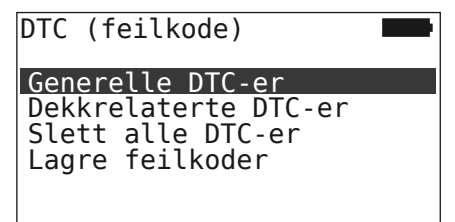

# 🙆 ntinental 🏂

#### HENVISNING

Hvis feilmeldingen **"Feil ved avlesing av DTC-er!"** vises ved avlesing av feilkodene, selv om komponentene CCU, DSP eller CSW har statusen **"Tilkoblet"**:

Kontroller om programvaren for disse komponentene er installert korrekt. Se også kapitlet "Feil under programvareoppdateringen" på side 141.

#### HENVISNING

Hvis det er montert en tilleggsmottaker i systemet, må du passe på at CCU er konfigurert iht. dette med parameteren **"Till.mottaker: JA"**. Hvis RX vises feil som ikke tilkoblet i oversikten for menyen **"Diagnose - DTC (feilkode)"**, kan det hende at CCU er feil konfigurert.

I slike tilfeller må CCU-konfigurasjonen kontrolleres og endres ved behov (se kapittel "6.6.1.1 Kontroll av installasjonen" på side 112 og "6.6.1.2 Endre parametere" på side 113). 6.8.1.1 Les av generelle feilkoder (DTC)

#### Diagnose - DTC (feilkode) - Generelle DTC-er

For følgende komponenter kan det leses av generelle feilkoder:

- CCU (styreenhet)
- CSW (koblingsmodul)
- DSP (display)

Alle feil føres opp i en liste. Med piltastene tan du se alle oppførte meldinger.

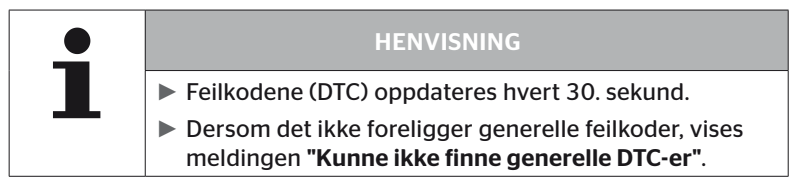

# Ontinental 🏂

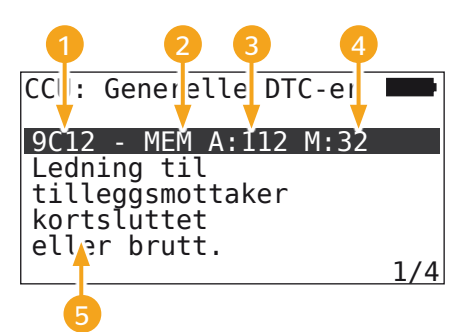

| 1 | Feilkode        |                                                                           |
|---|-----------------|---------------------------------------------------------------------------|
| 2 | Feilstatus      | ACT: aktiv feil                                                           |
|   |                 | MEM: passiv feil                                                          |
| 3 | Aktivteller     | l eksemplet over var feilen aktiv i 112 ten-<br>ningssykluser (A: 112).   |
| 4 | Passivteller    | l eksemplet over har feilen vært passiv<br>i 32 tenningssykluser (M: 32). |
| 5 | Feilbeskrivelse |                                                                           |

- Feilkodene, med beskrivelser og tiltak for fjerning, finner du på de neste sidene.
- Aktive feil (status ACT) må utbedres. En passiv feil (status MEM) er allerede utbedret.
- Aktivtelleren viser hvor mang tenningssykluser en feil allerede har (for aktive feil) eller etter hvor mange tenningssykluser den ble fjernet (for passive feil). Aktivtelleren oppnår maksimalt verdien 255. Dette betyr at når "A: 255" vises, er/ var feilen aktiv i 255 tenningssykluser eller mer.
- Straks en feil har blitt utbedret, settes statusen til MEM. Passivtelleren viser hvor mange tenningssykluser det er siden feilen ble utbedret. Etter 40 tenningssykluser (M: 40) slettes passive feil automatisk.
- Ved feilkoder som gjelder for displayet, telles ikke tenningssyklusene.

Henvisning til utbedring av feil:

- Før en komponent skiftes ut, skal alle feilkoder lagres og deretter slettes.
- Slå av systemet og start det igjen etter ett minutt.
- Kontroller feilkodene igjen 2 minutter etter at systemet har blitt startet på nytt.
- Dersom den aktuelle feilkoden oppstår igjen, må komponentene skiftes ut.

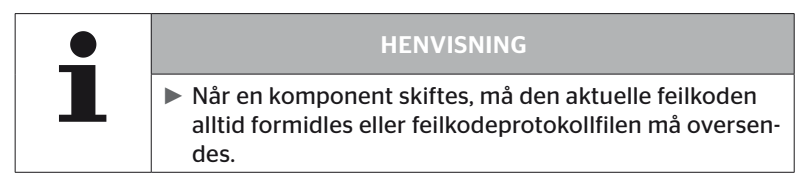

#### Følgende feilkoder er mulige:

For CCU:

| DTC  | Beskrivelse                                                | Utbedring                                                                                                    |  |
|------|------------------------------------------------------------|----------------------------------------------------------------------------------------------------|--|
| 9C01 | Feil ved CAN-overføring.<br>CAN-kommunikasjons-<br>feil.   | <ul> <li>» Kontroller pluggforbindelsen<br/>på displayet eller CCU.</li> <li>» Kontroller kabelen.</li> <li>» Kontroller CCU.</li> </ul>                    |  |
| 9C10 | Ingen overføring av data<br>fra tilleggsmottakeren.        | <ul> <li>» Pluggforbindelsen på ekstra<br/>mottaker og CCU kontrolleres.</li> <li>» Kontroller kabelen.</li> <li>» Ekstra mottaker kontrolleres.</li> </ul> |  |
| 9C12 | Ledning til tilleggsmotta-<br>ker kortsluttet eller brutt. | <ul> <li>» Pluggforbindelsen på ekstra<br/>mottaker og CCU kontrolleres.</li> <li>» Kontroller kabelen.</li> <li>» Ekstra mottaker kontrolleres.</li> </ul> |  |
| 9A01 | Forsyningsspenningen for lav.                              | » Kontroller om nettspenningen<br>er min. 12 V.                                                                                                    |  |
| 9A02 | Forsyningsspenning for<br>høy.                             | <ul> <li>» Kontroller om nettspenningen<br/>er maks. 28 V.</li> <li>» Skift CCU.</li> </ul>                                                                 |  |
| 1F16 | Mottak av data fra dekk-<br>sensorer avbrutt.              | » Skift plassering (henvisning til radioforstyrrelser).                                                                                                    |  |
| 9B02 | CCU defekt.                                                | » Skift CCU.                                                                                                    |  |
| 9B03 | CCU defekt.                                                | » Skift CCU.                                                                                                    |  |

# Drift

| DTC  | Beskrivelse                                         | Utbedring                                                                                                    |
|------|-----------------------------------------------------|----------------------------------------------------------------------------------------------------|
| 9F15 | Dekksensorer ikke mon-<br>tert eller ikke aktivert. | <ul> <li>» Med den håndholdte avleseren<br/>kontrollerer du om det virker-<br/>lig er montert dekksensorer.<br/>Gjennomfør programmeringen<br/>iht. kap. "6.4.1 Kontroller alle<br/>dekk".</li> <li>eller</li> <li>» Konfigurer CPC-systemet iht.<br/>kap. "6.5.2 Ny installasjon".</li> </ul> |
| 9F13 | System ikke konfigurert.                            | » Konfigurer CPC-systemet iht.<br>kap. "6.5.2 Ny installasjon".                                                                                                    |

#### For displayet:

| DTC  | Beskrivelse     | Utbedring             |
|------|-----------------|-----------------------|
| 9B04 | Display defekt. | » Skift ut displayet. |

#### For koblingsmodulen (CSW):

| DTC  | Beskrivelse                                      | Utbedring                                                                                                    |
|------|--------------------------------------------------|----------------------------------------------------------------------------------------------------|
| 9F02 | CCU-tilhenger defekt.                            | » Skift CCU.                                                                                                    |
| 9F03 | CAN-buss-feil.                                   | <ul> <li>» Kontroller pluggforbindelsen<br/>på CCU.</li> <li>» Kontroller kabelen mellom<br/>CCU og trykkontrollvisningen.</li> <li>» Kontroller CCU.</li> </ul>                                                                                                    |
| 9F04 | Ekstern forsyningsspen-<br>ning for lav.         | » Kontroller om nettspennin-<br>gen er min. 12 V.                                                                                                    |
| 9F05 | Ekstern forsyningsspen-<br>ning for høy.         | » Kontroller om nettspennin-<br>gen er maks. 28 V.                                                                                                    |
| 9F06 | Intern forsyningsspenning for lav.               | » Kontroller om nettspennin-<br>gen er min. 12 V.                                                                                                    |
| 9F07 | Intern forsyningsspenning for høy.               | <ul> <li>» Kontroller om nettspennin-<br/>gen er maks. 28 V.</li> <li>» Skift CCU.</li> </ul>                                                                                                    |
| 9F08 | Forsyningsspenning for tilleggsmottaker for lav. | » Kontroller om nettspennin-<br>gen er min. 12 V.                                                                                                    |
| 9F09 | Forsyningsspenning for tilleggsmottaker for høy. | <ul> <li>» Kontroller om nettspennin-<br/>gen er maks. 28 V.</li> <li>» Skift CCU.</li> </ul>                                                                                                    |
| 9F0A | Kortslutning i dekktrykkin-<br>dikatoren.        | <ul> <li>» Kontroller kabelen mellom<br/>CCU og trykkontrollvisningen.</li> <li>» Kontroller om trykkontrollvis-<br/>ningen er intakt.</li> <li>(Komponenter og håndholdt<br/>avleser forbindes via diagno-<br/>sekabelen.</li> <li>Slå på den håndholdte av-<br/>leseren.</li> <li>Kontroller om trykkontrollvis-<br/>ningen lyser.)</li> </ul> |

Drift

# Drift

| DTC  | Beskrivelse                            | Utbedring                                                                                                    |
|------|----------------------------------------|----------------------------------------------------------------------------------------------------|
| 9F0B | Trykkontrollvisning ikke<br>tilkoblet. | <ul> <li>» Kontroller kabelen mellom<br/>CCU og trykkontrollvisningen.</li> <li>» Kontroller trykkontrollvis-<br/>ningen med den håndholdte<br/>avleseren (se instruksjon for<br/>DTC 9F0A).</li> <li>Hvis diagnosepluggen er åpen<br/>på trykkontrollvisningen i<br/>5 minutter uten at det finner<br/>sted en feilkodeforespørsel,<br/>aktiveres denne feilkoden<br/>(9F08).</li> </ul> |

#### 6.8.1.2 Les av dekkrelaterte feilkoder (DTC)

Under menypunktet **"Dekkrelaterte DTC-er"** kan feilen for et spesielt dekk leses av.

#### Diagnose - DTC (feilkode) - Dekkrelaterte DTC-er

På skjermen vises konfigurasjonen i fugleperspektiv. Dekkposisjonene med feilmelding er merket sort: se også kapitlet **"6.3 Skjermvisninger" på side 44**.

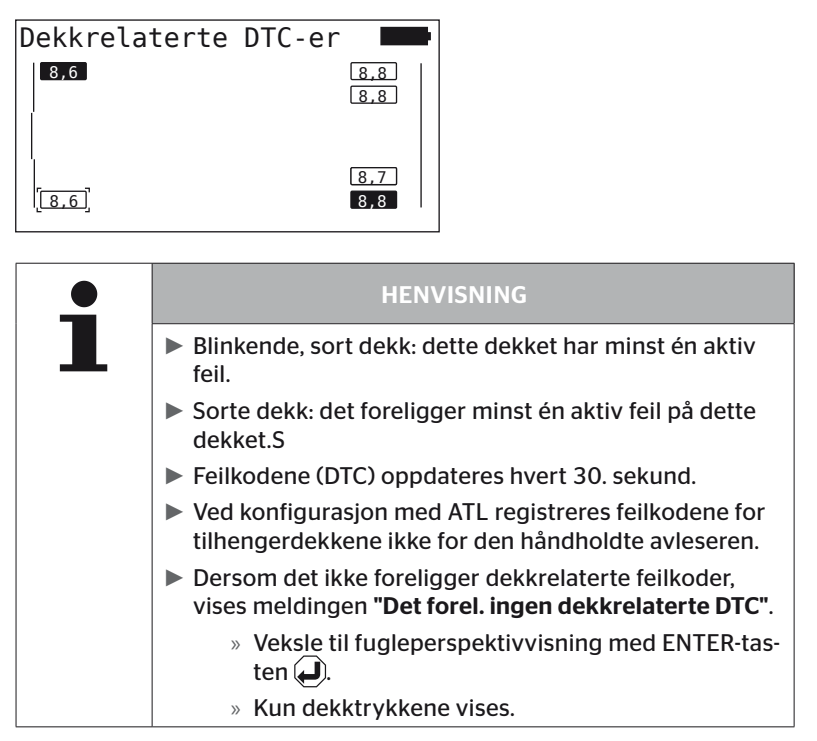

Velg ønsket menypunkt med piltastene \*\*. Dekket som er valgt, er merket med "[]".
 (Ved konfigurering av "Forbundet" kan du gå til akslene for tilhengeren eller lastebilen ved å tryke på trykke på piltastene \* \*).

Trykk på ENTER-tasten for å vise feilen (kun mulig for dekk som blinker sort eller hvitt).

| • | HENVISNING                                                                                                    |
|---|----------------------------------------------------------------------------------------------------|
|   | <ul> <li>Tallene i dekksymbolene angir aktuelle dekktrykkk i<br/>bar eller psi.</li> </ul>                                                           |
|   | Det kan ta opp til 2 minutter til alle dekkene vises i<br>trykkvisningene.                                                                           |
|   | Dersom det fremdeles ikke vises en trykkverdi etter<br>2 minutter, er dekksensoren i en ugunstig posisjon og<br>kan ikke mottas, eller den erdefekt. |
|   | Hvis bare "J1939" er valgt som standard CAN-format,<br>vises ingen trykk ved dekkrelaterte feilkoder.                                                |

# Ontinental 🏂

| •              |        | 2 6   | 3     |   |     |
|----------------|--------|-------|-------|---|-----|
| Dekkr          | elate  | rte   | DTC-e | r |     |
| 1404           | - ACT  | A:2   | 2 M:0 |   |     |
| And re<br>nådd | e vars | seltr | inn   |   |     |
| 4              | L      |       |       |   | 2/3 |
| 6              |        |       |       |   |     |

| 1 | Feilkode        |                                                                     |
|---|-----------------|---------------------------------------------------------------------|
|   | Foilstatus      | ACT: aktiv feil                                                     |
|   | renstatus       | MEM: passiv feil                                                    |
| 3 | Aktivteller     | l eksemplet over var feilen aktiv i 2 ten-<br>ningssykluser (A: 2). |
| 4 | Passivteller    | l eksemplet over er feilen fremdeles aktiv<br>(M: 0).               |
| 5 | Feilbeskrivelse |                                                                     |

- Feilkodene, med beskrivelser og tiltak for fjerning, finner du på de neste sidene.
- Aktive feil (status ACT) må utbedres. En passiv feil (status MEM) er allerede utbedret.
- Aktivtelleren viser hvor mang tenningssykluser en feil allerede har (for aktive feil) eller etter hvor mange tenningssykluser den ble fjernet (for passive feil). Aktivtelleren når maksimalt verdien 255. Dette betyr at når "A: 255" vises, er/var feilen aktiv i 255 tenningssykluser.
- Straks en feil har blitt utbedret, settes statusen til MEM. Passivtelleren viser hvor mange tenningssykluser det er siden feilen ble utbedret. Etter 40 tenningssykluser (M: 40) slettes passive feil automatisk.

### Følgende feilkoder er mulige:

| DTC    | Beskrivelse                                                 | Utbedring                                                                                                    |
|--------|-------------------------------------------------------------|----------------------------------------------------------------------------------------------------|
| 90##   | IKKE SIGNAL<br>Det mottas ingen dekk-<br>sensordata.        | Dårlig mottak.                                                                                                 |
|        |                                                             | <ul> <li>Monteringsposisjon og innstil-<br/>ling hos CCU og/eller ekstra<br/>mottaker kontrolleres.</li> </ul> |
| 91##*  | HJUL BLOKKERT                                               | » Kontroller om hjulet kan dreies fritt.                                                                       |
| 92##   | Svakt batteri i dekksen-<br>soren.                          | » Skift TTM.                                                                                                   |
| 13##   | LAVT TRYKK<br>Første varseltrinn nådd.                      | » Øk dekktrykket til anbefalt verdi.                                                                           |
| 14##   | SVÆRT LAVT TRYKK<br>Andre varseltrinn nådd.                 | » Kontroller dekkene med tanke<br>på skader.                                                                   |
|        |                                                             | » Hvis dekket er uskadet, må luft-<br>trykket økes til anbefalt verdi.                                         |
| 15##   | TRYKKTAP<br>Raskt trykktap.                                 | » Kontroller at dekk, ventil og<br>felg er tett.                                                               |
| 4.5.11 | TEMPERATUR                                                  | Dekksensoren har vært utsatt for<br>en høy temperatur                                                          |
| 16##   | Dekksensoren nar regis-<br>trert kritisk temperatur.        | » Kontroller funksjonen til dekk<br>og bremser.                                                                |
| 1A##   | TRYKK VARIERER<br>registrert i forhold til<br>tvillingdekk. | » Øk dekktrykket til anbefalt verdi.                                                                           |
| 97##   | SENSOR DEFEKT<br>Dekksensoren har er<br>defekt.             | » Skift dekksensoren.                                                                                          |

| DTC  | Beskrivelse                                                | Utbedring                                                                                                |
|------|------------------------------------------------------------|----------------------------------------------------------------------------------------------------|
| 18## | Dekksensoren kobler<br>ut på grunn av maks.<br>temperatur. | Dekksensoren har vært utsatt for<br>en høy temperatur<br>» Kontroller funksjonen til dekk<br>og bremser. |
| 19## | KONTROLLER SENSOR<br>Dekksensoren er mon-<br>tert feil.    | » Demonter dekket.<br>Skift dekkføleren.                                                                 |
| 1D## | KONTROLLER SENSOR<br>Dekksensoren er løs inne<br>i dekket. | » Demonter dekket.<br>Skift dekkføleren.                                                                 |

\* Denne feilmeldingen er valgfri og ikke tilgjengelig i alle versjoner av systemet.

| • | HENVISNING                                                                                                    |
|---|----------------------------------------------------------------------------------------------------|
|   | ## er en plassholder for hex-koden som angir dekkpo-<br>sisjonen. Posisjonen er avhengig av konfigurasjonen<br>som er valgt. |

#### 6.8.1.3 Slett alle feilkoder (DTC)

Under menypunktet **"Vil du slette alle DTC-er"** kan du slette feilmeldingene for alle komponenter.

#### Diagnose - DTC (feilkode) - Slett alle DTC-er

På skjermen vises følgende melding:

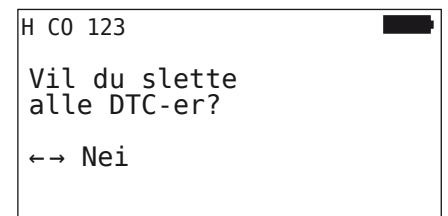

- ◆ Velg "Ja" med piltastene ← →.
- Trykk på ENTER-tasten for å slette feilmeldingene for alle komponener.

Til slutt vises meldingen **"DTC-er slettet"** eller **"DTC-er ikke fullstendig slettet"**. I det siste tilfellet må slettingen gjentas.

#### 6.8.1.4 Lagre feilkoder (DTC)

Med dette menypunktet kan feilmeldingene lagres.

#### Diagnose - DTC (feilkode) - Lagre feilkoder

På skjermen vises følgende melding:

| Protokollfil<br>lagret.                       |  |
|-----------------------------------------------|--|
| H CO 123_<br>_D_YYYYMMDD_hhmmss<br>← FORTSETT |  |

En protokollfil ble generert og lagret på SD-minnekortet.

|   | HENVISNING                                                                                                    |
|---|----------------------------------------------------------------------------------------------------|
| 1 | Dersom det ikke foreligger feilkoder, vises meldingen<br>"Ingen feilkode funnet!".                                     |
|   | Lagring av DTC-er er kun mulig med SD-minnekor-<br>tet satt inn. Se også kapitlet "7.4 Protokollfiler" på<br>side 146. |

## 6.8.2 Programvareoppdateringer

#### Diagnose - Programvareoppdat.

| • | HENVISNING                                                                                                    |
|---|----------------------------------------------------------------------------------------------------|
|   | Komponenten CSW (koblingsmodul) står bare til dispo-<br>sisjon ved et system for tilhenger.                                                                                                    |
|   | <ul> <li>Komponenten DSP (display) står bare til disposisjon<br/>ved et system for lastebil/buss.</li> </ul>                                                                                                    |
|   | <ul> <li>Før programvareoppdateringen starter, kontrolleres<br/>batteriets ladenivå. Hvis det ikke er tilstrekkelig, vises<br/>meldingen</li> <li>"Svakt batteri! Lad HHT og prøv på nytt."<br/>Lad den håndholdte avleseren som beskrevet i kapitlet<br/>"5.2 Lade håndholdt avleser" på side 30.</li> </ul> |
|   | For å kunne garantere en sikker programvareoppda-<br>tering må den håndholdte avleseren ikke slås av eller<br>prosessen ikke avbrytes under dataoverføringen. Det<br>er fare for at komponenten som skal oppdateres (CCU,<br>DSP, CSW) er permanent skadet.                                                   |

For følgende komponenter kan programvaren oppdateres:

- CCU (styreenhet)
- CSW (koblingsmodul)
- DSP (display)

#### 6.8.2.1 Tilgjengelig programvare på den håndholdte avleseren

For å kontrollere den aktuelle komponentprogramvaren på avleseren kan menypunktet åpnes i offline-modus (ingen forbindelse til systemet).

Kun versjonene som er lagret på den håndholdte avleseren for de enkelte komponentene, vises.

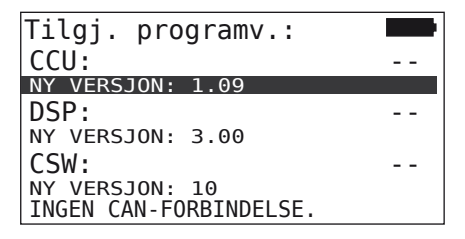

#### 6.8.2.2 Lastebil/buss, forbundet eller Mine / havn

For å oppdatere programvaren ved "**lastebil/buss**", "**forbundet**" eller "**Mine / havn**" går du fram på følgende måte:

- Koble til den håndholdte avleseren via diagnosekabelen med den ledige stikkontakten for displayet eller via diagnosekoblingen for kabel K eller L.
- Slå på tenningen.

Dersom en mer aktuell versjon av programvaren er tilgjengelig på den håndholdt verktøy, vil dette bli vist med følgende melding:

| Programvareoppdat. 🛛 🔲 |        |      |  |
|------------------------|--------|------|--|
| CCU:                   | VER:   | 1.07 |  |
| NY VERSJON: 1.09       |        |      |  |
| DSP:                   | VER:   | 2.24 |  |
| NY VERSJON: 3.00       |        |      |  |
| CSW:                   |        |      |  |
| TRYKK ↔ FOR AA OF      | PDATER | E    |  |

En programvareoppdatering er ikke mulig i CAN-bussomgivelser med 500 KBaud. Den håndholdte avleseren viser meldingen "**Støttes ikke ved 500 KBaud.**"

Forbind CCU med 250 KBaud og oppdater til slutt programvaren.

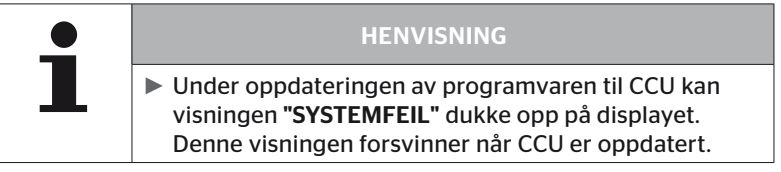

 Med ENTER-tasten kan du starte overføringen av programvaren for CCU.

| Programvareoppdat. |          |      |
|--------------------|----------|------|
| CCU:               | VER:     | 1.09 |
| OPPDATERT          |          |      |
| DSP:               | VER:     | 2.24 |
| NY VERSJON: 3.0    | 0        |      |
| CSW:               |          |      |
| TRYKK 🛶 FOR AA (   | )PPDATER | E    |

 Med ENTER-tasten kan du starte overføringen av programvare for displayet. Når programvarekomponentene er oppdatert, vises følgende melding:

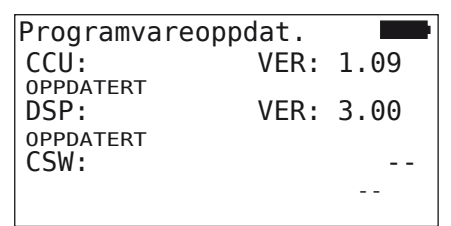

| • | HENVISNING                                                                                                    |  |
|---|----------------------------------------------------------------------------------------------------|--|
|   | Det vises ingen versjoner av programvaren for CSW,<br>ettersom CCU for lastebil/buss ikke inneholder CSW.                                                                                                    |  |
|   | Hvis meldingen "HHT ER IKKE AKTUELL" vises, må<br>programvaren i den håndholdte avleseren oppdateres.<br>Se kapitlet "8.1 Oppdater programvaren for den hånd-<br>holdte avleseren" på side 148.                                      |  |
|   | Dersom oppdateringen av CCU mislykkes, går den<br>lagrede kjøretøykonfigurasjonen tapt. Etter ny, vellyk-<br>ket programvareoppdatering, må kjøretøykonfigura-<br>sjonen gjentas. Se kapitlet "6.5.2 Ny installasjon" på<br>side 65. |  |

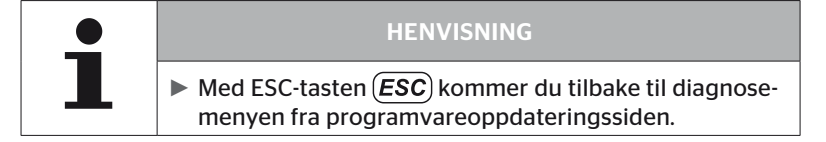

#### 6.8.2.3 Tilhenger

For å oppdatere programvaren ved tilhenger går du fram på følgende måte:

- Løsne pluggforbindelsene mellom trykkindikator og kabel på tilhengeren.
- Den håndholdt verktøy kobles til kabel på tilhengeren gjennom diagnose kabelen.
- Slå på tenningen.

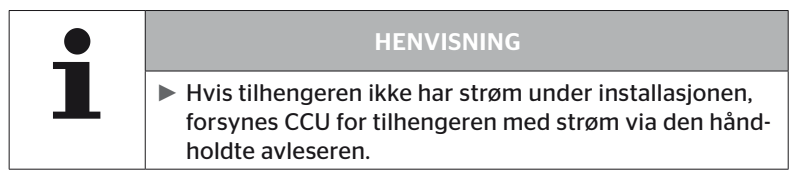

Dersom en mer aktuell versjon av programvaren er tilgjengelig på den håndholdt verktøy, vil dette bli vist med følgende melding:

| Programvareoppdat. 🗖 |             |      |
|----------------------|-------------|------|
| CCU:                 | VER:        | 1.07 |
| NY VERSJON:          | 1.09        |      |
| DSP:                 |             |      |
|                      |             |      |
| CSW:                 | VER:        | 08   |
| NY VERSJON:          | 10          |      |
| TRYKK - FOR          | AA OPPDATER | =    |
|                      |             | -    |

 Med ENTER-tasten kan du starte overføringen av programvaren for CCU.

| Programvar  | eoppdat.    |      |
|-------------|-------------|------|
| CCU:        | VER:        | 1.09 |
| OPPDATERT   |             |      |
| DSP:        |             |      |
| 6614        |             |      |
| CSW:        | VER:        | 60   |
| NY VERSJON: | 10          |      |
| TRYKK ⊶ FOR | AA OPPDATER |      |

 Med ENTER-tasten kan du starte overføringen av programvare for CSW (koblingsmodul). Når programvarekomponentene er oppdatert, vises følgende melding:

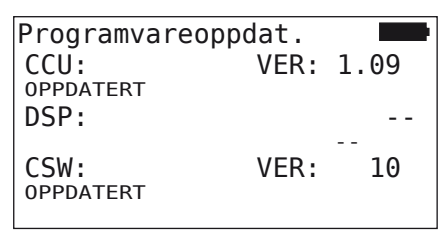

 Etter vellykket oppdatering av CCU for tilhengeren må du koble fra avleseren og gjenopprette pluggforbindelsen til trykkontrollvisningen.

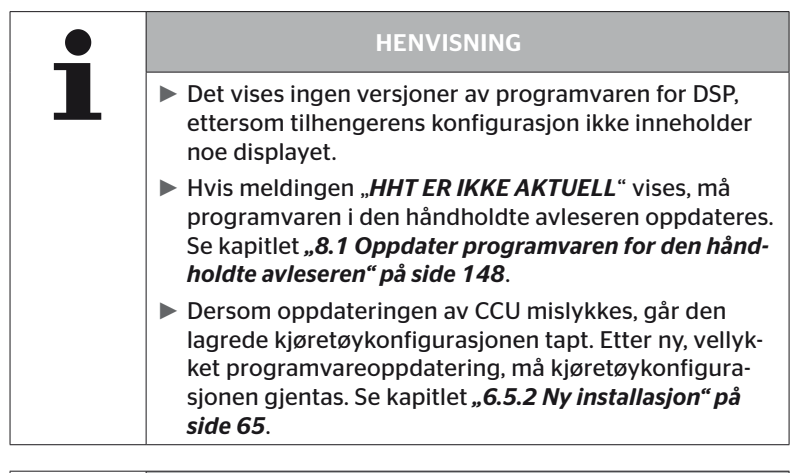

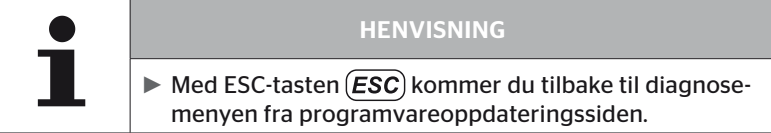

6.8.2.4 Feil under programvareoppdateringen

Hvis programvareoppdateringen mislykkes, genereres det en advarsel.

| НC         | 0 123                |  |
|------------|----------------------|--|
| Fe:<br>opj | il ved<br>pdatering. |  |
| Se         | håndbok.             |  |
|            |                      |  |

Det aktuelle versjonsnummeret kan ikke leses av og dette vises på følgende måte.

| Programvareoppdat. |              |    |
|--------------------|--------------|----|
| CCU:               | VER:         |    |
| NY VERSJON:        | 1.09         |    |
| DSP:               |              |    |
| CSW:               | VER:         | 08 |
| NY VERSJON:        | 10           |    |
| TRYKK ↔ FOR        | AA OPPDATERE |    |

I slike tilfeller:

• Gjenta programvareoppdateringen.

Hvis feilen oppstår på nytt:

Skift komponenter.

# 6.8.3 CAN-sjekk

Menyen **"CAN-sjekk"** brukes til kontroll av CAN-bus-forbindelsen mellom systemet og kjøretøyets egen CAN.

Den håndholdte avleseren støtter overføringshastighetene 250 kbit/s og 500 kbit/s. Ved tilkoblet CAN-bus tester og velger den håndholdte avleseren automatisk aktuell overføringshastighet. Når CAN-bussen er koblet til, vil den håndholdte avleseren kontrollere og velge den aktuelle overføringshastigheten automatisk.

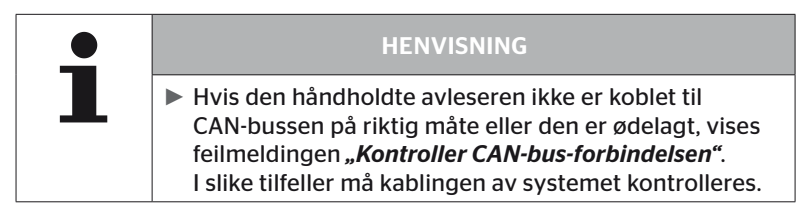

#### 6.8.3.1 Basismodus

Hvis systemet og den håndholdte avleseren er forbundet med kjøretøyets CAN-bus på riktig måte, vises meldingen **"Tilkoblet"**.

 I slike tilfeller er både systemet og kjøretøyets egen CAN-bus korrekt tilkoblet.

Hvis systemet og den håndholdte avleseren ikke er forbundet med kjøretøyets CAN-bus på riktig måte, vises meldingen **"Ikke tilkoblet"**.

- I slike tilfeller er systemet koblet til den håndholdte avleseren på riktig måte, men det foreligger likevel ingen forbindelse til kjøretøyets egen CAN-bus.
- Ønsket CAN-bus-forbindelse til kjøretøy-CAN må kontrolleres.

#### 6.8.3.2 Ekspertmodus

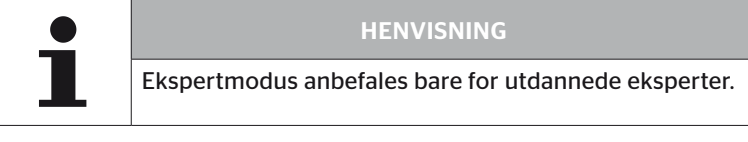

I ekspertmodus vises alle adresser til styreenhetene som er forbundet med CAN-bussen.

Eksempel: 0x33 - CCU for systemet

# 7 SD-minnekort

# 7.1 Generelle henvisninger for SD-minnekortet

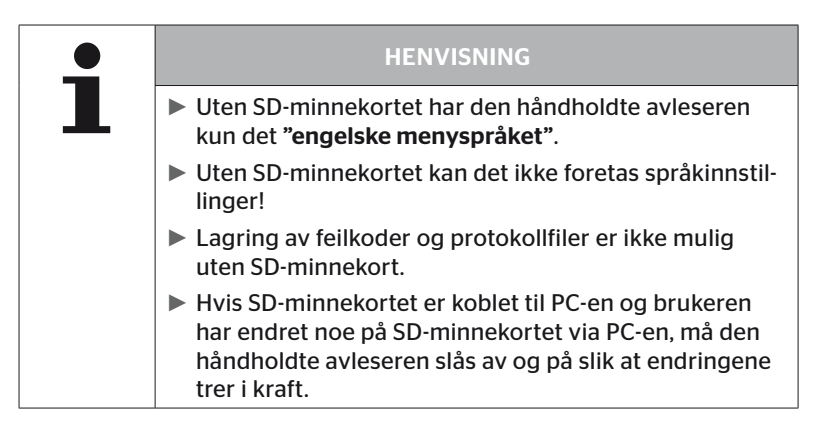
## 7.2 Håndtering av filer på SD-minnekortet

Tilgangen til SD-minnekortet skjer via en USB-forbindelse til PC-en, se kapitlet **"8.2 Tilkobling til PC" på side 149**.

- Katalogstruktur og -benevnelse må ikke endres.
- Det er ikke tillatt å endre innholdet i filene samt filnavnene.
- Det må ikke slettes filer på minnekortet!
   "Protokollfilene" i katalogen "REPORT" (Protokollfil) er et unntak, disse kan kopieres og slettes.

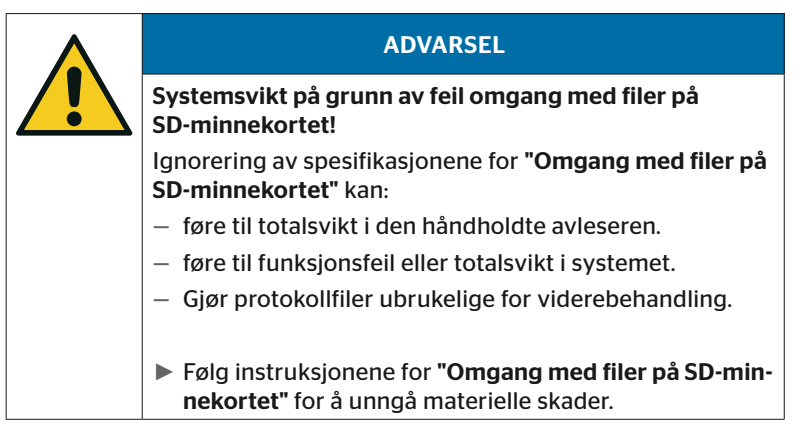

#### 7.3 Katalogstruktur

#### SD-MINNEKORT

| CONFIG   |
|----------|
| LANGUAGE |
| REPORT   |
| TEMP     |
| UPDATE   |

#### 7.4 Protokollfiler

Protokollfilene som ble opprettet under arbeidet med den håndholdte avleseren, er lagret i Katalogen **"REPORT"** på SD-minnekortet, se kap. *"7.3 Katalogstruktur"*.

For identifisering av de enkelte protokollfilene har hver fil fått entydige navn automatisk. Disse er satt sammen av følgende data:

|               |                                                                                              | FILNAVN     |                |                                                                                                    |
|---------------|----------------------------------------------------------------------------------------------|-------------|----------------|----------------------------------------------------------------------------------------------------|
| Bilens navn   | Kjennings-<br>bokstav for<br>utført meny-<br>funksjon                                        | Dato        | Tid            | Kjennings-<br>bokstav for<br>underfunk-<br>sjonene i<br>installasjo-<br>nen                                               |
|               |                                                                                              | (Serienr.)* | (Løpende nr.)* | (Valgfritt)                                                                                                    |
|               |                                                                                              | ÅÅÅÅMMDD    | ttmmss         | IN =<br>Ny instal-<br>lasjon<br>eller                                                                                     |
| Maks. 19 tegn | I = Iestkjø-<br>ring<br>D = Feilkode<br>(DTC)<br>I = Installasjon<br>V = Kontr. alle<br>dekk | (XXXXXX)*   | (ZZZZ)*        | Fortsett<br>install.<br>MP =<br>Endre para-<br>metere<br>MS =<br>Endre<br>sensor-ID-er<br>SU =<br>Programva-<br>reoppdat. |

\* Serienr. og løpenr. vises bare hvis bruk av Dato/tid ble deaktivert i menyen Innstillinger - Apparatinnstilling - Bruk dato.

|  | HENVISNING                                                                                                    |
|--|----------------------------------------------------------------------------------------------------|
|  | Bruk av dato og klokkeslett i hovedmenyen, kan akti-<br>veres under Innstillinger - Apparatinnstilling - Bruk<br>dato. |
|  | I slike tilfeller:                                                                                                    |
|  | <ul> <li>brukes dato og klokkeslett i filnavnet i stedet for den<br/>fortløpende telleren.</li> </ul>                  |
|  | – lagres dato og klokkeslett i protokollfilene.                                                                        |

Protokollfilene kan overføres til PC-en (se kap. **"8.2 Tilkobling til PC" på** *side 149*) og slettes ved behov.

| HENVISNING                                                                                                    |
|----------------------------------------------------------------------------------------------------|
| <ul> <li>Uten SD-minnekortet er det ikke mulig å lagre proto-<br/>kollfiler! Det vises en feilmelding.</li> <li>For utbedring:</li> </ul> |
| » Forsikre deg om at SD-minnekortet er satt inn riktig<br>i apparatet. Se kapitlet <i>"5.3 Skift minnekort" på</i><br>side 32.            |
| » Kontroller tilgangen til SD-minnekortet med "Diag-<br>nose/Tilkobling til PC". Se kapitlet "8.2 Tilkobling til<br>PC" på side 149.      |

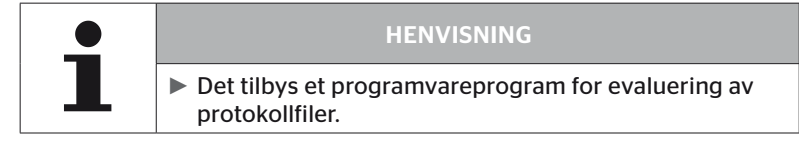

## 8 Vedlikehold

#### 8.1 Oppdater programvaren for den håndholdte avleseren

For å oppdatere programvaren i den håndholdte avleseren må du følge instruksjonene på hjemmesiden:

https://www.continental-tires.com/products/b2b/services-andsolutions/ContiConnect/downloads/

| •  | HENVISNING                                                                                                    |
|----|----------------------------------------------------------------------------------------------------|
| L. | Menyen har engelsk som grunninnstilling. For å stille<br>inn språk følger du menybanen "SETUP/LANGUAGE"<br>og velger ønsket språk.                                                     |
|    | Hvis det ikke er satt inn et SD-minnekort i den hånd-<br>holdte avleseren eller minnekortet ikke er tilgjengelig,<br>står bare "ENGLISH" til disposisjon.                              |
|    | Etter en programvareoppdagering må den håndholdte<br>avleseren konfigureres på nytt etter at ønsket språk er<br>valgt. Se kapitlet "5.5 Konfigurer håndholdt avleser"<br>på side 35.   |
|    | Tidligere lagrede kjøretøykonfigurasjoner i hoved-<br>menyen Installasjon, ble overskrevet med fabrikkinn-<br>stillingene under programvareoppdateringen, og må<br>fastsettes på nytt. |
|    |                                                                                                    |
|    | HENVISNING                                                                                                    |

 Kontroller nettsiden regelmessig med tanke på programvareoppdateringer.

#### 8.2 Tilkobling til PC

Dette menypunktet muliggjør konfigurasjon mellom SD-minnekoretet og en PC/laptop.

protokollfilene kan overføres til en PC/laptop.

#### Diagnose - Tilkobling til PC

For kommunikasjon (dataoverføring) med SD-minnekortet, kan SD-minnekortet bli i den håndholdte avleseren. Kommunikasjon med PC-en skjer via USB-kabel.

Gå fram på følgende måte for å bygge opp kommunikasjon:

 Velg menypunktet "Diagnose/Tilkobling til PC" og bekreft med Enter.

Følgende visning vises:

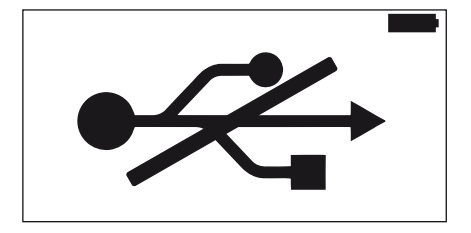

# 🔞 ntinental 🏂

#### HENVISNING

Dersom SD-minnekortet mangler eller ikke kan aktiveres, er språkinnstilling ikke mulig.

- ► Følg menybanen "Diagnosis/Connection to PC" for å koble den håndholdte avleseren til PC-en.
- Den håndholdte avleseren forbindes med PC-en/laptop-en via USB-kabelen.

Følgende visning vises:

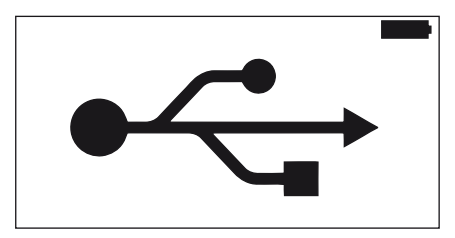

| • | HENVISNING                                                                                                    |
|---|----------------------------------------------------------------------------------------------------|
| 1 | Den første gangen kan denne prosedyren ta noe len-<br>gre tid, inntil den håndholdt verktøy blir registrert.                                                         |
|   | <ul> <li>Oppbygging av forbindelse kan også skje i motsatt<br/>rekkefølge:<br/>Koble først til USB-kabelen og deretter "Diagnose/<br/>Tilkobling til PC".</li> </ul> |

- Protokollfilene fra katalogen "REPORT" (Protokollfil) kan kopieres eller flyttes til PC-en.
- Etter at dataoverføringen er fullført, logges den håndholdte avleseren av under Windows, og USB-kabelen fjernes.

## 8.3 Skift sikringen i diagnosekabelen

Dersom kommunikasjon med trykkontrollvisningen eller spenningsforsyningen til CCU for tilhengesystemet via diagnosekabelen ikke er mulig, må sikringen i diagnosekabelen skiftes ut.

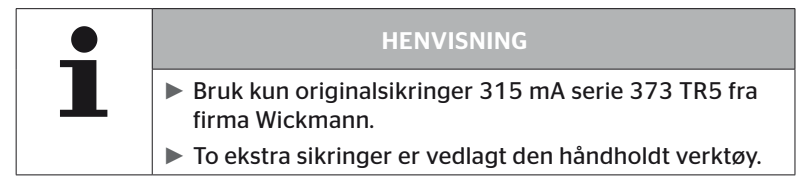

Gå fram på følgende måte for å skifte sikringen i diagnosekabelen:

• Fjern den gamle sikringen (se pil).

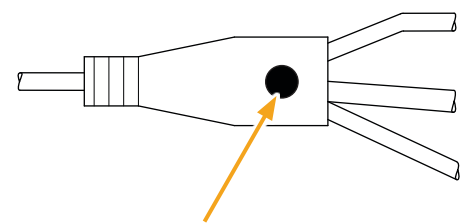

• Sett inn den nye sikringen forsiktig, pass på pinnenes posisjon.

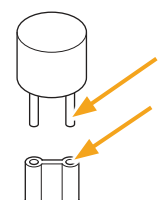

#### 8.4 Rengjøring

Ved tilsmussing må huset for den håndholdte avleseren rengjøres med en lett fuktet klut som ikke loer. Ikke bruk rengjøringsmidler som inneholder løsemidler.

#### 8.5 Lagring

For lagring gjelder følgende forskrifter:

- Lagre tørt. Maksimal relativ luftfuktighet: 80 %, ikke-kondenserende.
- Beskytt mot direkte sollys. Lagertemperatur -20 ... +25 °C/-4...77 °F må overholdes.

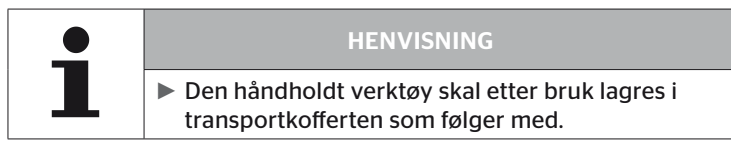

## 9 Utbedring av feil

#### 9.1 Gjennomfør nullstilling

Dersom den håndholdte avleseren ikke lenger reagerer selv om batteriet er ladet, må avleseren tilbakestilles. For å tilbakestille avleseren må du trykke inn tilbakestillingsknappen ved siden av tilkoblingskontakten med en kulepenn eller en utbøyd binders.

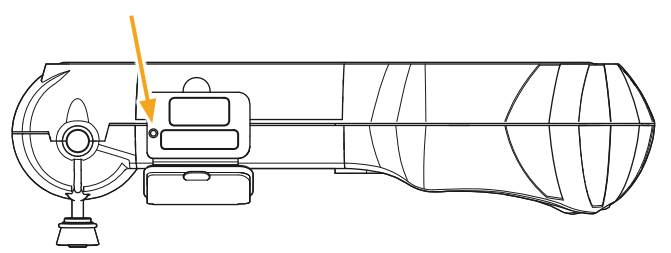

## 10 Kassering

#### 10.1 Elektro-/elektronikkomponenter

Dette apparatet skal ikke kastes i husholdningsavfallet.

Den håndholdt verktøy inneholder et litiumbatteri som er fast montert i kabinettet og ikke kan tas ut. Når levetiden er over, må apparatet kasseres i samsvar med gjeldende lokale, regionale og nasjonale lover og forskrifter. Apparatet kan leveres inn på oppsamlingssteder for elektrisk og elektronisk avfall eller returneres til systemforhandleren. Det kan også sendes til et oppsamlingssted.

Adresse til det sentrale oppsamlingsstedet: Georg Ebeling Spedition GmbH An der Autobahn 9-11 D-30900 Wedemark Tyskland

## 11 EUsamsvarserklæring

Den komplette, originale samsvarserklæringen inkludert serienummeret på apparatet ditt, er inkludert i leveringen. Du finner en versjon uten serienummer på https://www.continental-tires.com/products/b2b/services-andsolutions/ContiConnect/downloads/.

## 12 Typegodkjenning

#### 12.1 Oversikt

En oversikt over eksisterende typegodkjenninger finnerEn oversikt over eksisterende typegodkjenninger finner du i det aktuelle vedlegget (Hand-Held Tool Homologation Overview Art.Nr. 17340490000). I tillegg kan du finne dn på https://www.continental-tires.com/products/b2b/services-andsolutions/ContiConnect/downloads/.

#### 12.2 Canada

 Canada, Industry Canada (IC) Notices
 "This device complies with Industry Canada license-exempt RSS standard(s). Operation is subject to the following two

conditions: (1) this device may not cause interference, and

(2) this device must accept any interference, including interference that may cause undesired operation of the device."

Canada, avis d'Industry Canada (IC)

"Le présent appareil est conforme aux CNR d'Industrie Canada applicables aux appareils radio exempts de licence. L'exploitation est autorisée aux deux conditions suivantes : (1) l'appareil ne doit pas produire de brouillage, et

(2) l'utilisateur de l'appareil doit accepter tout brouillage radioélectrique subi, même si le brouillage est susceptible d'en compromettre le fonctionnement."d'en compromettre le fonctionnement."

This Class B digital apparatus complies with Canadian ICES-003 plus the RES-GEN, 003 (2010-12) and RSS210, issue 8 (2010-12).

# 13 Indeks

# A

| Advarsler          | 1 | 0 |
|--------------------|---|---|
| Ansvarsbegrensning |   | 7 |

## B

| Betjening               |    |
|-------------------------|----|
| Håndtering av apparatet | 38 |
| Les av sensor           | 39 |
| Programmer sensor       | 40 |

## Ε

| Endre installasjon |  |
|--------------------|--|
|                    |  |

## F

| Forkortelser          | ••• | ••  |  | • • | • |     | 8 |
|-----------------------|-----|-----|--|-----|---|-----|---|
| Funksjonsbeskrivelse. | ••• | ••• |  | • • | • | . 1 | 9 |

## Κ

| Kassering          | .153 |
|--------------------|------|
| Kundeservice       | 11   |
| Oppdateringer      | 11   |
| Oppretting av feil | 11   |
| Reparasjoner       | 11   |

## L

| Ladenivå        | . 31 |
|-----------------|------|
| Lagring         | 152  |
| Leveringsomfang | . 29 |

## Μ

| Menyer            |    |
|-------------------|----|
| Dekksensor        | 47 |
| Aktiver sensoren  | 60 |
| Kontroller sensor | 57 |
| Status fjern LØS  | 52 |
|                   |    |

### Diagnose Feilkoder .....118 Programvareoppdateringer 135 Installasjon Fortsett install.....93 Modifisering Endre parametere.....113 Endre sensor-ID-er ....115 Kontroller install.....112

## 0

| Oppdater programvaren for den |      |
|-------------------------------|------|
| håndholdte avleseren          | 148  |
| Oppstart                      | . 29 |
| Lad apparatet                 | . 30 |
| Oppstilling av apparatet      | . 35 |
| Slå apparatet på/av           | . 34 |
|                               |      |

## Ρ

| Produsentens adresse | 10  |
|----------------------|-----|
| Protokollfiler       | 146 |

## R

| Rengjøring15 | 2 |
|--------------|---|
|--------------|---|

## S

| Samsvarserklæring                    | 153  |
|--------------------------------------|------|
| SD-minnekort                         |      |
| Skift kort                           | . 32 |
| Sikkerhet                            | .12  |
| Skift sikringen i<br>diagnosekabelen | 151  |
| Symboler                             | 9    |

# @ntinental 🏂

# Т

| Tekniske data       | 17 |
|---------------------|----|
| Tilbakestilling15   | 52 |
| Tilkobling til PC14 | 49 |
| Typegodkjenning15   | 54 |
| Typeskilt           | 27 |

#### **Continental Reifen Deutschland GmbH**

Continental-Plaza 1 D-30175 Hannover Tyskland

www.conticonnect.com www.continental-tires.com

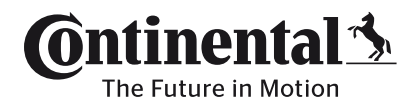